# **Internship Training**

At

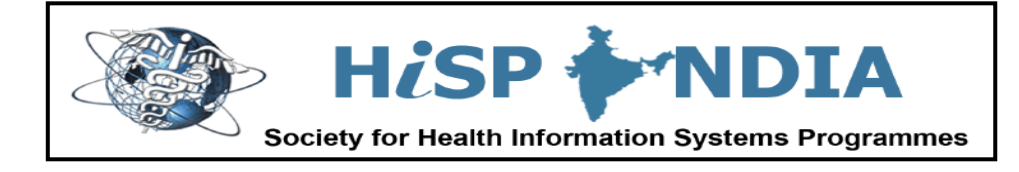

# Customization of Open Source Hospital Information System from India to Kenya National EHR System

By

Aditi Singh

Under the guidance of

Arunima Mukherjee

# Post Graduate Diploma in Hospital and Health Management

Year 2012-2014

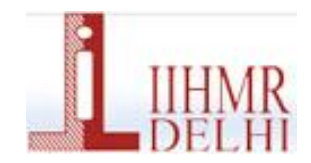

International Institute of Health Management Research, New Delhi

HISPUNDIA SOCIETY FOR HEALTH INFORMATION SYSTEMS PROGRAMMES

Date: 3<sup>rd</sup> May, 2014

#### TO WHOMSOEVER IT MAY CONCERN

#### Subject: Internship Completion

This is to inform that Ms. Aditi Singh, student at International Institute of Health Management Research (IIHMR), New Delhi successfully completed internship with HISP INDIA (Society for Health Information Systems Programmes) India, Noida, UP from February, 2014 to April, 2014. Her contributions have been in Requirement Analysis and Customization of Open Source Integrated Hospital Information System from India to Kenya National Electronic Health Record System.

Overall her performance has been good. She came across as a good team member with potential of being an asset to the organization. I wish her every success in future.

> Dilip Kumar Officer - HR & Admin

Department of Informatics : Gaustadlleen 23, P.O. Box 1080, Blindern, No-0316 Oslo Norway Head Office : A-17, Ground Floor, Sector-4, Noida, Uttar Pradesh, India-201301. Ph: 0120-6518639-46 Project Office Shimla : Cottage B1, Aira Holmes Estate, Kasumpti, Shimla (HP) - 17, Ph.: +91 177 2620186

#### TO WHOMSOEVER MAY CONCERN

This is to certify that **Aditi Singh**, student of Post Graduate Diploma in Hospital and Health Management (PGDHM) from International Institute of Health Management Research, New Delhi has undergone internship training at **Society for Health Information Systems Programmes, HISP India**from 03/02/2014 to 03/05/2014.

The candidate has successfully carried out the study designated to her during internship training and her approach to the study has been sincere, scientific and analytical.

The Internship is in fulfillment of the course requirements. I wish her all success in all her future endeavors.

- Joen Sel 12/5/14

Dr. A.K. Agarwal Dean, Academics and Student Affairs IIHMR, New Delhi

halugberty 12/05/200161

Abhijit Chakrabarty IIHMR, New Delhi

#### **Certificate of Approval**

The following dissertation titled "Customization of Open Source Hospital Information System from India to Kenya National EHR System" at "Society for Health Information Systems Programmes, HISP India" is hereby approved as a certified study in management carried out and presented in a manner satisfactorily to warrant its acceptance as a prerequisite for the award of Post Graduate Diploma in Health and Hospital Managementfor which it has been submitted. It is understood that by this approval the undersigned do not necessarily endorse or approve any statement made, opinion expressed or conclusion drawn therein but approve the dissertation only for the purpose it is submitted.

Dissertation Examination Committee for evaluation of dissertation.

Name Dr. PANKAJ GUPTA

Dr. ABHISIT CHARASTATY

Signature,

thatesting int

#### **Certificate from Dissertation Advisory Committee**

This is to certify that Ms. Aditi Singh, a graduate student of the Post- Graduate Diploma in Health and Hospital Management has worked under our guidance and supervision. She is submitting this dissertation titled "Customization of Open Source Hospital Information System from India to Kenya National EHR System" at "Society for Health Information Systems Programmes, HISP India" in partial fulfillment of the requirements for the award of the Post- Graduate Diploma in Health and Hospital Management.

This dissertation has the requisite standard and to the best of our knowledge no part of it has been reproduced from any other dissertation, monograph, report or book.

Abhijit Chakrabarty 12405/14

Assistant Professor IIHMR, Delhi Chahat Narula Chahat Narula Project Officer HISP, India

#### INTERNATIONAL INSTITUTE OF HEALTH MANAGEMENT RESEARCH, NEW DELHI

#### CERTIFICATE BY SCHOLAR

This is to certify that the dissertation titled "**Customization of Open Source Hospital Information System from India to Kenya National EHR System**" and submitted by **Aditi Singh**, Enrollment No. PG/12/03, under the supervision of Abhijit Chakrabarty for award of Postgraduate Diploma in Hospital and Health Management of the Institute carried out during the period from 03/02/2014 to 03/05/2014 embodies my original work and has not formed the basis for the award of any degree, diploma associate ship, fellowship, titles in this or any other Institute or other similar institution of higher learning.

Signature

# **FEEDBACK FORM**

Name of the Student: Aditi Singh

Dissertation Organization: HISP India

**Area of Dissertation:** Customization of Open Source Hospital Information System from India to Kenya National EHR System

Attendance: 96 %

**Objectives achieved:** Yes

Deliverables: Customization and Testing of Kenya EHRS

Strengths: Ardent learner, good communication skills, able to comprehend instructions well

**Suggestions for Improvement:** Should always be a good learner, work more on the areas of core competence.

Chahat Darula

Signature of the Officer-in-Charge/ Organization Mentor (Dissertation)

Date: 9<sup>th</sup> May 2014 Place: Noida

#### **ABSTRACT**

#### **Problem Statement & Its Importance to study**

Pre-implementation assessment helps in reducing the uncertainty, acquiring local knowledge, and thus increasing the likelihood of success of the implementation. Understanding as much as possible before implementation is initiated, is important to ensure that implementation strategies are appropriate and take into account the socio-economic realities.

**Hospital-based customization** provides a mean of achieving this timeliness with maximum user satisfaction. It, however, requires a major commitment in personnel time as well as additional software and also proper steps and processes for customizing .The enhanced control of system modifications and overall flexibility in planning the change process result in enthusiastic support of this approach by many hospitals. The key factors for success include careful selection of local personnel with adequate technical support, extensive QA control, and thorough auditing /validation and user involvement. Customized data delivery technology provides real and tangible value to end users, accentuates workflow. Thus it is necessary to understand the customization process.

#### **ACKNOWLEDGEMNT**

I wish to express my deep sense of gratitude to Prof Sundeep Sahay, President, H*i*SPindia for giving me great opportunity to do my Dissertation at H*i*SPindia.

I hereby express my deep gratitude towards Ms. Arunima S Mukherjee, Project-Lead Coordinator, H*i*SPindia, and Mrs. Chahat Narula, Project Officer, H*i*SPindia, for their valuable guidance, support, interest, involvement, encouragement and advice. They inspired me greatly to work on this project.

My sincere acknowledgement goes to Prof. Abhijit Chakrabarty and Prof. Anandhi Ramachandran for their kind assistance and support throughout my dissertation.

Finally, an honorable mention goes to my family and friends for their understanding and support in completing this project.

Thank You Aditi Singh

9

# **TABLE OF CONTENTS**

|         | Sub-       |                                                   | Page |
|---------|------------|---------------------------------------------------|------|
| Section | section    | Titles                                            | No.  |
|         |            | Abstract                                          |      |
|         |            | Acknowledgement                                   |      |
|         |            | Acronyms and Abbreviations                        |      |
| 1       |            | Organization Profile                              | 1    |
|         | 1.1        | Vision                                            | 1    |
|         | 1.2        | Mission                                           | 1    |
|         | 1.3        | Objectives                                        | 2    |
|         | 1.4        | Products                                          | 2    |
|         | 1.5        | Where is OpenMRS                                  | 3    |
|         | 1.6        | What is OpenMRS                                   | 4    |
|         | 1.7        | Features                                          | 4    |
| 2       |            | Introduction                                      | 6    |
|         |            |                                                   |      |
| 3       |            | Review of Literature                              | 8    |
|         |            |                                                   |      |
| 4       |            | Objectives                                        | 9    |
|         | 4.1        | Pre-Implementation Study                          | 9    |
|         | 4.2        | Customization & Testing of HIS                    | 9    |
|         |            |                                                   |      |
| 5       |            | Methodology                                       | 10   |
|         | 5.1        | Pre-Implementation Evaluation                     | 10   |
|         | 5.2        | Customization & Testing of HIS                    | 10   |
|         | 5.3        | Customization & Analysis                          | 11   |
|         | 5.3.1      | Customization of HIS                              | 11   |
|         | 5.3.2      | Database Formation Based on Hospital Requirements | 12   |
|         | 5.3.3      | Creating New Concepts in HIS Concept Dictionary   | 14   |
|         | 5.3.4      | Customization Based on Hospital Requirements      | 19   |
| 6       |            | Modules Interconnectivity                         | 21   |
|         |            | · · · · · · · · · · · · · · · · · · ·             |      |
| 7       |            | Feasibility Study                                 | 22   |
| Q       |            | Pagistration Module                               | 21   |
| 0       | <b>Q</b> 1 | Introduction                                      | 2/   |
|         | <u> </u>   | Registration Traceability Matrix                  | //   |
|         | 0.2        | Pagistration Data Flow Disarram                   | 40   |
|         | 0.3        | Registration- Data Flow Diagram                   | 41   |

| 9  |      | OPD & Triage Module                          | 42 |
|----|------|----------------------------------------------|----|
| -  | 9.1  | Introduction                                 | 42 |
|    | 9.2  | Manage OPD Department                        | 44 |
|    | 9.3  | Adding Diagnosis & Procedures in OPD         | 47 |
|    | 9.4  | OPD Dashboard                                | 51 |
|    | 9.5  | OPD- Traceability Matrix                     | 53 |
|    | 9.6  | OPD- Data Flow Diagram                       | 54 |
|    |      |                                              |    |
| 10 |      | IPD Module                                   | 55 |
|    | 10.1 | Introduction                                 | 55 |
|    | 10.2 | Manage IPD Department                        | 56 |
|    | 10.3 | Adding Diagnosis & Procedures in IPD         | 58 |
|    | 10.4 | IPD- Traceability Matrix                     | 61 |
|    | 10.5 | IPD- Data Flow Diagram                       | 62 |
|    |      |                                              |    |
| 11 |      | Laboratory Module                            | 63 |
|    | 11.1 | Introduction                                 | 63 |
|    | 11.2 | Manage Laboratory Department                 | 64 |
|    | 11.3 | Laboratory Functional Status                 | 66 |
|    | 11.4 | Laboratory- Traceability Matrix              | 68 |
|    | 11.5 | Laboratory- Data Flow Diagram                | 69 |
|    |      |                                              |    |
| 12 |      | Radiology Module                             | 70 |
|    | 12.1 | Introduction                                 | 70 |
|    | 12.2 | Adding Radiology Tests in Concept Dictionary | 70 |
|    | 12.3 | Managing Radiology Department                | 71 |
|    | 12.4 | Radiology Functional Status                  | 73 |
|    | 12.5 | Managing Radiology Form                      | 74 |
|    | 12.6 | Managing Radiology Template                  | 76 |
|    | 12.7 | Radiology- Traceability Matrix               | 80 |
|    | 12.8 | Radiology- Data Flow Diagram                 | 81 |
|    |      |                                              |    |
| 13 |      | Billing Module                               | 82 |
|    | 13.1 | Introduction                                 | 82 |
|    | 13.2 | Manage Billable Services                     | 85 |
|    | 13.3 | Update Service Category                      | 86 |
|    | 13.4 | Manage Ambulance                             | 87 |
|    | 13.5 | Manage Driver                                | 89 |
|    | 13.6 | Billing- Traceability Matrix                 | 94 |
|    | 13.7 | Billing- Data Flow Diagram                   | 95 |
|    |      |                                              |    |
| 14 |      | Results & Findings                           | 96 |
|    | 14.1 | Pre-Implementation Evaluation                | 96 |
|    | 14.2 | Outcomes of Customization & Testing          | 98 |
|    |      |                                              |    |
|    |      |                                              |    |

| 1.5 |        |                                       | 00  |
|-----|--------|---------------------------------------|-----|
| 15  |        | Discussion & Observations             | 99  |
| 16  |        | Conclusion                            | 100 |
|     |        |                                       |     |
| 17  |        | Recommendations & Limitations         | 101 |
|     | 17.1   | Limitations of the Study              | 101 |
|     | 17.2   | Recommendation                        | 101 |
|     |        |                                       |     |
| 18  |        | Case Study                            | 102 |
|     | 18.1   | Abstract                              | 102 |
|     | 18.2   | Introduction                          | 102 |
|     | 18.3   | Rationale                             | 102 |
|     | 18.4   | Methodology                           | 103 |
|     | 18.5   | Results                               | 103 |
|     | 18.5.1 | Demographic Profile                   | 103 |
|     | 18.5.2 | Personal Skills/Competencies          | 103 |
|     | 18.5.3 | Access to PC                          | 104 |
|     | 18.6   | Discussion & Recommendations          | 106 |
|     |        |                                       |     |
| 19  |        | Annexures                             | 107 |
|     |        | Annexure-1 Redmine                    | 107 |
|     |        | Annexure-2 Moodle                     | 117 |
|     |        | Annexure-3 Questionnaire (Case Study) | 125 |
|     |        |                                       |     |
| 20  |        | References                            | 129 |

|    | LIST OF FIGURES                      |     |
|----|--------------------------------------|-----|
| 1  | Figure 1. Login Screen               | 17  |
| 2  | Figure 2. Add New Concept            | 18  |
| 3  | Figure 3. Manage User                | 19  |
| 4  | Figure 4. Add New User               | 20  |
| 5  | Figure 5. Modules Interconnectivity  | 21  |
| 6  | Figure 6. Manage Person Attribute    | 35  |
| 7  | Figure 7. Add New Person Attribute   | 35  |
| 8  | Figure 8. Save Person Attributes     | 35  |
| 9  | Figure 9. Advanced Settings          | 36  |
| 10 | Figure 10. Identifier Initials       | 37  |
| 11 | Figure 11. Triage Screen             | 42  |
| 12 | Figure 12. Department List           | 45  |
| 13 | Figure 13. Add New Department        | 46  |
| 14 | Figure 14. Add Diagnosis & Procedure | 48  |
| 15 | Figure 15. OPD Dashboard             | 51  |
| 16 | Figure 16. Clinical Summary          | 51  |
| 17 | Figure 17. OPD Laboratory Record     | 52  |
| 18 | Figure 18. Functional Status         | 66  |
| 19 | Figure 19. Laboratory Queue          | 67  |
| 20 | Figure 20. Laboratory Work List      | 67  |
| 21 | Figure 21. Print Work List           | 67  |
| 22 | Figure 22. Patient Report            | 67  |
| 23 | Figure 23. Add New Form              | 75  |
| 24 | Figure 24. Add New Template          | 77  |
| 25 | Figure 25.Radiology Queue            | 78  |
| 26 | Figure 26. Radiology Work List       | 78  |
| 27 | Figure 27. Print Wok List            | 78  |
| 28 | Figure 28. Patient Report            | 79  |
| 29 | Figure 29. Add Ambulance             | 88  |
| 30 | Figure 30. Delete Ambulance          | 89  |
| 31 | Figure 31. Add Driver                | 90  |
| 32 | Figure 32. New Issue on Redmine      | 114 |

|    | LIST OF TABLES                             |    |
|----|--------------------------------------------|----|
| 1  | Table 1. F.S. Registration                 | 22 |
| 2  | Table 2. F.S. OPD                          | 24 |
| 3  | Table 3. F.S. IPD                          | 26 |
| 4  | Table 4. F.S. Laboratory                   | 28 |
| 5  | Table 5. F.S. Radiology                    | 30 |
| 6  | Table 6. F.S. Billing                      | 32 |
| 7  | Table 7. Registration- Interface Change    | 38 |
| 8  | Table 8. Registration- Process Change      | 39 |
| 9  | Table 9. Registration- Traceability Matrix | 40 |
| 10 | Table 10. OPD- Interface Change            | 49 |
| 11 | Table 11. OPD- Process Change              | 50 |
| 12 | Table 12. OPD- Traceability Matrix         | 53 |
| 13 | Table 13. IPD- Interface Change            | 59 |
| 14 | Table 14. IPD- Process Change              | 60 |
| 15 | Table 15. IPD- Traceability Matrix         | 61 |
| 16 | Table 16. Laboratory- Traceability Matrix  | 68 |
| 17 | Table 17. Billing- Interface Change        | 92 |
| 18 | Table 18. Billing- Process Change          | 93 |
| 19 | Table 19. Billing- Traceability Matrix     | 94 |

|   | LIST OF GRAPHS            |     |
|---|---------------------------|-----|
| 1 | Graph 1. Staff Response   | 96  |
| 2 | Graph 2. Patient Response | 97  |
| 3 | Graph 3. Personal Skills  | 103 |
| 4 | Graph 4. Access to PC     | 104 |
| 5 | Graph 5. Other Reasons    | 105 |

#### **ACRONYMS/ABBREVIATIONS**

- \* HISP- Health Information System Programmes
- ✤ GIS- Geographical Information System
- ✤ WHO- World Health Organization
- MRS- Medical Record System
- HIV- Human Immunodeficiency Virus
- ✤ AIDS- Acquired Immunodeficiency Syndrome
- ✤ API- Application Programming Language
- ✤ HTML- Hyper Text Markup Language
- ✤ HL7- Health Level Seven
- ✤ IT- Information Technology
- ✤ HIS- Hospital Information System
- **♦ MoH-** Ministry of Health
- **\* EMR-** Electronic Medical Record
- CIMS- Current Index of Medical Specialties

### 1. ORGANIZATION PROFILE

**HISP India** is a not for profit NGO specializing since more than a decade in designing and implementing solutions in health informatics for the public health sector in Indian states, and also recently in Bangladesh and Sri Lanka. They are not a solely technology focused organization, and pride ourselves for being multi-disciplinary and seeking to the knowledge domains of public health and informatics. They have a strong commitment to free and open source technologies, and work with a global perspective of the Health Information Systems Programmes (HISP) network, coordinated by the University of Oslo, Norway, and active in more than 20 countries in Africa and Asia.

HISP India is both a node in a global network called HISP Global coordinated from University of Oslo, Norway, and is helping to create a regional node around Health Information Systems for South East Asia. It is comprised of a dedicated team of professionals from the domains of informatics and public health, and also draws upon the global HISP network for specific expertise as and when needed. Likewise, HISP India contributes to strengthening the global HISP network when its expertise is required. It subscribes to and supports the broader HISP agenda of creating "networks of action" which seeks to strengthen collaborative action by learning and sharing about health information systems, including around software, training material and implementation experiences, in a collective network. Learning in collectives is more effective than that done in singular sites, as we learn from each other and don't reinvent the wheel. This supports Global HISP and HISP India's strategy towards addressing challenges of scale and sustainability.

#### 1.1 Vision

HISP India's vision is to strengthen the development and use of integrated health information systems within a public health inspired framework in India and the South Asian region.

#### 1.2 Mission

The mission is to enable networks of collaborative action with like-minded actors who aspire to the ideology of open source software, open standards and decentralized decision-making to create complementary strengths in providing integrated and public health friendly health information systems.

#### 1.3 Objectives:-

- Create and contribute to advocacy networks that promote Open Source software and Open Standards in Public Health Systems.
- Contribute towards research related to integrated Health Information architecture that has at its core, routine aggregate reporting systems, patient-based integrated District Hospital systems, Human resource for health information system, mobile-based reporting systems, and Geographic Information Systems (GIS).
- Contribute towards the design, development and implementation of integrated Health Information architecture including the core components described above.
- Processes of design, development and implementation are based upon and guided by principles supporting participatory design and mutual learning.
- Actively promote the cultivation of an information culture in Public Health Systems, such that health information becomes a strategic resource that contributes towards improving health outcomes, and is not just used for upward reporting.
- Contributing to building internal capacity in health systems, such that they are able to internally sustain systems of assured quality, and scale them geographically and functionally based on their evolving needs.

#### **1.4 Products**

HISP India provides services around a suite of health informatics products for the public health sector. All these products are based on *free and open source platforms* to provide the users with the freedom of having full control of their applications without the risk of vendor lock-ins to high-cost proprietary licenses. All the products are global leaders, in use in various countries and also acknowledged and accepted by international organizations like WHO and Health Metrics Network. These different products represent the components of an "ehealth architecture" suited to needs of the health sector within a "health systems" framework, and reflecting the effort of the WHO towards creating a Public Health Information Toolkit - a suite of integrated systems suitable for a national health system architecture.

# OpenMRS

Our world continues to be ravaged by pandemics of epic proportions, as over 40 million people are infected with diseases such as HIV/AIDS, multi-drug resistant tuberculosis, and malaria – most (up to 95%) of these afflictions are present in developing countries. Prevention and treatment interventions on this scale require efficient information management, which is critical as clinical care must increasingly be entrusted to less skilled providers. Whether for lack of time, developers, or money, most health care programs in developing countries manage their information with simple spreadsheets or small, poorly designed databases. To help them, we need to find a way not only to improve management tools, but also to reduce unnecessary, duplicate efforts.

As a response to these challenges, the Open Medical Record System (OpenMRS®) was created in 2004 as an open source medical record system platform for developing countries. OpenMRS is a multi-institution, non-profit collaborative led by <u>Regenstrief</u> <u>Institute</u>, a world-renowned leader in medical informatics research, and <u>Partners in Health</u>, a Boston-based philanthropic organization with a focus on improving the lives of underprivileged people worldwide through health care service and advocacy. These teams nurture a growing worldwide network of individuals and organizations all focused on creating medical record systems and a corresponding implementation network to allow system development self-reliance within resource constrained environments.

#### **1.5 Where is OpenMRS?**

OpenMRS is now in use around the world, including South Africa, Kenya, Rwanda, Lesotho, Zimbabwe, Mozambique, Uganda, Tanzania, Haiti, India, China, United States, Pakistan, the Philippines, and many other places.

This work is supported in part by many organizations including international and government aid groups, NGO's, as well as for-profit and non-profit corporations.

#### 1.6 What is OpenMRS?

OpenMRS is a software platform and a reference application which enables design of a customized medical records system with no programming knowledge (although medical and systems analysis knowledge is required). It is a common platform upon which medical informatics efforts in developing countries can be built. The system is based on a conceptual database structure which is not dependent on the actual types of medical information required to be collected or on particular data collection forms and so can be customized for different uses. It is based on the principle that information should be stored in a way which makes it easy to summarize and analyze, i.e., minimal use of free text and maximum use of coded information. At its core is a **concept dictionary** which stores all diagnosis, tests, procedures, drugs and other general questions and potential answers. OpenMRS is a client-server application, which means it is designed to work in an environment where many client computers access the same information on a server.

There are several layers to the system.

- The data model borrows heavily from the Regenstrief model, which has over a 30-year history of proven scalability and is based on a concept dictionary.
- The API (Application Programming Interface) provides a programmatic "wrapper" around the data model, allowing any developer to program against more simplified method calls rather than having to understand the intricacies of the data model.
- The web application includes web front-ends and modules that extend the core functions — these are the user interfaces and applications themselves built upon the lower levels.

#### **1.7 Features**

This is an incomplete list of OpenMRS features "out of the box". Many add-on modules make it easy to infinitely expand and extend the system.

- Central concept dictionary: Definitions of all data (both questions and answers) are defined in a centralized dictionary, allowing for robust, coded data.
- Security: User authentication.
- Privilege-based access: User roles and permission system.

- **Patient repository:** Creation and maintenance of patient data, including demographics, clinical observations, encounter data, orders, etc.
- **Multiple identifiers per patient:** A single patient may have multiple medical record numbers.
- **Data entry:** With the FormEntry module, clients with InfoPath can design and enter data using flexible, electronic forms. With the HTML FormEntry module, forms can be created with customized HTML and run directly within the web application.
- **Data export:** Data can be exported into a spreadsheet format for use in other tools (Excel, Access, etc.).
- **Standards support:** HL7 engine for data import.
- **Modular architecture:** An OpenMRS Module can extend and add any type of functionality to the existing API and webapp.
- **Patient workflows:** An embedded patient workflow service allows patient to be put into programs (studies, treatment programs, etc.) and tracked through various states.
- **Cohort management:** The cohort builder allows you to create groups of patients for data exports, reporting, etc.
- **Relationships:** Relationships between any two people (patients, relatives, caretakers, etc.).
- **Patient merging:** Merging duplicate patients.
- Localization / Internationalization: Multiple language support and the possibility to extend to other languages with full UTF-8 support.
- Support for complex data: Radiology images, sound files, etc. can be stored as "complex" observations.
- **Reporting tools:** Flexible reporting tools.
- **Person attributes:** The attributes of a person can be extended to meet local needs.

#### 2. INTRODUCTION

Over the last few decades, medical sciences have made significant progress leading to improvements in the modes of investigations, therapeutic activities and surgical procedures. This has enhanced the need to have authentic and accurate medical records of the patients. **Health Information System (HIS)** is one of the most promising applications of Information Technology (IT) in the Health Care Sector. The aim of HIS is to use a network of computers to collect, process and retrieve patient care and administrative information from various departments for all hospital activities. It also helps in decision-making for developing comprehensive health care policies.

Pre-implementation assessment helps in reducing the uncertainty, acquiring local knowledge, and thus increasing the likelihood of success of the implementation. Understanding as much as possible before implementation is initiated, is important to ensure that implementation strategies are appropriate and take into account the socio-economic realities.

The HIS comprises of an electronic patient record which forms the core of the system and links it to all other departments in the hospital where every department can be viewed as an information-processing agency. The management of Kenya MoH feels HIS assists in decision making, and medical audit. It is also felt that the existing manual process flow resulted in longer time for OPD consultation and delay in investigation results. So to evaluate the system efficiently a pre-implementation survey was conducted to understand the outpatient and inpatient process waiting time and also to judge the computer proficiency of the hospital staff so as to formulate a training plan. The data was collected in form of a questionnaire, the sample was the end-users of the system. This would be helpful in not only analyzing their needs but also to judge their level of understanding and their expectation and eventually after implementation the efficiency of our system.

Hospital-based customization provides a means of achieving this timeliness with maximum user satisfaction. It, however, requires a major commitment in personnel time as well as additional software and also proper steps and processes for customizing .The enhanced control of system modifications and overall flexibility in planning the change process result in enthusiastic support of this approach by many hospitals. The key factors for success include careful selection of local personnel with adequate technical support, extensive QA control, and thorough auditing /validation and user involvement.

Customized data delivery technology provides real and tangible value to end users, accentuates workflow. Thus it is necessary to understand the customization process.

One of the Technical report by J. Sarivouyioukas<sup>\*</sup> – A. Vagelatos on Introduction of Clinical Information System In a Regional General State Hospital of Athens, Greece said that in the implementation plan customization is done according to the specific requirements of the hospital. So the contents of the customization are only 10% different for various hospitals to be integrated which is found in the special sub-divisions in the hospital.

The purpose of a pre-implementation assessment is to provide a picture of the past and present situation in order to inform future decisions. That is, it is the "the construction of a possible future" by inscribing it into the present and future decisions of the organizations (Smithson & Tsiavos 2004).

### 3. <u>REVIEW OF LITERATURE</u>

The goal of the implementation is to provide the beginnings of an EMR that is suitable for all groups involved with healthcare in developing countries. In a study, The OpenMRS System: Collaborating toward an Open Source EMR for Developing Countries, the people created a collaborative network between the Regenstrief Institute and Partners in Health (PIH) and developed an initial code base. This free and open source code base provides simplified access to a complicated backend database. Researchers and Ministries of Health enjoyed clean, definable data coming back out of the database. The open source collaboration serves the funding agents and Ministries of Health with a low-cost installation that can be quickly adapted for use in multiple locales. They have implemented and tested the OpenMRS system in western Kenya. Future installations include Rwanda, South Africa, Tanzania, and Uganda.

Another study was done to examine those experiences of OpenMRS implementers who work in resource constrained settings throughout the world, in order to draw conclusions regarding factors stimulating implementation, barriers and facilitators to implementation, and successful strategies for implementation and sustainability.

Successful strategies, included understanding and addressing the needed infrastructure and human costs involved, training current personnel or hiring personnel who understand the software and how to modify it, and integration of the system into the daily work flow and meeting clinicians' workflow needs.

To understand about capacity building from the OpenMRS implementer's network, a study was carried out with objective to evaluate methods to strengthen the OpenMRS community by creating network that target specifically OpenMRS implementer's need; facilitate community participation and design help forum for issues regarding implementation; and to support worldwide user for implementation and mentoring and training as well. The methods used to achieve the objectives were one to one interaction, providing online support, community oriented programs and extensive program to reach every area. As a result it was noticed that with community involvement OpenMRS implementers' network has been grown. The collaboration tools, mentoring and training strategies increased the functionality and sustainability of health oriented OSS. Conclusion drawn out of it was that to develop a successful community oriented OSS, community participation is must.

# 4. **OBJECTIVES**

**4.1** <u>*Pre-implementation Study:*</u> This study was done to understand the waiting time at the various steps of the inpatient and outpatient processes.

4.2 <u>Customization and Testing of HIS</u>: The study was done to understand the following aspects:

- 1) Formulating the database for the Kenya MoH based on the respective requirements.
- Customization of HIS according to the hospital requirements i.e. Role based access control, Customizing the modules (managing departments) – Registration, Triage & OPD, IPD, Laboratory, Radiology, and Billing.
- 3) Defining the Testing protocols.
- 4) Analyzing the gaps in the customization during the testing. Thus, enlisting the shortcomings and difficulties experienced during the process.

### 5. METHODOLOGY

**5.1** *Pre- implementation evaluation*: This study was a qualitative study which included 30 respondents. The tool used for data collection was questionnaire for interviews. The respondents of the study are the end users of the Hospital Information System i.e. nursing staff, Administrative staff, Medical Professionals, Technical Staff and Clerical Staff and Patients which were selected by random sampling.

**5.2** *Customization and Testing of HIS*: This was a qualitative study for which the data was collected by reviewing various papers and manuals and also by hands on experience on customization & testing.

#### 5.3 CUSTOMIZATION & ANALYSIS

So far, there are three versions of the HIS developed by HISP India, both nationally and internationally. The first version, i.e. Version 1, has been deployed at Himachal Pradesh in various districts. Version 2 has been developed for Bangladesh and for Kenya, Version 3 is being developed and customized.

In order to customize the OpenMRS, we must know the needs and requirements of the hospital and in what ways the OpenMRS is customizable.

#### **5.3.1 Customization of HIS**

In implementation of hospital information system includes implementing the re-engineered solution including design, construction, testing, and subsequent. In the customization phase of the Hospital Information System, the technical team and the implementation team play a major role. The implementer's role in the customization phase starts after the technical team is done with their role. For the testing phase, to start the customization by the implementers is to be done. The various parts of the customization done by the implementers include the following aspects:

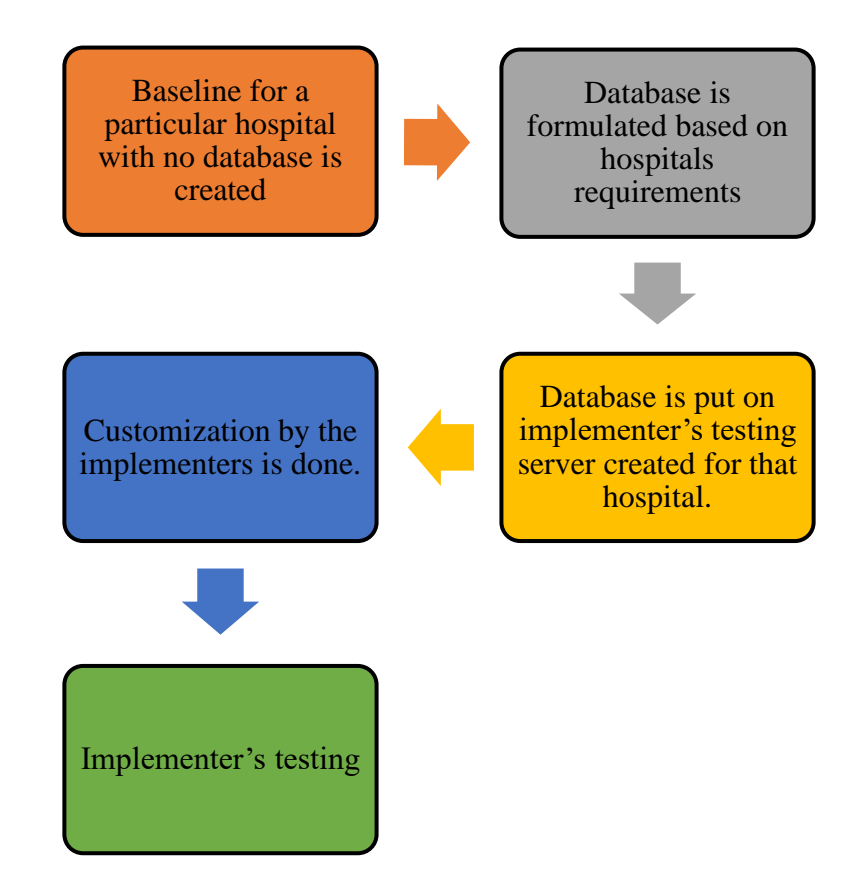

#### **5.3.2 Database Formation Based on the Hospital Requirements:**

Database in this HIS is known as '**Concept Dictionary**'. The concept dictionary is the backbone of the Open Medical Records System (OpenMRS). It defines "the name, code, and appropriate attributes for any observations or data collected (including medical tests, drugs, results, symptoms and conditions)". It is also a "collection of coded, unique concepts used to generate forms and encode data within the system". Every medical concept that will be used in the electronic health record system must be defined within the dictionary. Formation of a database for a HIS includes various aspects:

- ➢ Diagnosis
- Procedures Minor and Major Procedures
- Drugs List
- Referencing of ICD-10 and SNOMED-CT
- Laboratory and Radiological Investigations
- > Billable Services like Medical Examination, Ambulance, and License Fees etc.

In this HIS the database contains the following fields which are to be filled for forming a concept in the database.

- Fully Specified Name- The primary name is the name by which that concept would be searched for. This could be name of diagnosis, laboratory tests, radiological investigation, procedures, drugs etc.
- The name should be completely specific. It is HEPATITIS B IMMUNIZATION, not IMMUNIZATION, HEPATITIS B.
- Use all CAPITALS.
- Use only alphanumeric characters! (If this was a concept, there would be no exclamation point.)
- NO ACRONYMS: Abbreviations and acronyms are only used as synonyms!!
- When necessary, always refer to the generic form, e.g. Ibuprofen, not Advil©
- When referring to organism or virus, the full taxonomic name is used, e.g. HUMAN IMMUNODEFICIENCY VIRUS, not HIV
- Adhere to complete granularity! RIGHT UPPER QUADRANT ABDOMINAL PAIN refers to too many observations. This can be tricky in practice and if you're unsure, refer to a geek or someone who can identify mini-clauses within your proposed primary name.
- Synonym- Use any other phrases or acronyms that people within your organization may search for when attempting to use this concept. If you're at a loss, conduct a survey of possible end users.
- Short Name- Be smart and only use alphanumeric characters, avoid long phrases, and acronyms that may have several meanings.
- Description- Without question, at the end of reading this statement, a lay person should have a decent idea of the concept meaning. This is always REQUIRED, no exceptions.
- Concept Class- The classification of a concept. This classification details how a concept will be represented (i.e. as a question or an answer). The current list of classes includes:
- Test lab tests (e.g. CD4 Count) or physical exam maneuver (e.g. Babinski)
- Procedure spinal tap, lumbar puncture, etc.
- Drug medications, prescriptions and over the counter

- Diagnosis defined medical conclusion (usually in ICD), e.g. diabetes, AIDS
- Finding physical or exam findings (shortness of breath, systolic murmur, LLL infiltrate)
- Anatomy body part, e.g. right arm, frontal lobe, abdomen, etc.
- Question query to which there are either open-ended or coded responses
- LabSet a group of several test concepts, e.g. I-Stat Chem8+
- MedSet a group of several medications, e.g. cardiac medication
- ConvSet a group of concepts, typically questions, assembled for convenience, e.g. vitals signs
- Misc. unclassifiable concepts, typically general descriptions of location or rankings,
  e.g. left, severe, positive
- Symptom any sign or indication of a possible conclusion, e.g. chills, increased heart rate.
- Symptom/Finding any sign or indication, not specifically linked to one conclusion
- Specimen a sample of any larger part, e.g. tissue, blood sample
- Misc. Order orders typically not utilized by the organization
- Program a specific plan, or set of plans, that a patient may be enrolled in, e.g. first line TB treatment
- Workflow a process, as described by the organization
- State a general description of a patient or body's status, e.g. comatose
- Diet- for any type of diet to be advised
- Concept Data Type- The structured format you desired the data to be represented as.
  The current types are as follows:
- Numeric any data represented numerically, also allows you to classify critical values and units, e.g. age, height, and liters consumed per day.
- Coded allows answers to be only those provided, e.g. Blood type can only be "A,"
  "B," and "O"
- Text Open ended responses
- N/A –the standard data type for any non-query-like concepts, e.g. symptoms, diagnoses, findings, anatomy, misc., etc.
- Document
- Date structured day, month, and year
- Time structured time response

- Date Time structured response including both the date and the time
- Boolean checkbox response, e.g. yes or no queries
- Rule rule-based response
- Structured Complex numeric values possible (i.e., <5, 1-10, etc.)
- Version- A method to keep track of the number of updates applied to a specific concept

#### 5.3.3 Creating a New Concept in HIS Concept Dictionary

The creation of a new concept is usually done by domain experts. A domain expert "is a person with special knowledge or skills in a particular area of endeavor.

There are many things to consider when creating a database for HIS:

First and foremost: Language. Depending on what country you're in, what version of English is used as the medium of instruction, one must choose the language for the database. In India, we use British English as the spoken English, and also as the medium of instruction for education. Therefore the baseline concepts are created in British English, with American English as synonyms (e.g.: diarrhea vs. diarrhea, edema vs. edema)

No use of duplicates, as they disturb the functioning of the modules. Some concepts have been hard-coded, so do not disturb these (e.g. 'Global Obs')

• Conventions: What kinds of conventions:

a) Other than the hardcoded concepts that are in upper case and lower case both, all the other concepts are in UPPER CASE

b) All vaccines are mapped to a single vaccine concept (e.g. all vaccines related to polio vaccine will be mapped to polio vaccine concept in dictionary)

 References: ICD-10: International Statistical Classification of Diseases and Related Health Problems. The ICD is the international standard diagnostic classification for all general epidemiological, many health management purposes and clinical use. These include the analysis of the general health situation of population groups and monitoring of the incidence and prevalence of diseases and other health problems in relation to other variables such as the characteristics and circumstances of the individuals affected, reimbursement, resource allocation, quality and guidelines. It is used to classify diseases and other health problems recorded on many types of health and vital records including death certificates and health records. In addition to enabling the storage and retrieval of diagnostic information for clinical, epidemiological and quality purposes, these records also provide the basis for the compilation of national mortality and morbidity statistics by WHO Member States. Work on creation of ICD-10 began in 1983 and was completed in the year 1992.

**SNOMED CT** – the Systematized Nomenclature of Medicine Clinical Terms - is a comprehensive and precise clinical reference terminology designed to make healthcare information useable and accessible. Global in scope SNOMED CT provides a common language of great depth that enables a consistent way of capturing, sharing and aggregating health data across clinical specialties and sites of care. (http://snomed.dataline.co.uk)

Thus, as is evident from the description, both ICD-10 and SNOMED provide a systemic universal classification of diseases. Thus the diagnoses made using OpenMRS in the hospital can also follow universal conventions. There are however, exceptions to this use. If there is a colloquial term used by doctors, or if doctors do not wish for such specificity in their diagnoses (granularity), a more common, collective term can be used.

Example: Just 'Carcinoma' may be used instead of D01 Carcinoma in situ of other and unspecified digestive organs, D02: Carcinoma in situ of middle ear and respiratory system etc. (According to the 10th revision, that is, ICD-10), if the doctor does not wish for such specific nature of the diagnosis. So depending on the size of the hospital, granularity is selected. For a Medical College and Hospital, such specific details may be required, while for an FRU, such granularity may not be required.

- Nomenclature: In case of disease conditions that have acute and chronic state, the word acute or chronic is used first, followed by the disease condition (ex: Acute Sinusitis, Chronic Sinusitis)
- Drugs: Drug nomenclature differs in different parts on the world, based on the pharmacopoeia that is used. Indian drug industry follows the Indian pharmacopoeia, whereas there are other pharmacopoeia that are also used like US and British (USP and BP). The reference used is CIMS (Current Index of Medical Specialties). This

reference lists drugs in their generic salts forms, and also provides brand names containing that generic salt as an active ingredient. In OpenMRS dictionary, we use the generic salt as the concept name, and do not add any brand name (ex: We add the antiretroviral Zidovudine as concept and not its brand name Retrovir). If there are different salts of the same generic drug molecule that have the same pharmacological properties, these are included as synonym concepts. However, if a different salt has different pharmacological properties and therefore different indication in therapy, then it is listed as a separate concept.

The steps to make a new concept are as follows:-

STEP 1. Log into the HIS as the "Administrator" by entering the Username and Password.

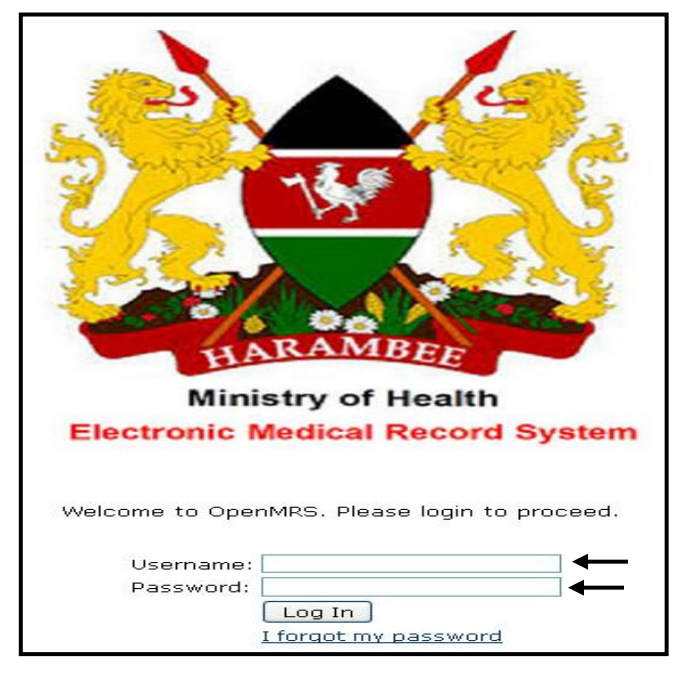

Figure 1. Login Screen

# STEP 2. Click "Dictionary" in the main tab.

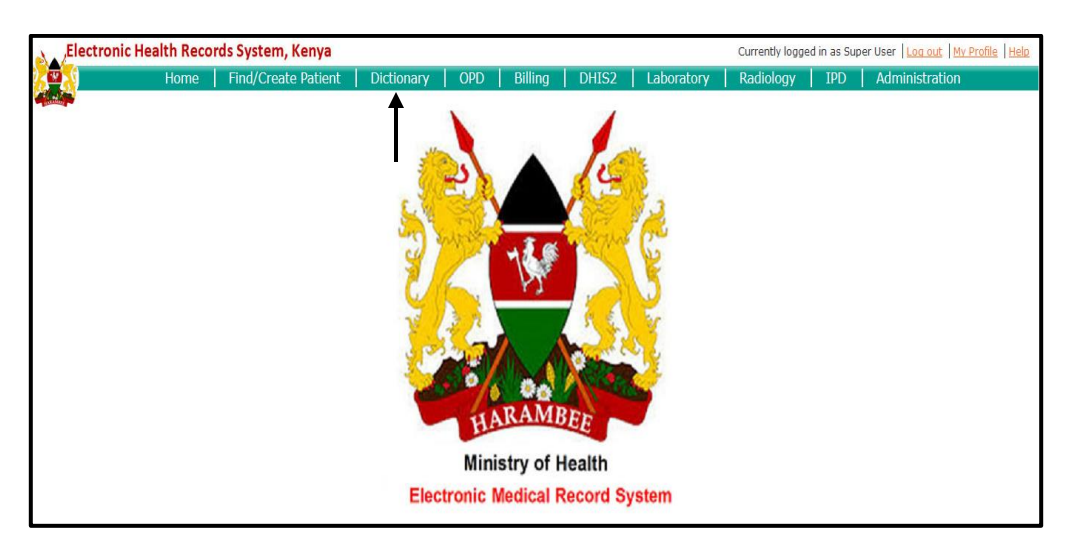

### STEP 3. Click "Add New Concept".

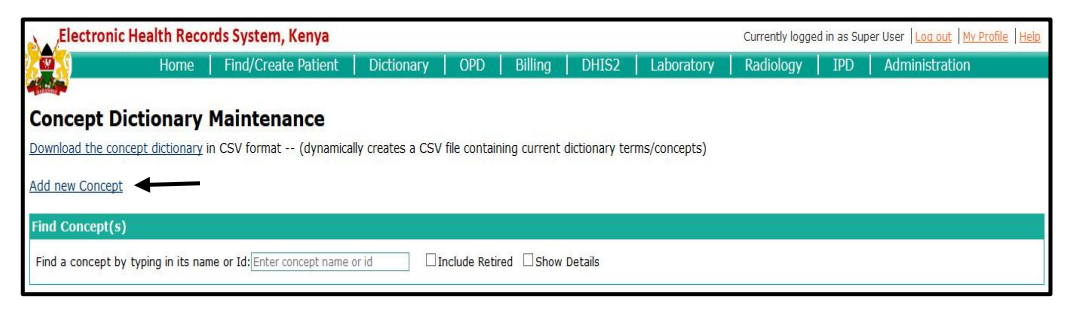

Figure 2. Add New Concept

STEP 4. Write the important properties/attributes of the new concept and click "Save".

| Id                    | 1202                                                                            |                             |                 |                 |        |
|-----------------------|---------------------------------------------------------------------------------|-----------------------------|-----------------|-----------------|--------|
| UUID                  | 17aa2537-707d-49a9-                                                             | 96bd-d2ae6bbe8a             | a6b             |                 |        |
| Locale                | English   Spanish                                                               | French   Italian            | Portuguese      | l .             |        |
| ully Specified Name 💈 | FEVER                                                                           |                             | -               |                 |        |
| Synonyms ?            | Add Synonym                                                                     |                             |                 |                 |        |
| Search Terms ?        | Add Search Term                                                                 |                             |                 |                 |        |
| Short Name ?          |                                                                                 |                             |                 |                 |        |
| Description ?         | An abnormal elevation<br>result of a pathologic p                               | of body temperatu<br>rocess | ire, usually as | a               |        |
| Class ?               | Diagnosis 🗸 🗸                                                                   | <b></b>                     |                 |                 |        |
| Is Set ?              |                                                                                 |                             |                 |                 |        |
| Datatype ?            | N/A 🗸                                                                           | ←──                         |                 |                 |        |
| Mappings ?            | Relationship                                                                    | Source                      | Code            | Name            |        |
|                       | NARROWER-THAN                                                                   | V ICD-10-WHC                | R50.9           |                 | Remove |
|                       | NARROWER-THAN                                                                   | V SNOMED CT                 | 386661006       |                 | Remove |
|                       | Add Mapping                                                                     |                             |                 | Create New Term |        |
| Version ?             |                                                                                 |                             |                 |                 |        |
| Created By            | Super User - 16 June 3                                                          | 2012 13:35:02 IS            | Г               |                 |        |
|                       |                                                                                 |                             |                 |                 |        |
| Resources             | Similar Concepts<br>Merriam Webster®<br>Google™<br>UpToDate®<br>Dictionary.com® |                             |                 |                 |        |

#### **5.3.4 Customization based on the hospital requirements:**

#### Role and User development-

HIS uses roles to manage permissions. Typical roles include:

- System administrator configures Open MRS, installs and updates modules, manage user accounts
- **Registrars** adds new patients to Open MRS at check-in; adds patients to programs
- Data entry clerk creates and updates encounters after a visit
- Care providers views patient records at point of care; creates or updates orders or encounters; assigns regimens
- **Content editors** creates or updates the forms that collect encounter data; adds or changes concepts in the concept dictionary; adds or updates programs

Steps for adding Users:

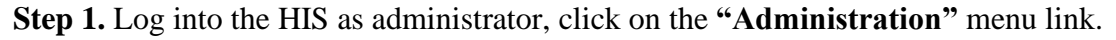

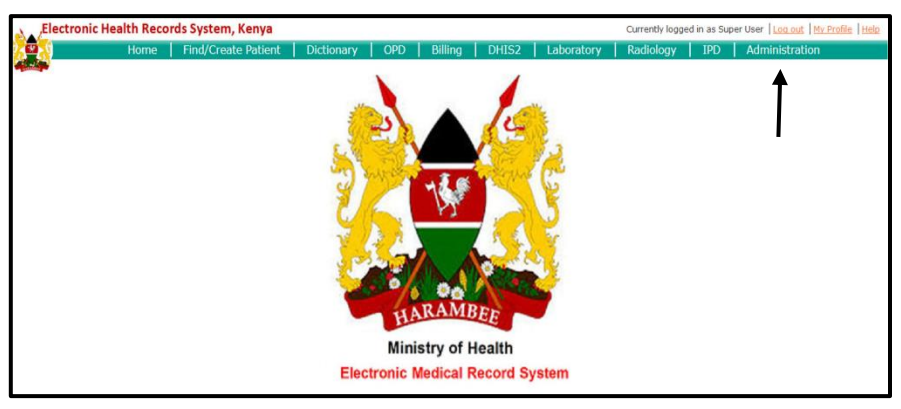

Step 2. Click on "Manage Users".

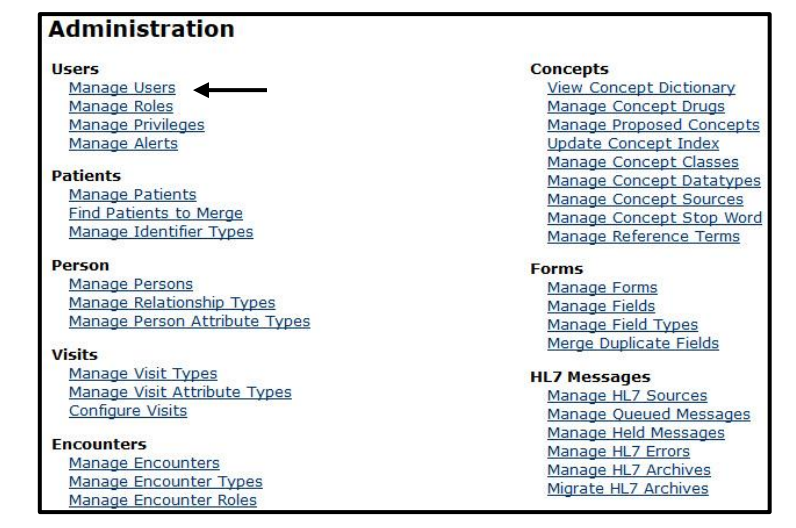

Figure 3. Manage Users

Step 3. Click on "Add User" and then enex when enex under create New Person

| Electronic H      | lealth Rec | ords Sys | tem, Kenya      |                  |       |
|-------------------|------------|----------|-----------------|------------------|-------|
|                   | Home       | Find/    | Create Patien   | t Dictionary     | / OPD |
|                   |            |          |                 |                  |       |
| Admin Manage U    | sers Manag | e Roles  | Manage Privileg | es Manage Alerts | ž     |
| User Manag        | ement      |          |                 |                  |       |
| Add User          |            |          |                 |                  |       |
| Find User on Name |            |          | ]               |                  |       |
| Role              |            | Ý        | ]               |                  |       |
| Include Disabled  |            |          |                 |                  |       |
|                   | Search     |          |                 |                  |       |

Figure 4. Add New User

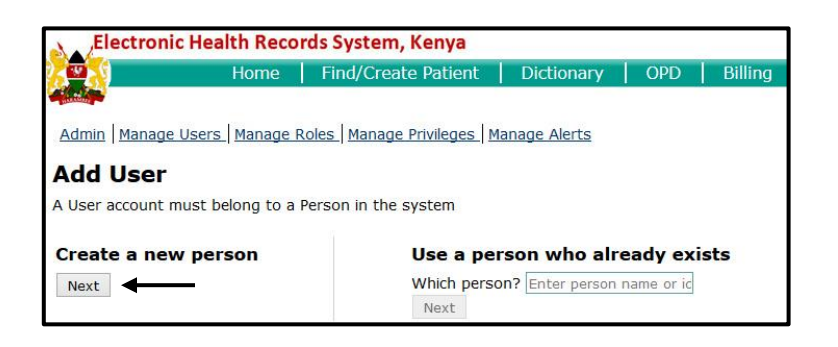

**Step 4.** Type in the name of the person and the person's gender. Set up a username and password for the person. The password has to be at least 8 characters long. The password has to have uppercase, lowercase, and at least one number. Select a Role for the person. Click on **"Save User"** to add the person.

| Middle<br>Family Name |                              |                                    |               |
|-----------------------|------------------------------|------------------------------------|---------------|
| Family Name           |                              |                                    |               |
|                       |                              |                                    |               |
| Gender O Mal          | le 🔾 Female                  |                                    |               |
| anin Infa             |                              |                                    |               |
| System Id             | (System Id will be generat   | ed after saving)                   |               |
| Username              |                              | ser can log in with either Usernam | e or System   |
| User's Password       |                              | 3                                  |               |
| Confirm Password      | R                            | etype the password (for accuracy   | •)            |
| Force Password Cha    | ange Optionally require that | this user change their password    | on next loain |
|                       |                              |                                    |               |
| Roles                 | Anonymous                    | Authenticated                      |               |
|                       | Billing Admin                | Casualty User                      |               |
|                       | DHIS Reporting Role          | Doctor                             |               |
|                       | Inventory Manager            | □ IPD                              |               |
|                       | Lab Administrator            | Pharmacy                           |               |
|                       | Provider                     | Radiology                          |               |
|                       | Registration Admin           | System Developer                   |               |
|                       | Triage User                  |                                    |               |
|                       |                              |                                    |               |

# 6. MODULES INTERCONNECTIVITY

The following diagram explains the connectivity of various modules in the hospital information system-
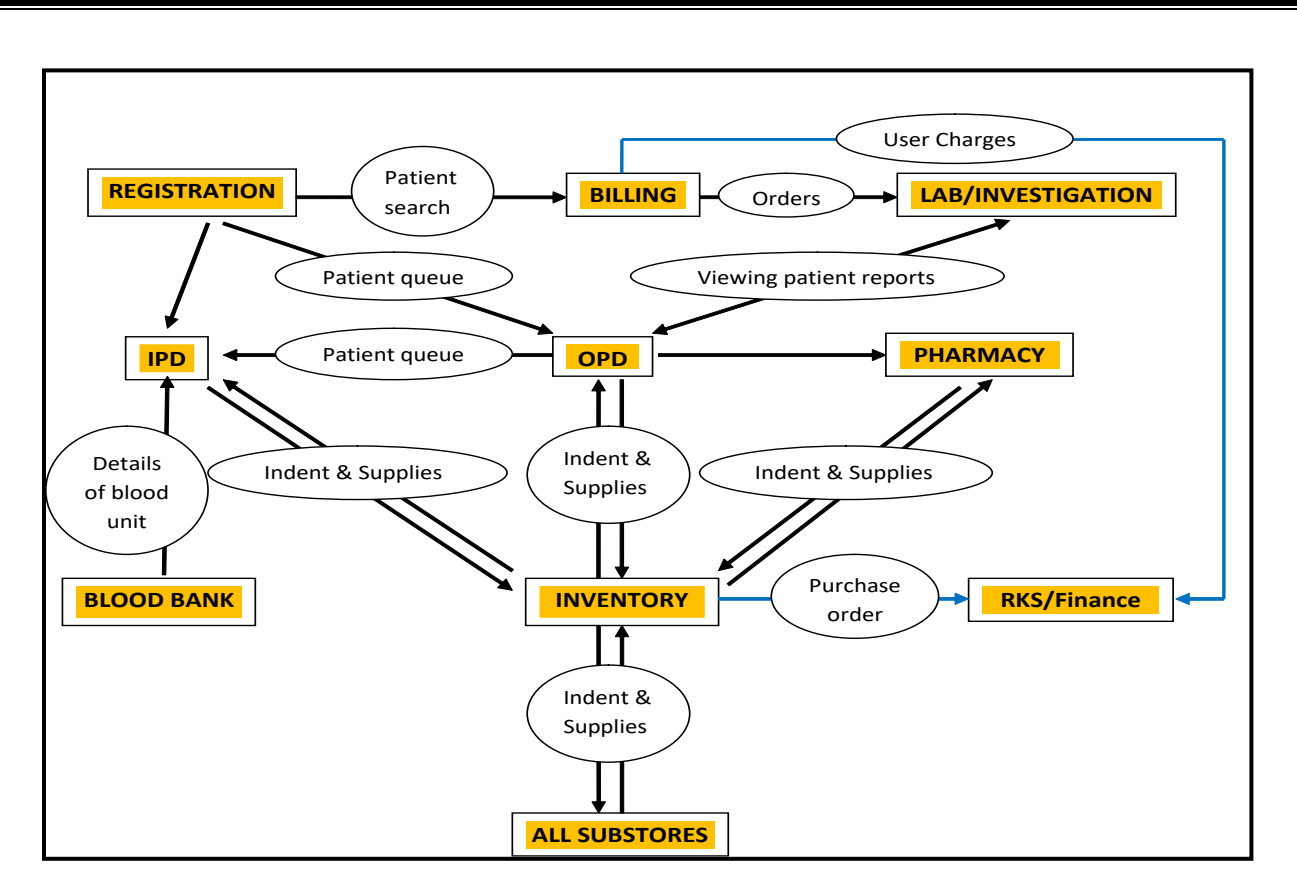

**Figure 5. Modules Interconnectivity** 

# 7. FEASIBILITY STUDY

The purpose is to describe the existing workflow of various departments in the hospital, the proposed processes as well as the envisaged process re-engineering required. This document will also list the current manpower at various points and suggestions for the same, if required. Infrastructure requirements for the proposed hospital information system are also provided.

# **Registration Module**

Table 1. F.S. - Registration

|                                                 |                                            | Process Re-              |
|-------------------------------------------------|--------------------------------------------|--------------------------|
| As-is Process: Existing                         | <b>To-be Process: Proposed</b>             | engineering envisaged    |
| • Registration consists of 6 counters,          | • Online Registration module should        | • Pre-printed            |
| one counter each for Medicine,                  | operate for OPD Registration &             | registration slip        |
| Surgery, Child, ENT, Gynae and                  | Emergency Registration (if exists)         | • Free text box for      |
| Dental/Skin.                                    | • OPD Registration should have 6           | patient's address        |
| • Registration numbers begin with 1             | counters & 1 counter for                   | • Patient fee collection |
| from the 1 <sup>st</sup> of January every year. | Emergency (if exists).                     | at Registration          |
| Each counter has a separate serial              | • All referral patients should be          | (wherever applicable)    |
| order of registration numbers.                  | directed to central registration           | • Single identifier that |
| • Once the patient is registered, an            | • System will generate patient             | does not lapse.          |
| OPD slip is given to him. This                  | identifier/ unique registration            |                          |
| same receipt is usable for the next             | number (also called CR number) -           |                          |
| few revisits, up until the receipt              | this is will be a 16 digit number          |                          |
| gets filled, after which the patient            | • Registration date and time for each      |                          |
| has to go to the registration counter           | patient should be printed on OPD           |                          |
| again and get a new receipt. Since              | slip                                       |                          |
| this receipt has a number on it, the            | • Fields included in registration          |                          |
| patient is given this as a new                  | module will include:                       |                          |
| registration number.                            | • <b>Patient details</b> : Name, Age,      |                          |
| • Data captured at the time of                  | Gender, Marital Status,                    |                          |
| registration :                                  | Phone Number, National ID                  |                          |
| • Patient demographics                          | (if any)                                   |                          |
| $\circ$ The triage that he is                   | <ul> <li>Address</li> </ul>                |                          |
| supposed to visit.                              | Referral information:                      |                          |
|                                                 | <ul> <li>Referred case : Y/N</li> </ul>    |                          |
| • Daily patient load: 1000 approx.              | <ul> <li>Referred from</li> </ul>          |                          |
|                                                 | <ul> <li>Reason for referral</li> </ul>    |                          |
|                                                 | <ul> <li>Triage room to visit –</li> </ul> |                          |
| • Daily Reports generated at                    | List of two types of                       |                          |
| registration :                                  | triage will appear, i.e.                   |                          |
| • I otal number of                              | OPD Triage and Casualty                    |                          |
| patients registered                             | Iriage                                     |                          |
| • I otal number of free                         |                                            |                          |
| Total apph collected                            |                                            |                          |
| o Total cash conected                           |                                            |                          |

## OPD

### Table 2. F.S. - OPD

| As-is Process: Existing            | To-be Process: Proposed                     | Process Re-<br>engineering<br>envisaged |
|------------------------------------|---------------------------------------------|-----------------------------------------|
| • Functional OPDs: Medicine,       | Patient process:                            | • Provision to see                      |
| Surgery, Ortho, Eye, Dental,       | • As the patient registers, firstly he goes | Reports of                              |
| Skin, Child, and Gynae.            | through the triage where he is directed     | Laboratory &                            |
| • There is one doctor in an OPD at | to the specific OPD. Then he falls in       | Radiology (X-ray                        |

| any given time.                        | the queue of the respective OPD he                     | and Ultrasound)      |
|----------------------------------------|--------------------------------------------------------|----------------------|
| • During consultation, the             | was directed for.                                      | reports on the       |
| following information is               | • As the patient comes, doctor clicks on               | Patient Dashboard.   |
| captured on the OPD slip:              | patients name in the queue &                           | This will appear as  |
| • Chief complaint                      | dashboard for patient's medical record                 | the results are      |
| <ul> <li>Investigations, if</li> </ul> | opens, where doctor can enter the                      | entered by the       |
| required                               | following in the OPD entry screen:                     | technicians in the   |
| • Medication, if required              | <ul> <li>During consultation, doctor</li> </ul>        | respective           |
| • A patient is directed to an OPD      | enters provisional diagnosis of                        | departments.         |
| from the registration, his name        | the patient                                            | • As the drugs are   |
| is called out in the respective        | <ul> <li>There's provision for free text to</li> </ul> | issued to the        |
| OPD and the doctor provides the        | enter doctors notes if any                             | patients in the      |
| consultation.                          | <ul> <li>Doctor can post the patient for</li> </ul>    | Pharmacy or in the   |
| • Data that is recorded for each       | any procedure (minor & major                           | indoor (by the       |
| patient in the OPD register is :       | OT)                                                    | nurses), the details |
| • Registration number,                 | <ul> <li>To end the visit- doctor can call</li> </ul>  | of the drugs appear  |
| Serial Number for that                 | the patient for follow-up visit                        | in the Pharmacy      |
| day, Name, Age,                        | whenever due, or cured,                                | record of the        |
| Father's name, Address                 | reviewed (if no follow-up visit is                     | patient.             |
| • Report generated :                   | required), or admit a patient, or                      |                      |
| • A daily report is                    | to internally refer a patient to the                   |                      |
| generated at the end of                | Consultant or any other                                |                      |
| the day.                               | department.                                            |                      |
|                                        | Clinical history/Medical Record                        |                      |
|                                        | • Clinical Summary (Details of the                     |                      |
|                                        | previous encounters- chronological                     |                      |
|                                        | visits of the patient, name of doctor &                |                      |
|                                        | OPD consulted)                                         |                      |
|                                        | • Laboratory (Full report)                             |                      |
|                                        | • Radiology (Full report)                              |                      |
|                                        | • IPD (Details of current and previous                 |                      |
|                                        | admission- summary of inpatient stay)                  |                      |
|                                        | • Pharmacy (Details of the drugs issued                |                      |
|                                        | to the patient by the Pharmacy)                        |                      |
|                                        | Since cash/billing is not done, as                     |                      |
|                                        | services are free, either of the                       |                      |
|                                        | following could be done,                               |                      |
|                                        | • Billing module is introduced                         |                      |
|                                        | (with zero billing) centrally or                       |                      |
|                                        | with each department.                                  |                      |
|                                        | • Queues are generated when the                        |                      |
| L                                      | $\sim$                                                 | <u> </u>             |

|  | tests are selected by the doctor<br>in the OPD module. |  |
|--|--------------------------------------------------------|--|
|--|--------------------------------------------------------|--|

## IPD

### Table 3. F.S. - IPD

| As-is Process: Existing                              | To-be Process: Proposed                | Process Re-<br>engineering<br>envisaged |
|------------------------------------------------------|----------------------------------------|-----------------------------------------|
| • Number of constituted hads + 120                   | • In ansa of admission ODD doctor      | • All accortial                         |
| <ul> <li>A patient can be directed to the</li> </ul> | will click on admit patient and select | • All essential information right       |

| IPD either through the OPD or the                    | ward to which the patient needs to be    | now is being          |
|------------------------------------------------------|------------------------------------------|-----------------------|
| Emergency.                                           | admitted                                 | captured in registers |
| <ul> <li>Registration for IPD takes place</li> </ul> | • In this way the doctor sends           | this can be taken as  |
| at the Emergency ward.                               | admission request to the ward and        | output/report from    |
| • Information captured on Bed head                   | name of patient will fall in the         | the system            |
| ticket :                                             | admission queue for that ward            |                       |
| Patient's name,                                      | • Patient goes to the billing to pay the |                       |
| Father's/Husband's name,                             | fee for admission along with the         |                       |
| Address, Registration                                | ward charges.                            |                       |
| number, Date of admission,                           | • As soon as the patient reaches the     |                       |
| Time of admission, Date of                           | ward, ward sister allocates bed          |                       |
| discharge, Diagnosis.                                | number to the patient and admits the     |                       |
| Progress notes are                                   | patient into the ward                    |                       |
| maintained on the bed head                           | • Once the patient is admitted, his      |                       |
| ticket itself.                                       | movement within the hospital is          |                       |
| • At the time of discharge, the                      | maintained in the system – i.e. – if     |                       |
| above discharge summary is                           | the patient is posted for any surgery,   |                       |
| given to the patient. The details of                 | transferred from one ward to the         |                       |
| this as well as of the bed head                      | other                                    |                       |
| ticket are maintained as records in                  | • Vitals of the patient & input/output   |                       |
| the IPD.                                             | charts are not maintained in the         |                       |
| • Only one patient is admitted on                    | system                                   |                       |
| each bed.                                            | • At time of discharge, discharge        |                       |
| • IPD maintains a stock of its own.                  | summary is filled in the system with     |                       |
| For this, a stock register and an                    | final diagnosis and the patient is       |                       |
| indent book is maintained. There                     | discharged.                              |                       |
| is no periodic indenting, the nurse                  |                                          |                       |
| indents as and when required.                        |                                          |                       |
| • Stock is indented only from the                    |                                          |                       |
| Hospital Mainstore.                                  |                                          |                       |
| • On a routine basis, the doctor                     |                                          |                       |
| visits patients once daily.                          |                                          |                       |
| • In case the doctor wants to order                  |                                          |                       |
| any investigation, he does so, on a                  |                                          |                       |
| coupon meant for the purpose.                        |                                          |                       |
| This coupon is handed over to the                    |                                          |                       |
| patient/attendant and he gets the                    |                                          |                       |
| tests done. Details captured are                     |                                          |                       |
| Patient name, Registration no, test                  |                                          |                       |
| prescribed.                                          |                                          |                       |
| • No reports are generated in the                    |                                          |                       |
|                                                      |                                          |                       |

# Laboratory

# Table 4. F.S. - Laboratory

| As-is Process: Existing       | To-be Process: Proposed                  | Process Re-      |
|-------------------------------|------------------------------------------|------------------|
|                               |                                          | engineering      |
|                               |                                          | envisaged        |
| 2 labs exist in the hospital- | • After being advised investigations by  | Sample number:   |
| - Free Lab                    | OPD doctor, patient goes to billing,     | • To keep the    |
| - General Lab (Outsourced to  | pays for respective tests and gets bill  | hospital process |
| Central Diagnostics)          | receipt                                  | of allocating    |
| Free Lab                      | • As soon as patient pays, Lab order for | sample number,   |
| • Following tests are         | respective investigation goes to labs,   | same sample ID   |

- TC, DC, ESR, Hb, BT, CT, Widal, RA Factor, Urine Routine
- If a patient is advised any of these tests ONLY, which are free for all patients, then he visits this free lab and gets these investigations performed.
- Patient visits the free lab with the doctor's prescription, his details are recorded in the lab register, sample is collected, tests are performed and results are entered in the same register. Report given to the patient is a printed template on which findings are hand written.

# <u>General Lab</u>

- It has a workload of 10-20 patients each day.
- Free tests are performed while other tests are billable.
- Once the billing is done, the sample for the patient is then collected, is labelled.
- Reports are given next day to the patient. In emergency cases, reports are given in 2-3 hrs.
- The technician enters the findings in system on a predesigned report template and the printed report is handed over to the patient.

i.e. patient gets into queue in lab

- Daily Patient queue is formed and a patient stays in queue till his sample is collected & result is entered or one month from paying of bill (whichever is earlier).
- When patient reaches to give sample, the test is accepted from the queue and allocated a sample number which is a daily serial number.
- This sample number is written on the vial
- After all samples are collected, worklist for each lab/department can be generated which will give list of patients who've given sample for respective labs. This can be taken before entering the results or after entering the results.
- After all tests are complete, results are entered into the system for each test.
- Patient report can be printed.

# Lab work flow Process:

- Data being captured in registers can be taken as output from Lab module/system
- System will generate all essential reports required by lab/hospital

# Non-functional status

In case a test is not being done in the lab, lab administrator will have right to make it dysfunctional so that billing person is not able to bill for that particular test.

# Adding/ deleting tests

Lab administrator will have the right to add additional test, if are being done in the hospital. Similarly can should be given to all the tests of the same patient, irrespective of the number of tests.

# Additional labs:

• Hospital has additional labs, which will be customized, with tests, ranges and respective lab requirements

|  | delete the tests which | are not done. |  |
|--|------------------------|---------------|--|
|  |                        |               |  |
|  |                        |               |  |
|  |                        |               |  |
|  |                        |               |  |
|  |                        |               |  |
|  |                        |               |  |
|  |                        |               |  |
|  |                        |               |  |
|  |                        |               |  |
|  |                        |               |  |
|  |                        |               |  |
|  |                        |               |  |
|  |                        |               |  |
|  |                        |               |  |
|  |                        |               |  |
|  |                        |               |  |
|  |                        |               |  |
|  |                        |               |  |
|  |                        |               |  |
|  |                        |               |  |
|  |                        |               |  |
|  |                        |               |  |
|  |                        |               |  |
|  |                        |               |  |
|  |                        |               |  |
|  |                        |               |  |
|  |                        |               |  |
|  |                        |               |  |
|  |                        |               |  |
|  |                        |               |  |
|  |                        |               |  |
|  |                        |               |  |
|  |                        |               |  |
|  |                        |               |  |

# Radiology

### Table 5. F.S. - Radiology

| As-is Process: Existing                 | To-be Process: Proposed               | Process Re-            |
|-----------------------------------------|---------------------------------------|------------------------|
|                                         | •                                     | engineering            |
|                                         |                                       | envisaged              |
| Radiology Module                        | Patient process in x-ray:             | • Billing will send    |
| 3 radiology units- 1 for Ultrasound and | • After being advised X-              | orders for all X-      |
| 2 for X- ray                            | ray/Ultrasound by OPD doctor,         | Rays and               |
|                                         | patient goes to billing, pays for     | Ultrasounds.           |
| <u>X-Ray</u>                            | respective tests and gets a bill      | Doctor to write X-     |
| • 2 units                               | receipt                               | Ray with view/         |
| 1 for X-ray of OPD and IPD patients.    | • Even free bill category patients to | Ultrasound to be       |
| 1 for X-ray of MLC/ Accident cases.     | go to billing for zero bill           | done, and after        |
| • X Rays are done only for the          | • As soon as patient pays, order to   | being advised,         |
| hospital patients and not for any       | respective investigation goes to      | patient should come    |
| referred cases.                         | X-ray & Ultrasound, i.e. patient      | directly to billing,   |
| • There is a patient load of 40-50      | gets into queue in respective labs    | whether free or paid,  |
| patients each day.                      | • Daily Patient queue is formed and   | where the system       |
| • Once the doctor prescribes any        | a patient stays in queue till his     | will have an           |
| X-ray investigation to a patient,       | tests is performed & result is        | exhaustive list of all |
| the patient visits the X-ray            | entered. Details displayed in         | X-Rays with views,     |
| department a slip is given to           | queue are: Patient ID, Name, X-       | and Ultrasounds        |
| him.                                    | ray, and Accepting Status.            | done in the hospital.  |
| Then the patient is queued for X-ray.   | • When patient reaches for the test,  |                        |
| The Report is given same day which is   | he is accepted from the queue         |                        |
| hand written                            | • After all tests are complete,       |                        |
| No standard reports are sent through X- | results are entered into the system   |                        |
| ray department.                         | for each patient and patient report   |                        |
|                                         | for respective patient can be         |                        |
| <u>Ultrasound</u>                       | printed.                              |                        |
| It has workload of 30-40 patients/day.  |                                       |                        |
| Once the doctor prescribes any USG      | Patient process in ultrasound:        |                        |
| investigation to a patient, the patient | • Up to patient queue process is      |                        |
| visits the USG department a slip is     | same as above. Details displayed      |                        |
| given to him.                           | in queue are: Patient ID, Name,       |                        |
| Then the patient is queued for USG.     | Ultrasound, and Accepting Status.     |                        |
| The Report is given same day which is   | • When patient reaches for the test,  |                        |
| generated from the system. There is a   | he is accepted from the queue,        |                        |
| template for normal report which is     | doctor will click on 'enter result'   |                        |
| modified as per patient's findings.     | option. This will open form to        |                        |
| No standard reports are sent through    | enter ultrasound result on required   |                        |
| USG department                          | parameters.                           |                        |

| • After result is entered, doctor can<br>take print of report for respective<br>patient                                                                                                    |  |
|----------------------------------------------------------------------------------------------------|--|
| Radiology work flow process:                                                                                                    |  |
| • Data being captured in registers<br>can be taken as output from<br>Radiology module/system                                                                                                    |  |
| • System will generate all essential reports required                                                                                                    |  |
| Non-functional status                                                                                                    |  |
| In case a test is not being done,<br>radiology administrator will have<br>right to make it dysfunctional so<br>that billing person is not billed for<br>currently dysfunctional radiology<br>test                            |  |
| Adding/ deleting tests                                                                                                    |  |
| Radiology administrator will have<br>right to add additional test, if are<br>being done at hospital. Similarly<br>can delete the tests which are not<br>done                                                                 |  |
| <ul> <li>Since cash/billing is not done,<br/>as services are free, either of<br/>the following could be done,</li> <li>Billing module is introduced<br/>(with zero billing) centrally<br/>or with each department</li> </ul> |  |
| <ul> <li>Queues are generated when<br/>the tests are selected by the<br/>doctor in the OPD module.</li> </ul>                                                                                                    |  |

# Billing

## Table 6. F.S. - Billing

| hilled Amount noid                                   |
|------------------------------------------------------|
| billed, Amount paid                                  |
| • In case advance for services is taken,             |
| the billing clerk should be able to                  |
| refund the amount and make changes                   |
| in the bill once printed.                            |
| <ul> <li>Non-functional status of billing</li> </ul> |
| service: In case certain tests are not               |
| functional (X-Ray or CT Scan                         |
| machine not working, blood tests not                 |
| working, reagents not available etc.),               |
| Laboratory or Radiology technician                   |
| will provide feedback of this cessation              |
| of functioning to the billing clerk,                 |
| who will then disable those services,                |
| so that those services are not                       |
| requested                                            |
|                                                      |
| REPORTS                                              |
| • Daily cash report, along with                      |
| collected money with details of                      |
| collections from each service can be                 |
| printed                                              |
| • Other reports having the details of all            |
| bills generated can be printed.                      |
| <br>bills generated can be printed.                  |

# 8. <u>REGISTRATION MODULE</u>

# **8.1 INTRODUCTION**

The registration of the patient is the foremost activity a hospital. Every patient who approaches a hospital has to get registered prior to getting any consultation, treatment, and investigations done from the hospital. Registration of patients involves accepting certain general and demographic information, at the end of which the patient is given a unique Computerized Registration Number (CR No.).

The customization of the Registration Module includes the following:

(i) **Person Attribute-** Person attributes abstracts that define a characteristic of an entity such as the demographic details of the person like Name, Relative's Name, Patient Category, Contact Number etc. that help in identification of the patients from the patient pool. These attributes can be extended to meet the local needs of the hospital system in place.

In the HIS, the person attributes appear on the registration screen. The person attributes can be managed by following the below mentioned steps:

**Step 1.** To manage person attributes log into the HIS as administrator, once you successfully log in, click on the **"Administration"** menu link.

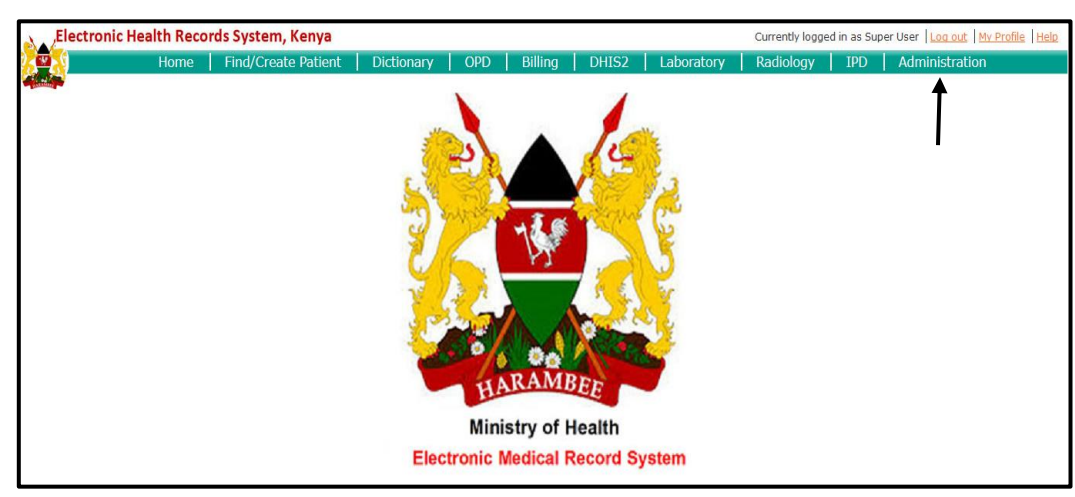

Step 2. In the Administration Menu, click on "Manage Person Attributes".

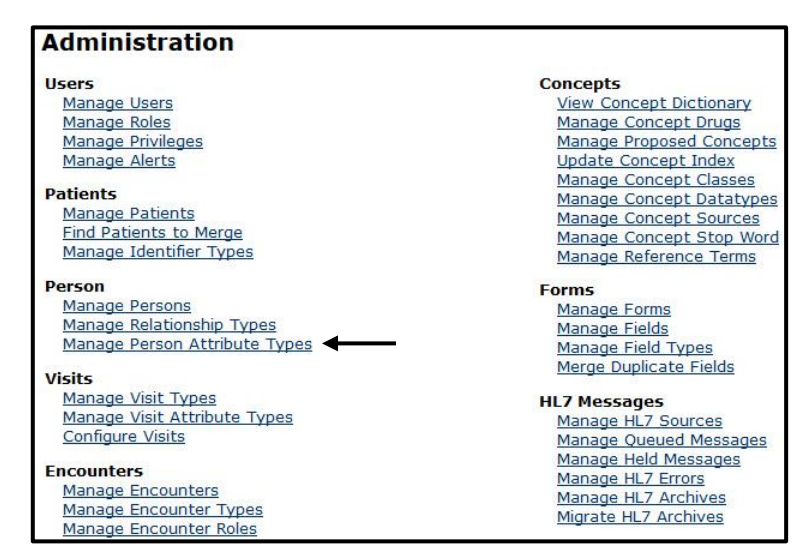

**Figure 6. Manage Person Attributes** 

**Step 3.** On Clicking Manage Person Attributes Types, click "Add New Person Attribute Types" to a new person attribute.

| Admin Manage Persons Manage Relation | ship Types Manage Person Al | tribute Types | 5 ···                                                             |                |
|--------------------------------------|-----------------------------|---------------|-------------------------------------------------------------------|----------------|
| Person Attribute Managem             | ant                         |               |                                                                   |                |
| Person Attribute Managen             | ient                        |               |                                                                   |                |
| Add New Person Attribute Type        |                             |               |                                                                   |                |
| Attribute Types                      |                             |               |                                                                   |                |
| Name                                 | Format                      | Searchable    | Description                                                       | Edit privilege |
| Birthplace                           | java.lang.String            |               | Location of persons birth                                         |                |
| Citizenship                          | java.lang.String            |               | Country of which this person is a member                          |                |
| Civil Status                         | org.openmrs.Conce           | pt            | Marriage status of this person                                    |                |
| Health Center                        | org.openmrs.Locati          | on            | Specific Location of this person's home health center.            |                |
| Health District                      | java.lang.String            |               | District/region in which this patient' home health center resides |                |
| Mother's Name                        | java.lang.String            |               | First or last name of this person's mother                        |                |
| Race                                 | java.lang.String            |               | Group of persons related by common descent or heredity            |                |
| Father/Husband Name                  | java.lang.String            | Yes           | Father and husband name                                           |                |
| Patient Economic Category            | java.lang.String            | Yes           | The economic category of a patient                                |                |
| BPL Number                           | java.lang.String            | Yes           | The number of the Below Poverty Line card                         |                |
| <u>RSBY Number</u>                   | java.lang.String            | Yes           | The number of the Rashtriya Swasthya Beema Yojna card             |                |
| Is Handicap                          | org.openmrs.Conce           | pt            | Is the patient Handicapped or not?                                |                |
| Employed by                          | org.openmrs.Conce           | pt            | The employment info of the patient                                |                |
| Patient Category                     | java.lang.String            |               | The category to which the patient belongs to for hospital admir   | 1              |
| Relative Name Type                   | java.lang.String            |               | Relative Name Type                                                |                |
| Phone Number                         | java.lang.String            |               | Phone Number                                                      |                |
| PPO Number                           | java.lang.String            |               | Attribute to store pensiones number                               |                |
| Free Category                        | java.lang.String            |               | Free Category                                                     |                |

Figure 7. Add New Person Attributes

Step 4. Fill the respective fields in the form and click "Save Person Attribute Type"

| Electro        | Electronic Health Records System, Kenya Currently logged in as Super User   Log out   Hy Profile   Hy |                           |                  |              |              |              |            |           |     |                |  |
|----------------|----------------------------------------------------------------------------------------------------|---------------------------|------------------|--------------|--------------|--------------|------------|-----------|-----|----------------|--|
|                | Home                                                                                                  | Find/Create Patient       | Dictionary       | OPD          | Billing      | DHIS2        | Laboratory | Radiology | IPD | Administration |  |
| A COMPANY      |                                                                                                    |                           |                  |              |              |              |            |           |     |                |  |
| Admin   Mana   | age Persons   Manage Relatio                                                                          | onship Types   Manage Per | son Attribute 1  | ypes         |              |              |            |           |     |                |  |
| Person A       | Attribute Type                                                                                        |                           |                  |              |              |              |            |           |     |                |  |
| Name           |                                                                                                    |                           |                  |              |              |              |            |           |     |                |  |
| Format         |                                                                                                    | ✓ Nan                     | ne of a Java or  | OpenMRS c    | lass.        |              |            |           |     |                |  |
| Foreign Key    |                                                                                                    | Inte                      | ger id of the ob | ject specifi | ied by 'form | nat'         |            |           |     |                |  |
| Searchable     |                                                                                                    | Whe                       | ther this type o | can be sear  | ched on or   | not          |            |           |     |                |  |
| Description    |                                                                                                    |                           |                  |              |              |              |            |           |     |                |  |
|                |                                                                                                    |                           |                  |              |              |              |            |           |     |                |  |
|                |                                                                                                    |                           |                  |              |              |              |            |           |     |                |  |
| Edit privilege | 1                                                                                                    | ✓ The                     | privilege neede  | d by a user  | to edit th   | is person at | tribute    |           |     |                |  |
|                | -                                                                                                    |                           |                  |              |              |              |            |           |     |                |  |
| Save Persor    | n Attribute Type                                                                                      |                           |                  |              |              |              |            |           |     |                |  |

Figure 8. Save Person Attributes

(ii) Identifier Initials- Identifier Initials are the abbreviation or the initials of the hospital name and it can be changed according to the name of the hospital.

The Identifier Initials can be changed according to the hospital and its name. The following steps allow the user to manage the identifier:

**Step 1:** To manage Identifier Initials log into the HIS as administrator and then click on the **"Administration"** menu link.

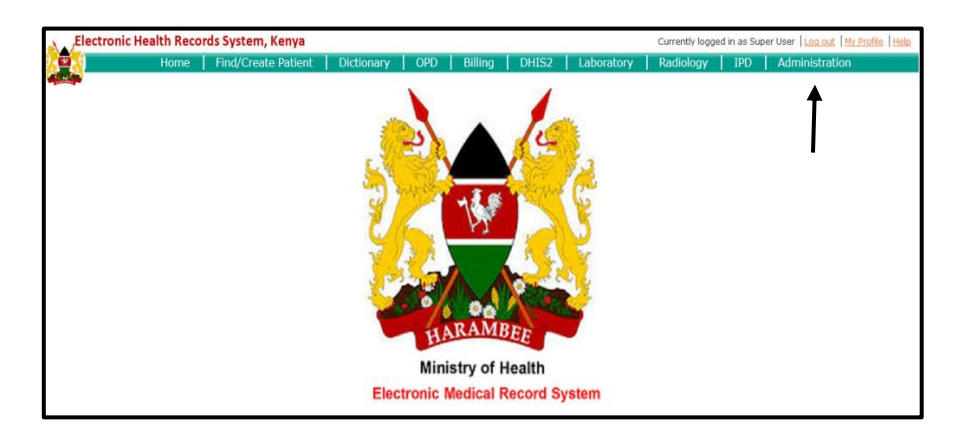

Step 2. Click on "Advanced Settings" under "Maintenance" section.

| Administration                  |                           |
|---------------------------------|---------------------------|
| Users                           | Concepts                  |
| Manage Users                    | View Concept Dictionary   |
| Manage Roles                    | Manage Concept Drugs      |
| Manage Privileges               | Manage Proposed Concepts  |
| Manage Alerts                   | Update Concept Index      |
| LITTLE AND THE REAL PROPERTY OF | Manage Concept Classes    |
| Patients                        | Manage Concept Datatypes  |
| Manage Patients                 | Manage Concept Sources    |
| Find Patients to Merge          | Manage Concept Stop Word  |
| Manage Identifier Types         | Manage Reference Terms    |
| Person                          | Forms                     |
| Manage Persons                  | Manage Forms              |
| Manage Relationship Types       | Manage Fields             |
| Manage Person Attribute Types   | Manage Field Types        |
| 2011 2011                       | Merge Duplicate Fields    |
| Visits                          |                           |
| Manage Visit Types              | HL7 Messages              |
| Manage Visit Attribute Types    | Manage HL7 Sources        |
| Configure Visits                | Manage Queued Messages    |
| F                               | Manage Held Messages      |
| Encounters                      | Manage HL7 Errors         |
| Manage Encounters               | Manage HL7 Archives       |
| Manage Encounter Types          | Migrate HL7 Archives      |
| Manage Encounter Roles          |                           |
| Providers                       | Maintenance               |
| Manage Providers                | Set Implementation Id     |
| Manage Provider Attribute Types | System Information        |
| Hanage Freehouse Accubace Types | View Quick Reports        |
| Locations                       | Settings                  |
| Manage Locations                | Advanced Settings         |
| Manage Location Tags            | View Server Log           |
| View Location Hierarchy         | View Database Changes     |
| Manage Location Attribute Types | Manage Locales And Themes |
| Manage Address Template         | View Logged In Users      |

Figure 9. Advanced Settings

**Step 3.** Locate the **"registration.identifier\_prefix"** in the list and type in the desired initial for the identifier. Save by clicking **"Save"** at the end of the page

| registration.database_version                      | 0.2                         |   |
|----------------------------------------------------|-----------------------------|---|
| DO NOT MODIFY. Current database version number for | or the registration module. |   |
| registration.encounterType.init                    | REGINITIAL                  |   |
| Encounter type for the first visit                 |                             |   |
| registration.encounterType.revisit                 | REGREVISIT                  |   |
| Encounter type for returned visits                 |                             |   |
| registration.identifier_prefix                     | 12438                       | - |
| Patient identifier prefix                          |                             |   |
| registration.initialVisitRegistrationFee           | 100                         |   |
| Registration Fee for first visit                   |                             |   |
| registration.location                              | 1                           |   |
| Location id                                        |                             |   |
| registration.mandatory                             | false                       |   |

Figure 10. Identifier Initials

The Registration Module varies both by the interface and process in all the three versions of the HIS. The differences are given below-

| VERSION 1 (INDIA)                                                                                                    | VERSION 2 (BANGLADESH)                                                                                                    | VERSION 3 (KENYA)                                                                                                    |  |  |  |  |  |  |  |
|----------------------------------------------------------------------------------------------------|----------------------------------------------------------------------------------------------------|----------------------------------------------------------------------------------------------------|--|--|--|--|--|--|--|
| INTERFACE                                                                                                    |                                                                                                    |                                                                                                    |  |  |  |  |  |  |  |
| <ul> <li>Aadhar Card Number</li> <li>Demographics- Birth<br/>date and gender</li> <li>Postal address with<br/>sub-district as "Tehsil"</li> <li>There are 7 different<br/>types of patient<br/>categories-</li> <li>General</li> <li>Staff</li> <li>RSBY</li> <li>BPL</li> <li>Antenatal Patient</li> <li>Child &gt;1 Year</li> <li>Other Free</li> <li>'OPD Room to Visit'<br/>consists the list of<br/>different OPDs</li> </ul> | <ul> <li>National ID</li> <li>Demographics- Birth<br/>date and gender.<br/>Gender has the option<br/>to choose 'others'<br/>also.</li> <li>Postal address with<br/>sub-district as<br/>"Upazila"</li> <li>There are no patient<br/>categories.</li> <li>'OPD Room to Visit'<br/>consists the list of<br/>different OPDs</li> </ul> | <ul> <li>National ID</li> <li>Demographics-<br/>Birth date, gender<br/>and marital status.<br/>Gender has no<br/>option to select<br/>'others'.</li> <li>Physical residence<br/>&amp; Nationality with<br/>sub-districts as<br/>"County"</li> <li>There are 5 types<br/>of patient<br/>categories-</li> <li>Child less than 5<br/>years old</li> <li>Comprehensive<br/>Care Clinic (CCC)<br/>Patient</li> <li>Expectant Mother</li> <li>Waiver</li> <li>NHIF Card Holder</li> <li>'Triage Room to<br/>Visit' consists of</li> </ul> |  |  |  |  |  |  |  |
|                                                                                                    |                                                                                                    | OPD & Casualty<br>Triage.                                                                                                    |  |  |  |  |  |  |  |

Table 7. Registration- Interface Change

| Table 8. Registration- Process Change |                                                                                                    |                                             |  |  |  |  |  |  |
|---------------------------------------|----------------------------------------------------------------------------------------------------|---------------------------------------------|--|--|--|--|--|--|
| VERSION 1 (INDIA)                     | VERSION 2 (BANGLADESH)                                                                                                    | VERSION 3 (KENYA)                           |  |  |  |  |  |  |
| PROCESS                               |                                                                                                    |                                             |  |  |  |  |  |  |
| Dependent on patient category.        | <ul> <li>Fees is of two types-paid or free</li> <li>If paid is clicked, amount is asked to be collected.</li> <li>If free is clicked, the reason is asked.</li> <li>There is no particular category</li> </ul> | Dependent on the 5<br>different categories. |  |  |  |  |  |  |

# 8.2 TRACEABILITY MATRIX

| S. No. | NAME                             | PRIORITY | OUTPUT                                                                                              |
|--------|----------------------------------|----------|----------------------------------------------------------------------------------------------------|
|        | Patient Name                     | High     | The patient is saved in<br>the system with his<br>name, surname, and<br>other name.                 |
|        | Demographics                     | High     | Basic demographics<br>like age, gender and<br>D.O.B can be entered.                                 |
|        | Physical Residence               | High     | Patient's address details can be entered.                                                           |
|        | Contact No./Email<br>Address     | Low      | Patient's phone<br>number and email ID<br>is entered here.                                          |
|        | Next of Kin (NOK)<br>Information | Medium   | Information regarding<br>patient's relatives can<br>be entered here.                                |
|        | National ID                      | High     | It has to be different.<br>No two patients can be<br>registered with a same<br>ID.                  |
|        | Patient Category                 | High     | Different patient<br>categories for bill<br>exemptions                                              |
|        | Temporary Category               | Medium   | Different types of<br>MLC cases to choose<br>from. Depends on the<br>type of case.                  |
|        | OPD Triage To Visit              | High     | From here the patients<br>can be directed to the<br>different OPDs<br>depending on the<br>situation |
|        | Referral                         | Low      | Information about to<br>and from where the<br>patient has been<br>referred.                         |

### Table 9. Registration- Traceability Matrix

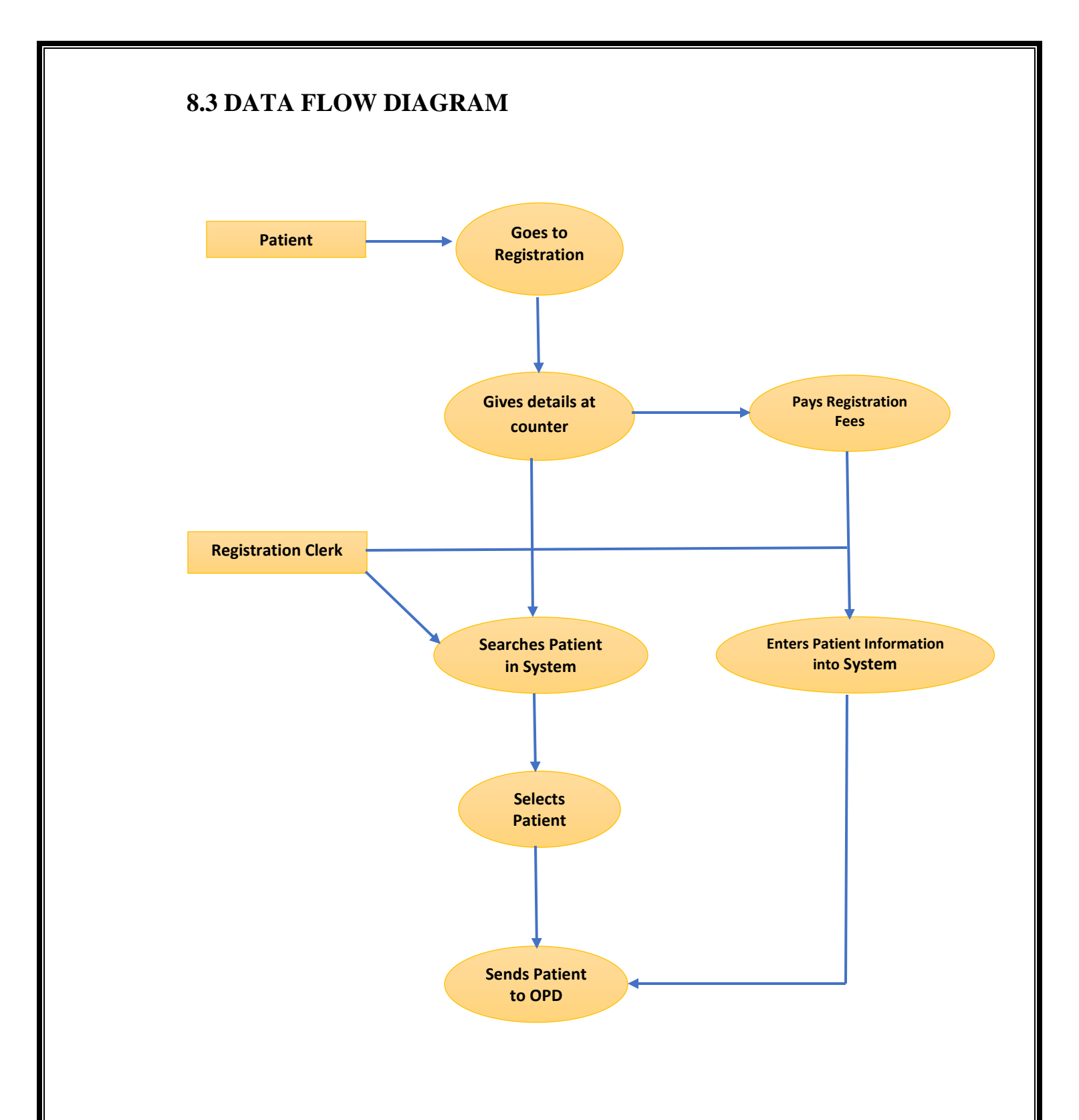

# 9. OPD AND TRIAGE MODULE

### 9.1 INTRODUCTION

Once the registration of a patient is done, he/she has to go through the Triage, where the patient's vital statistics are captured and he/she is further directed to a specific OPD from here.

The Triage screen looks like as below, in which the arrow marked is showing the specific OPD to choose for the patient.

| Triage Form            |                 |                       |                            |
|------------------------|-----------------|-----------------------|----------------------------|
| Patient ID: 124381411  | 0104844051-9    |                       | Location: OPD TRIAGE       |
| Name: Testing          |                 | Age: ~56 years        | Gender: F                  |
| Age category: Adult    |                 | Visit Status: REVISIT | Follow up: at MEDICINE OPD |
| Weight (Kg)            | 60.5            |                       |                            |
| Height (cm)            | 155             |                       |                            |
| Temperature (degree C) | 13              |                       |                            |
| Systolic B.P           | 120             |                       |                            |
| Diastolic B.P          | 80              |                       |                            |
| Respiratory Rate       | 12              |                       |                            |
| Pulse Rate             | 11              |                       |                            |
| Blood Group            | A               |                       |                            |
| Rhesus Factor          | Positive (+)    |                       |                            |
| Last Menstrual Period  |                 |                       |                            |
| PITCT                  | -Please select- |                       |                            |
| Room to Visit *:       | GENERAL OPD     | _                     |                            |
| Save                   | Reset           |                       |                            |

Figure 11. Triage Screen

The OPD module consists of 2 main components – the patient queue and the patient dashboard. As the patients are registered at the registration counter, they are seen in the queue for each of the particular OPD's for which they have been registered after being sent from the triage. The patient dashboard is the main interface for the doctor to do the entry; it is also a record of the clinical details of the patient. Through the patient dashboard, the clinical summary/medical history of the patient can be seen by all the doctors across the hospital. The doctors would also be able to view the results of all the investigations that have been conducted by the patient, as well as the in-patient record of the patient and lots of other records as well.

The OPD module and the patient dashboard form the heart of the system that maintains the electronic medical record for each patient.

To begin with, the OPDs have to be mapped in the Concept Dictionary; the following steps are followed to do the same:

**Step 1:** To add OPD's, log into the HIS as administrator. Once you successfully log in, click on the **"Dictionary"** in the menu.

| Electronic H | lealth Reco | ords System, Kenya  |            |           |           |           |            | Currently lo | gged in as S | uper User   Log out   My Pr | ofile Help |
|--------------|-------------|---------------------|------------|-----------|-----------|-----------|------------|--------------|--------------|-----------------------------|------------|
|              | Home        | Find/Create Patient | Dictionary | OPD       | Billing   | DHIS2     | Laboratory | Radiolog     | y IPD        | Administration              |            |
|              |             |                     | Î          |           | 1         | 2-<br>BEE |            |              |              |                             |            |
|              |             |                     |            | Mini      | stry of I | Health    |            |              |              |                             |            |
|              |             |                     | Ele        | ctronic M | Aedical F | Record Sy | stem       |              |              |                             |            |

**Step 2.** In the dictionary, search the concept **"OPD Ward"** which already exists in the database (Class is question and Data Type is coded).

| Electronic Health Records S                                                                                    | ystem, Kenya   |                         |                 |            |          |            |           |
|----------------------------------------------------------------------------------------------------|----------------|-------------------------|-----------------|------------|----------|------------|-----------|
|                                                                                                    | Home           | Find/Create Patient     | Dictionary      | OPD        | IPD      | Billing    | Radiology |
| a fair and a fair a fair a fair a fair a fair a fair a fair a fair a fair a fair a fair a fair a fair a fair a |                |                         |                 |            |          |            |           |
| <b>Concept Dictionary Mai</b>                                                                                  | intenance      |                         |                 |            |          |            |           |
| Download the concept dictionary in                                                                             | CSV format (dy | namically creates a CSV | file containing | current di | ctionary | terms/cond | epts)     |
| Add new Concept                                                                                                |                |                         |                 |            |          |            |           |
| Find Concept(s)                                                                                                |                |                         |                 |            |          |            |           |
| Find a concept by typing in its name o                                                                         | r Id: opd      |                         | Retired Sho     | w Details  |          |            |           |
| OPD WARD                                                                                                    |                |                         |                 |            |          |            |           |
| OPD TRIAGE                                                                                                    |                |                         |                 |            |          |            |           |
| OPD CASE I/D                                                                                                   |                |                         |                 |            |          |            |           |
| ABC OPD                                                                                                    |                |                         |                 |            |          |            |           |
| GENERAL OPD                                                                                                    |                |                         |                 |            |          |            |           |
| MEDICINE OPD                                                                                                   |                |                         |                 |            |          |            |           |
| CASUALTY OPD                                                                                                   |                |                         |                 |            |          |            |           |
| ROOM RENT/DAY, NEW OPD BLOCK                                                                                   |                |                         |                 |            |          |            |           |
| Showing 1 to 8 of 8 entries                                                                                    |                |                         |                 |            |          |            |           |
| Show 10 entries                                                                                                |                |                         |                 |            |          |            |           |
| Show to V endles                                                                                               |                |                         |                 |            |          |            |           |

**Step 3.** Click on "Edit", and map the various OPD's as answers to this concepts. Click "Save". The Class is "Misc." and Data type is "N/A" of the answers mapped to the concept.

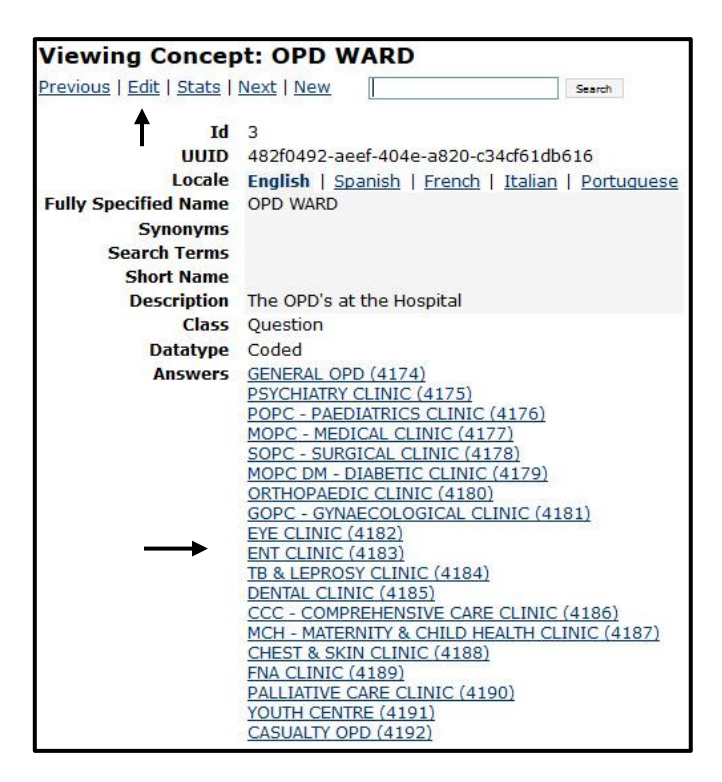

### 9.2 Manage OPD Department

The next customization level of OPD module includes mapping of the department list so that they appear in their modules. This functionality of Department list enables the OPD user to add the various departments in their module. The following steps have to be followed in order to map the departments so that they appear in the OPD module:

Step 1. To add OPD Departments, log into the HIS as Administrator and click on "Administration".

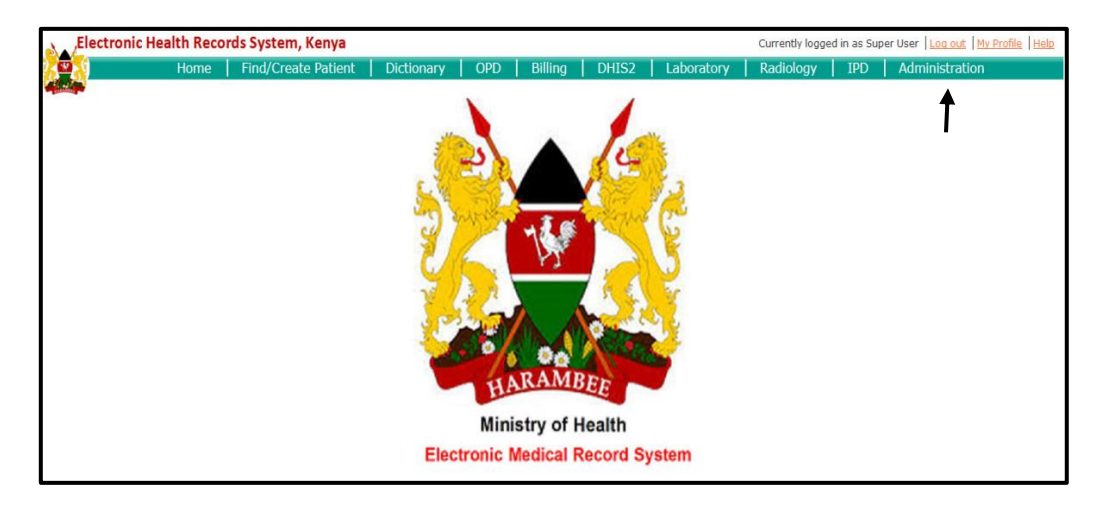

Step 2: In the Administration Menu, click on "Department List" under "Hospital Core".

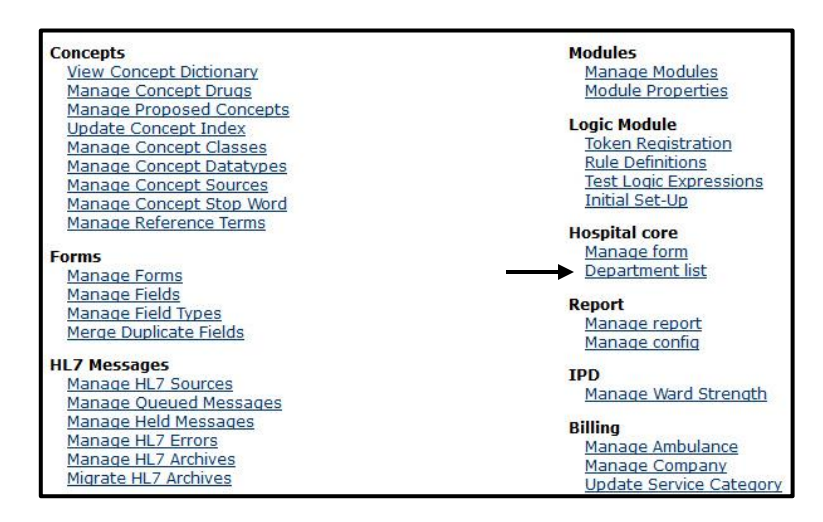

Figure 12. Department List

Step 3: To add new department click on "Add Department".

| Manage      | department            |                              |         |            |            |                       |
|-------------|-----------------------|------------------------------|---------|------------|------------|-----------------------|
| Add departm | ient 🚽                |                              |         |            |            |                       |
| Department  | t list                |                              |         |            |            |                       |
| #           | Name                  | Ward                         | Retired | Created on | Created by |                       |
| 1           | MEDICINE DEPARTMENT   | MEDICINE OPD                 | false   | 29/01/2014 | Chahat     | Add View Edit concept |
| 2           | GENERAL OPD           | GENERAL OPD                  | false   | 12/02/2014 | Dr Rashmi  | Add View Edit concept |
| 3           | PSYCHIATRY CLINIC     | PSYCHIATRY CLINIC            | false   | 12/02/2014 | Dr Rashmi  | Add View Edit concept |
| 4           | PAEDIATRIC CLINIC     | POPC - PAEDIATRICS CLINIC    | false   | 12/02/2014 | Dr Rashmi  | Add View Edit concept |
| 5           | MEDICAL CLINIC        | MOPC - MEDICAL CLINIC        | false   | 12/02/2014 | Dr Rashmi  | Add View Edit concept |
| 6           | SURGICAL CLINIC       | SOPC - SURGICAL CLINIC       | false   | 12/02/2014 | Dr Rashmi  | Add View Edit concept |
| 7           | DIABETIC CLINIC       | MOPC DM - DIABETIC CLINIC    | false   | 12/02/2014 | Dr Rashmi  | Add View Edit concept |
| 8           | ORTHOPAEDIC CLINIC    | ORTHOPAEDIC CLINIC           | false   | 12/02/2014 | Dr Rashmi  | Add View Edit concept |
| 9           | GYNAECOLOGICAL CLINIC | GOPC - GYNAECOLOGICAL CLINIC | false   | 12/02/2014 | Dr Rashmi  | Add View Edit concept |
| 10          | EYE CLINIC            | EYE CLINIC                   | false   | 12/02/2014 | Dr Rashmi  | Add View Edit concept |

Figure 13. Add New Department

**Step 4:** It is important here to check the department that you want to create already exists or not. Check the list of departments that already exist or not. If the department that you want to create doesn't exist click on the "Add department".

| Name*   |                                        |        |
|---------|----------------------------------------|--------|
|         | AMENITY WARD                           | ~      |
|         | CIVIL SERVANTS WARD                    |        |
|         | CHILDREN EYE WARD                      |        |
| 14/     | denote the second second second second |        |
| ward    |                                        |        |
|         |                                        |        |
|         |                                        |        |
|         |                                        | $\sim$ |
| Retired | O No O Yes                             |        |

**Step 5:** Type the name of the department, then select from list that particular OPD (this list is made while preparing the database) and then select retired or not (i.e. the particular concept exists in the database or not). Click on **"Save"**.

| Name*   | PAEDIATRIC WARD                  |        |
|---------|----------------------------------|--------|
|         | AMENITY WARD                     | ~      |
|         | CIVIL SERVANTS WARD              |        |
|         | PAEDIATRIC WARD                  |        |
|         | CHILDREN EYE WARD                |        |
| Ward*   |                                  |        |
|         |                                  |        |
|         |                                  |        |
|         |                                  |        |
|         | 22                               | $\sim$ |
| Retired | No     Ves                       |        |
|         | Contraction of the second second |        |

### 9.3 Adding Diagnosis and Procedures to OPDs

The next level of customization is adding Diagnosis and Procedures to OPDs. The following steps have to be followed in order to do that:

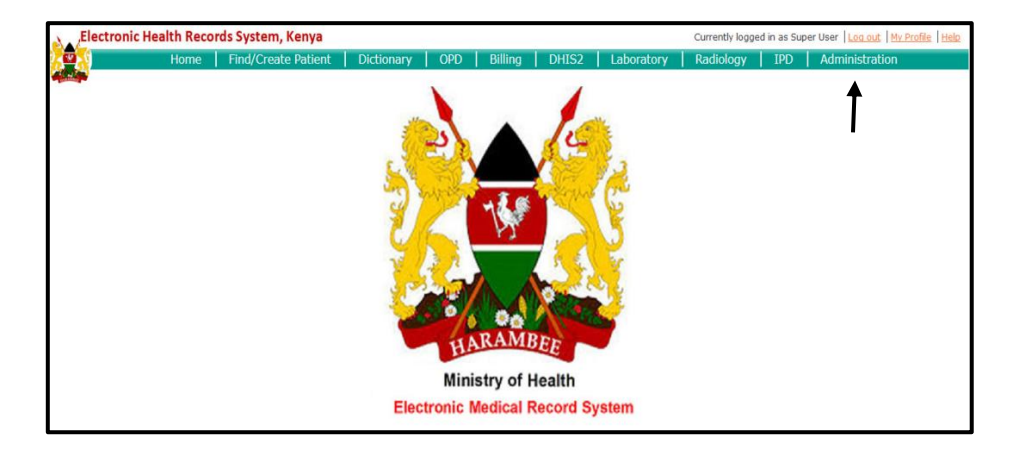

Step 1: To add diagnosis, log into HIS as administrator and click on "Administration".

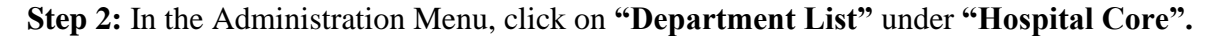

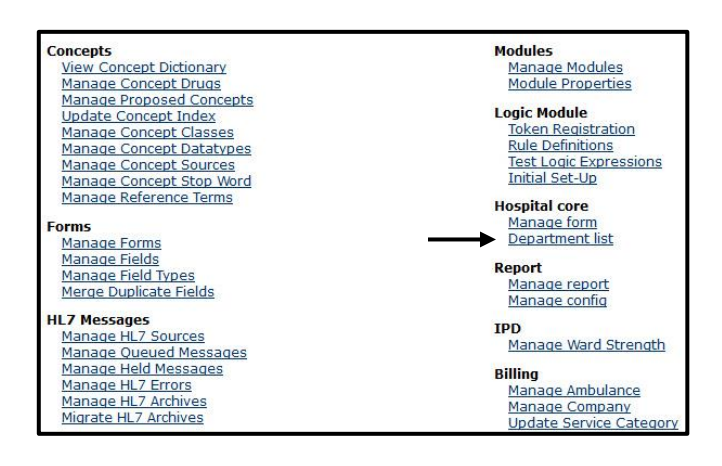

Step 3. In Manage Department Screen, click on "Add/View/Edit Concept".

| Manage      | edepartment           |                              |         |            |            |                       |
|-------------|-----------------------|------------------------------|---------|------------|------------|-----------------------|
| Add departr | nent                  |                              |         |            |            |                       |
| Departmen   | t list                |                              |         |            |            |                       |
| #           | Name                  | Ward                         | Retired | Created on | Created by |                       |
| 1           | MEDICINE DEPARTMENT   | MEDICINE OPD                 | false   | 29/01/2014 | Chahat     | Add View Edit concept |
| 2           | GENERAL OPD           | GENERAL OPD                  | false   | 12/02/2014 | Dr Rashmi  | Add View Edit concept |
| 3           | PSYCHIATRY CLINIC     | PSYCHIATRY CLINIC            | false   | 12/02/2014 | Dr Rashmi  | Add View Edit concept |
| 4           | PAEDIATRIC CLINIC     | POPC - PAEDIATRICS CLINIC    | false   | 12/02/2014 | Dr Rashmi  | Add View Edit concept |
| 5           | MEDICAL CLINIC        | MOPC - MEDICAL CLINIC        | false   | 12/02/2014 | Dr Rashmi  | Add View Edit concept |
| 6           | SURGICAL CLINIC       | SOPC - SURGICAL CLINIC       | false   | 12/02/2014 | Dr Rashmi  | Add View Edit concept |
| 7           | DIABETIC CLINIC       | MOPC DM - DIABETIC CLINIC    | false   | 12/02/2014 | Dr Rashmi  | Add View Edit concept |
| 8           | ORTHOPAEDIC CLINIC    | ORTHOPAEDIC CLINIC           | false   | 12/02/2014 | Dr Rashmi  | Add View Edit concept |
| 9           | GYNAECOLOGICAL CLINIC | GOPC - GYNAECOLOGICAL CLINIC | false   | 12/02/2014 | Dr Rashmi  | Add View Edit concept |
| 10          | EYE CLINIC            | EYE CLINIC                   | false   | 12/02/2014 | Dr Rashmi  | Add View Edit concept |

**Step 4.** Select the **"Diagnosis and Procedures"** to be added for the particular OPD and click on **"Save"**.

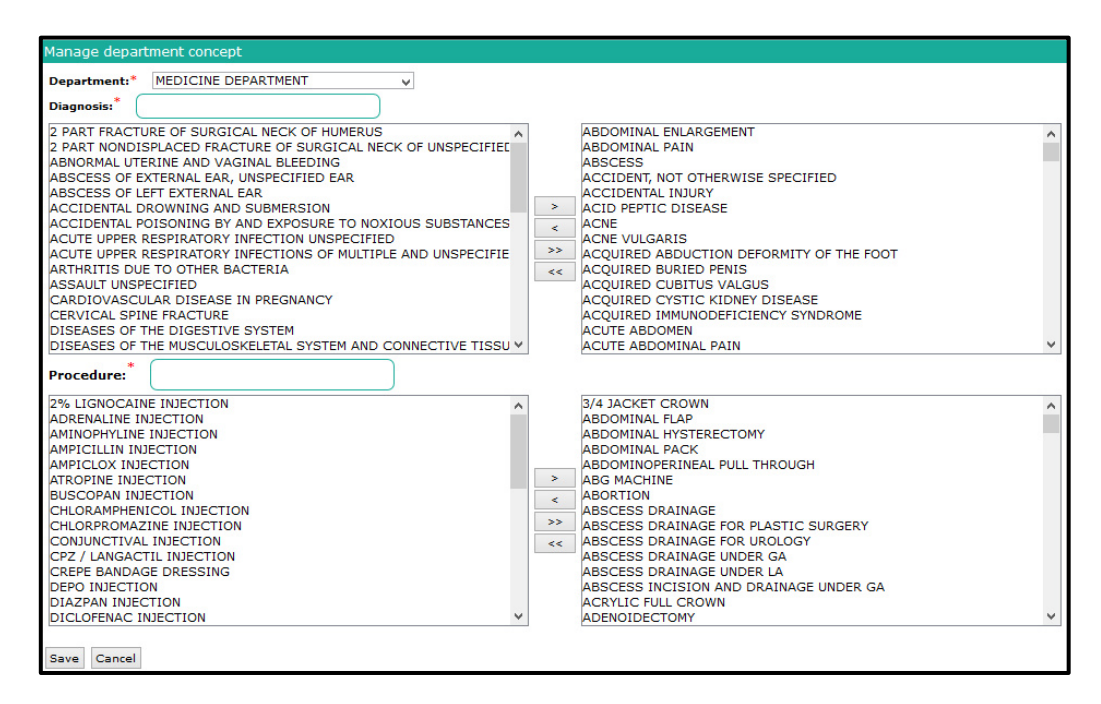

Figure 14. Add Diagnosis & Procedures

The OPD Module varies both by the interface and process in all the three versions of the HIS:-

| VERSION 1 (INDIA)                                                                                 | VERSION 2 (BANGLADESH)                                                                                         | VERSION 3 (KENYA)                                                                                                    |
|---------------------------------------------------------------------------------------------------|----------------------------------------------------------------------------------------------------|----------------------------------------------------------------------------------------------------|
|                                                                                                   | INTERFACE                                                                                                    |                                                                                                    |
| For Triage- <ul> <li>No Triage Screen</li> </ul> For OPD-                                         | • No Triage Screen                                                                                             | • Triage Screen is<br>present where vital<br>stats are captured<br>and the patient is<br>further directed to<br>an OPD |
| <ul> <li>OPD Dashboard<br/>consists of Diagnosis,<br/>Procedures and Visit<br/>Outcome</li> </ul> | <ul> <li>OPD Dashboard<br/>consists of Diagnosis,<br/>Investigations, Drug,<br/>Visit Outcome, etc.</li> </ul> | • History of Illness<br>information is also<br>asked along with<br>Diagnosis,<br>Investigations,<br>Outcome, etc.      |
| • No Vital Statistics seen on the dashboard                                                       | • No Vital Statistics seen on the dashboard                                                                    | • Vital Statistics can be seen at one side.                                                                            |

### **Table 10. OPD- Interface Change**

### Table 11. OPD- Process Change

| VERSION 1 (INDIA)                                                                                                    | VERSION 2 (BANGLADESH)                                                                                                    | VERSION 3 (KENYA)                                                                                                    |
|----------------------------------------------------------------------------------------------------|----------------------------------------------------------------------------------------------------|----------------------------------------------------------------------------------------------------|
|                                                                                                    | PROCESS                                                                                                    |                                                                                                    |
| For Triage-<br>➤ N/A<br>For OPD-                                                                                                    | ≻ N/A                                                                                                    | <ul> <li>Vital Stats once<br/>entered, the patient<br/>is directed to the<br/>OPD.</li> </ul>                                                                                                    |
| Not an Order<br>Management Model.<br>It's independent of<br>any other module.<br>The diagnosis and<br>other details are<br>simply entered of a<br>patient. | It's an Order<br>Management Model-<br>the order given by the<br>doctor goes directly to<br>the billing module.<br>Once the bill is saved,<br>it goes to the lab<br>technician who sees<br>what all tests have to<br>be done. Once the<br>investigation report is<br>uploaded it again goes<br>to the patient<br>dashboard where the<br>doctor is able to view<br>the report. | Order Management<br>Model- Any order<br>given by doctor<br>goes to billing.<br>Once the bill is<br>paid by the patient<br>for the<br>investigation or<br>drug, the patient<br>queue appears in<br>the Laboratory,<br>Radiology and<br>Pharmacy Dept. |

## 9.4 OPD DASHBOARD

The OPD Dashboard of a patient is the most important concept of the HIS of Kenya. Basically, here all the patient's clinical details can be entered or viewed. It consists of different tabs like- OPD Entry, Clinical Summary, Laboratory Record, Radiology Record, IPD Record, and Pharmacy Record.

**OPD Entry-** Under this tab, the patient's diagnosis, investigation, procedure, drug, and visit outcome can be entered. Other details like history of present illness, internal/external referral, and other instructions can also be added.

| Dashboard                                                       |                                                  |                              |
|-----------------------------------------------------------------|--------------------------------------------------|------------------------------|
| Patient ID: 1243814471033274519-8                               |                                                  | Location: ORTHOPAEDIC CLINIC |
| Name: Tester T                                                  | Age: ~8 months                                   | Gender: M                    |
| Age category: Child                                             | Visit Status: REVISIT                            | Follow up: at                |
| OPD entry Clinical summary Laboratory record Radiology record   | I IPD record Pharmacy record                     |                              |
|                                                                 |                                                  |                              |
| Opa Form                                                        |                                                  |                              |
| History of Present Illness:                                     |                                                  | Height (rg)                  |
|                                                                 |                                                  | Temperature (degree C)       |
| Provisional Diagnosis:                                          |                                                  | Systolic B.P                 |
|                                                                 | ACUTE DIARRHEA                                   | Diastolic B.P                |
|                                                                 |                                                  | Respiratory Rate             |
|                                                                 |                                                  | Puise Rate                   |
| Post for procedure:                                             |                                                  | Rhesus Factor                |
|                                                                 |                                                  | A Last Menstrual Period      |
|                                                                 |                                                  | PITCT                        |
|                                                                 |                                                  | ~                            |
| Investigation:                                                  |                                                  |                              |
|                                                                 | A BLOOD TYPING                                   | ~                            |
|                                                                 | X-RAY CHEST LATERAL (RIGHT)                      |                              |
| Drug:                                                           |                                                  |                              |
| Search for drugs Select Formulation Select Frequency No Of Day: | Add Drugs Formulation Frequency No Of Day: Comme | ents                         |
| Other Instructions:                                             |                                                  |                              |
| Internal referral:Select Content of External referr             | al:Select 🗸                                      |                              |
| OPD Visit Outcome:*                                             |                                                  |                              |
| OFollow up OCured ODied OReviewed OAdmit                        |                                                  |                              |
| Conclude visit Back                                             |                                                  |                              |

Figure 15. OPD Dashboard

**Clinical Summary-** In this, all the previous diagnosis and related information can be viewed of a revisiting patient. The patient's date of visit, treating doctor, diagnosis, procedures and visit outcome can be seen.

| Dashboard                                                                                |                                                                                |                                                                                                    |                                                                                                    |                       |                  |
|------------------------------------------------------------------------------------------|--------------------------------------------------------------------------------|----------------------------------------------------------------------------------------------------|----------------------------------------------------------------------------------------------------|-----------------------|------------------|
| Patient ID: 1243814471033274519-8                                                        |                                                                                |                                                                                                    | Location: ORTHOPAEDIC CLINIC                                                                                                    |                       |                  |
| Name: Tester T                                                                           |                                                                                | Age: ~8 months                                                                                                    | Gender: M                                                                                                    |                       |                  |
| Age category: Child                                                                      |                                                                                | Visit Status: REVISIT                                                                                             | Follow up: at                                                                                                    |                       |                  |
| OPD entry Clinical summary Laboratory reco                                               | d Radiology record I                                                           | PD record Pharmacy record                                                                                         |                                                                                                    |                       |                  |
| View Date of Treating Diagnosis visit doctor                                             |                                                                                |                                                                                                    |                                                                                                    | Procedures(if<br>any) | Visit<br>Outcome |
| CHOLERA, TETANUS N<br>(Datail) 07/04/2014 Aditi ASSAULT, TYPHOID FI<br>CONGENITAL DISORD | ONATORUM, PLAGUE, ACQU<br>VER, CONJUNCTIVITIS, VIRA<br>R, SCHISTOSOMIASIS, MEA | IRED IMMUNODEFICIENCY SYNDROME, MENINGO<br>AL HAEMORRHAGIC FEVER, URINARY TRACT INFI<br>SLES, ACUTE POLIOMYELITIS | CCOCCAL MENINGITIS, VARICELLA, YELLOW FEVER, MUMPS, BURN, SEXUAL<br>ECTION, MALARIA, GUINEA WORM DISEASE, BRUCELLOSIS, DIARRHOEA, |                       | reviewed         |
| [Detail] 07/04/2014 Aditi CHOLERA, DIARRHOE                                              | (                                                                              |                                                                                                    |                                                                                                    |                       | reviewed         |

Figure 16. OPD- Clinical Summary

**Laboratory Record-** All the details of the laboratory tests conducted of a patient can be seen under this tab.

| OPD entry | Clinical summary                                   | Laboratory record | Radiology record | IPD record | Pharmacy record |                                                                     |
|-----------|----------------------------------------------------|-------------------|------------------|------------|-----------------|---------------------------------------------------------------------|
| 19-Mar-2  | HAEMATOLOGY<br>BLOOD TYPING<br>2014 11:54:05 O POS | TYPING<br>SITIVE  |                  |            |                 | CYTOLOGY  A HAEMATOLOGY  BLOOD TYPING  URINE EXAMINATION All V View |

Figure 17. OPD- Laboratory Record

**Radiology Record-** Details of all the radiological tests performed on a patient can be viewed under this tab.

**Pharmacy Record-** All the drugs prescribed to a patient and their details can be viewed under this tab.

# 9.5 TRACEABILITY MATRIX

| S. No. | NAME                          | PRIORITY | OUTPUT                                                                |
|--------|-------------------------------|----------|-----------------------------------------------------------------------|
|        |                               | TRIAGE   |                                                                       |
|        | Room To Visit                 | High     | The patient is directed to a specific OPD.                            |
|        | Other Vital Statistics        | High     | Vital stats can be entered by the nurse                               |
|        |                               | OPD      |                                                                       |
|        | History of Present<br>Illness | Low      | For a revisit patient,<br>the history of the<br>illness can be added. |
|        | Provisional Diagnosis         | High     | The patient's diagnosis is entered                                    |
|        | Procedure                     | High     | Certain procedures can be given to the patient                        |
|        | Investigation                 | High     | Patients can be given certain tests                                   |
|        | Drug                          | High     | Doctor can prescribe medicines to patient                             |
|        | Referral                      | Medium   | Either internal or<br>external referral can be<br>given to a patient  |
|        | Visit Outcome                 | High     | The patient's outcome can be chosen                                   |

# Table 12. OPD- Traceability Matrix

# 9.6 DATA FLOW DIAGAM

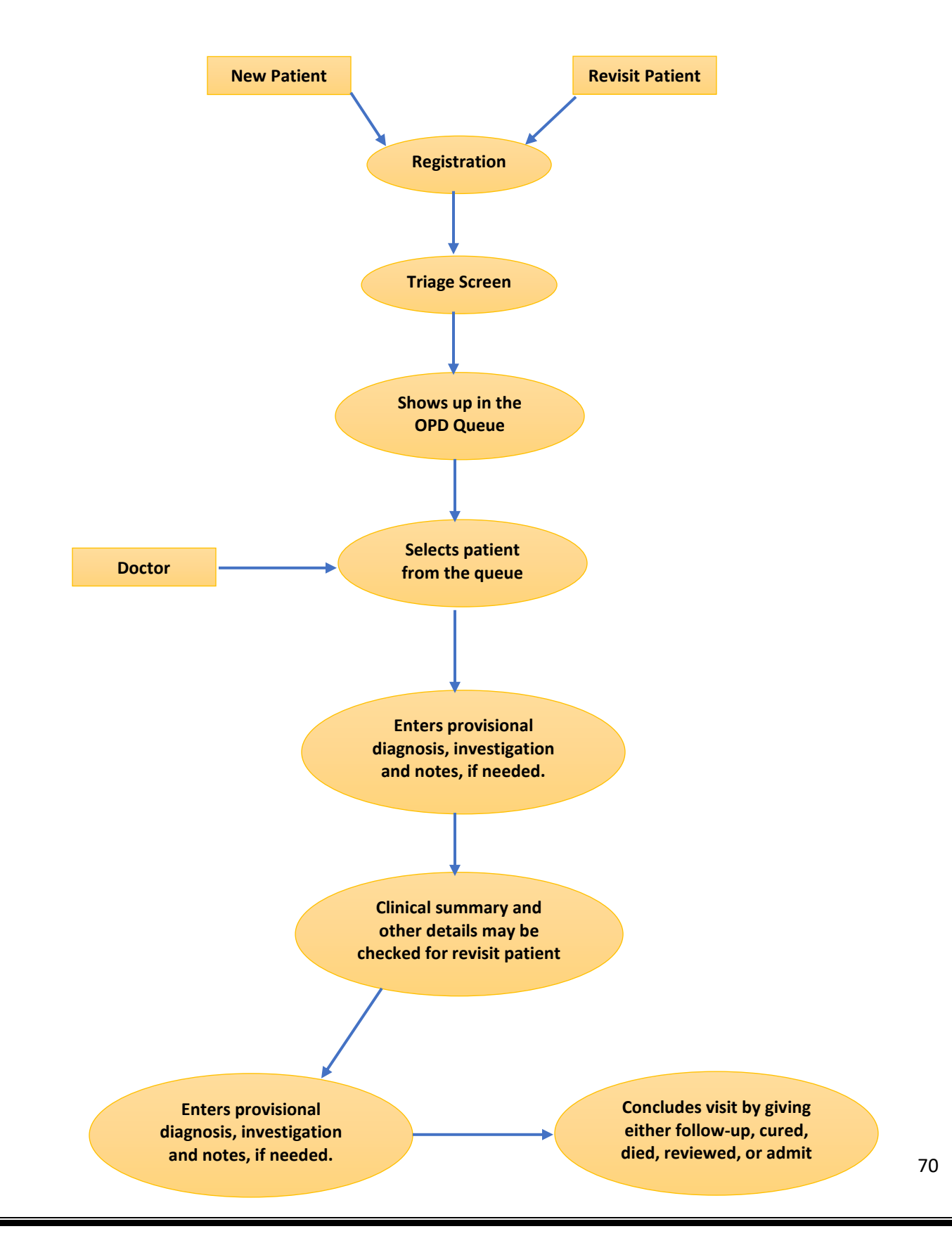

# 10. IPD MODULE

### **10.1 INTRODUCTION**

The In-patient department is meant for managing patients who need extended care and have to be kept under observation. Similar to OPD module, the IPD module also has a queue for patients who have been advised admission and an index for already admitted patients.

The IPD Module involves the following customizations:

### Mapping the IPDs in Concept Dictionary

To begin with, the IPDs have to be mapped in the Concept Dictionary. The following steps are followed to do the same:

Step 1: To map the IPD's, log into the HIS as administrator and click on "Dictionary".

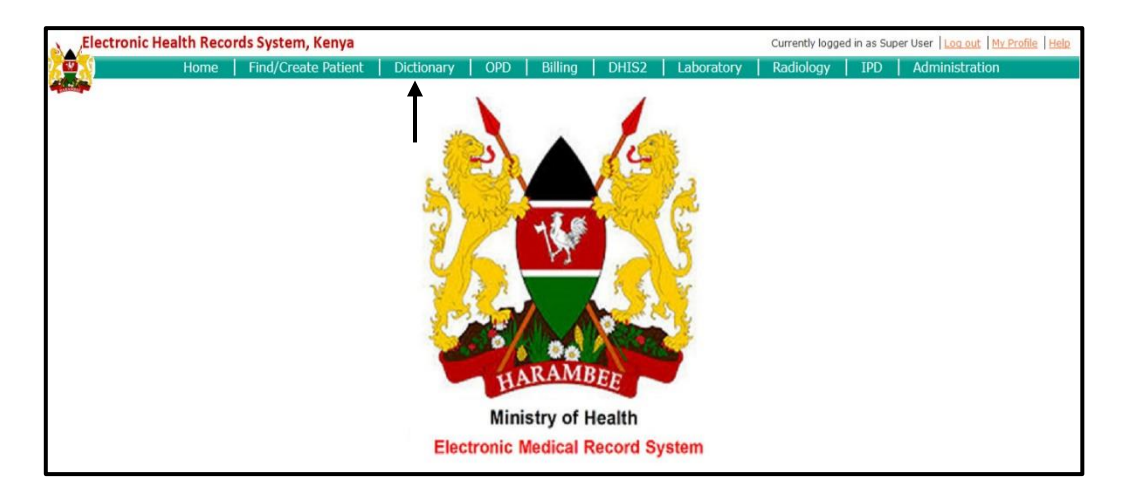

**Step 2**: In the dictionary, search the concept **"IPD Ward"**, which already exists in the database (Class is Question and Data type is Coded).

| Find Concept(s)                             |
|---------------------------------------------|
| Find a concept by typing in its name or Id: |
| IPD WARD                                    |
| IPD INITIAL DEPOSIT                         |
| Show 10 v entries                           |

Step 3: Click on "Edit", and map the various IPD's as answers to this concepts. Click "Save" and the concept will be saved. The Class is "Misc." and Data type is "N/A" of the answers mapped to the concept.

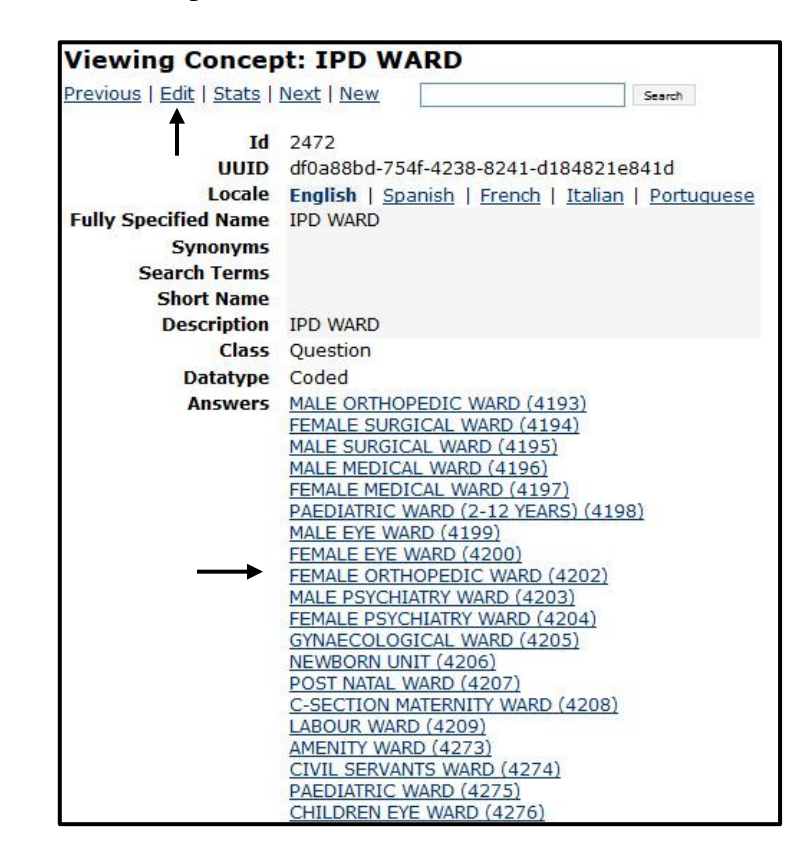

### **10.2 Manage IPD Department**

The customization of the IPD module allows for mapping of the department list so that all departments appear in their modules.

This functionality of Department List enables the IPD user to add the various departments in their module.

The following steps have to be followed in order to add departments:
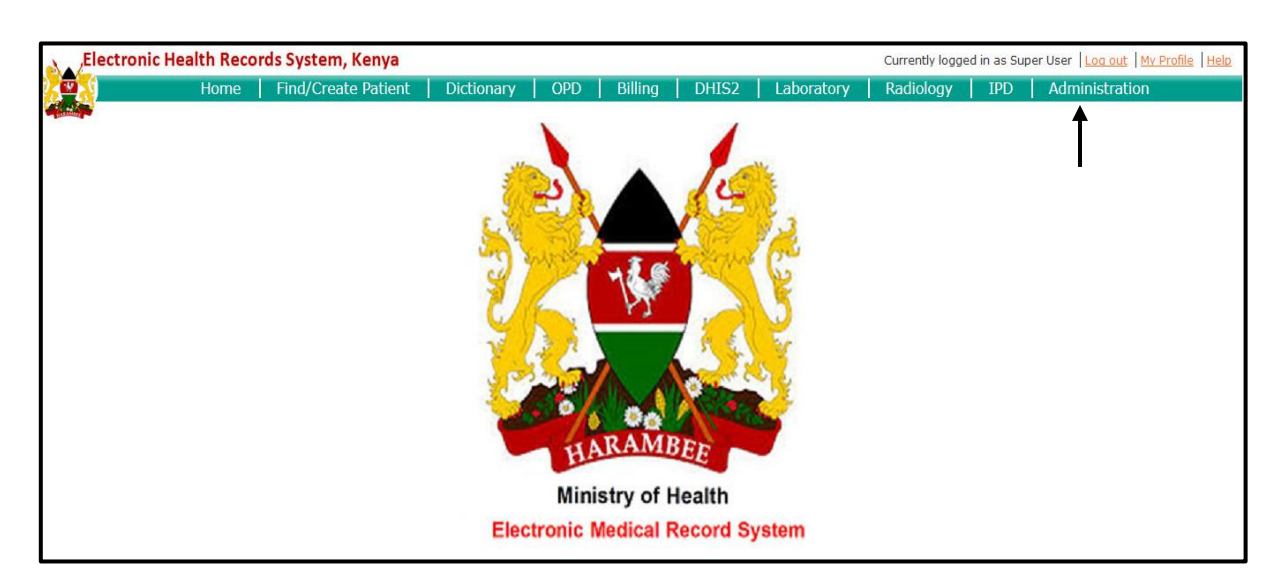

Step 1: To add IPD Departments, log into the HIS as Administrator and click on "Administration".

Step 2: Click on "Department List" under Hospital Core.

| Concepts                 | Modules                |
|--------------------------|------------------------|
| View Concept Dictionary  | Manage Modules         |
| Manage Concept Drugs     | Module Properties      |
| Manage Proposed Concepts |                        |
| Update Concept Index     | Logic Module           |
| Manage Concept Classes   | Token Registration     |
| Manage Concept Datatypes | Rule Definitions       |
| Manage Concept Sources   | Test Logic Expressions |
| Manage Concept Stop Word | Initial Set-Up         |
| Manage Reference Terms   |                        |
|                          | Hospital core          |
| Forms                    | Manage form            |
| Manage Forms             | Department list        |
| Manage Fields            | Depart                 |
| Manage Field Types       | Report                 |
| Merge Duplicate Fields   | Manage report          |
|                          | Manage coning          |
| HL7 Messages             | IPD                    |
| Manage HL7 Sources       | Manage Ward Strength   |
| Manage Queued Messages   | Manage Wara Scienger   |
| Manage Held Messages     | Billing                |
| Manage HL7 Errors        | Manage Ambulance       |
| Manage HL7 Archives      | Manage Company         |
| Migrate HL7 Archives     | Update Service Categor |

Step 3: To add new department, click on "Add Department".

| Manage      | department          |              |
|-------------|---------------------|--------------|
| Add departm | ent                 |              |
| Department  | list                |              |
| #           | Name                | Ward         |
| 1           | MEDICINE DEPARTMENT | MEDICINE OPD |
| -           | CENERAL ODD         | CENERAL ODD  |

**Step 4:** It is important here to check the department that you want to create already exists or not. Check the list of departments that already exist. If the department that you want to create doesn't exist click on the "Add department".

**Step 5:** Type the name of the department like **PAEDIATRIC WARD**, and then select from list the particular OPD (this list is made while preparing the database) and then select retired or not (i.e. the particular concept exists or not in the database). Click **"Save"**.

| Name*   | PAEDIATRIC WARD                                       |    |
|---------|-------------------------------------------------------|----|
|         | GYNAE OPD TEST<br>AMENITY WARD<br>CIVIL SERVANTS WARD | ^  |
|         | PAEDIATRIC WARD                                       | 14 |
| Ward*   | CHILDREN EYE WARD                                     |    |
|         |                                                       | v  |
| Retired | No     Ves                                            |    |

**10.3 Adding Diagnosis and Procedures to IPDs-** The next level of customization is adding Diagnosis and Procedures to the IPDs. The customization process is same as that of the OPD.

The IPD Module varies both by the interface and process in all the three versions of the HIS:-

| VERSION 1 (INDIA)                                                                                                    | VERSION 2 (BANGLADESH) | VERSION 3 (KENYA)                                                                                                    |
|----------------------------------------------------------------------------------------------------|------------------------|----------------------------------------------------------------------------------------------------|
|                                                                                                    | INTERFACE              |                                                                                                    |
| Consists of 2 tabs-<br>Patients for<br>admission and<br>Admitted Patient<br>Index. Under<br>'Admitted Patient<br>Index', 3 types of<br>actions can be<br>performed- Transfer,<br>Discharge, or Print. | > N/A                  | Consists of 2 tabs-<br>Patients for<br>admission and<br>Admitted Patient<br>Index. Under<br>'Admitted Patient<br>Index', actions that<br>can be done are-<br>Vital Stats,<br>Transfer, Request<br>for Discharge,<br>Discharge, and<br>Print |

Table 13. IPD- Interface Change

|                                                                                                    | Table 14. IPD- Process Change |                                                                                                    |
|----------------------------------------------------------------------------------------------------|-------------------------------|----------------------------------------------------------------------------------------------------|
| VERSION 1 (INDIA)                                                                                                    | VERSION 2 (BANGLADESH)        | VERSION 3 (KENYA)                                                                                                    |
|                                                                                                    | PROCESS                       |                                                                                                    |
| Under the 'Patient for<br>Admission' tab, the<br>patient is admitted by<br>clicking on 'Admit'.<br>Further details are<br>asked to enter and<br>thus the patient gets<br>admitted. | > N/A                         | Under the 'Patient<br>for Admission' tab,<br>the patient is firstly<br>accepted to be<br>admitted by<br>clicking 'Accept'.<br>IPD Initial fee is<br>deposited and after<br>that only, the<br>patient is admitted.<br>Vital Stats of the<br>patient can be<br>added in the<br>'Admitted Patient<br>Index'. |
| Patient can be<br>discharged by simply<br>clicking 'Discharge'.<br>The discharge<br>summary is filled and<br>thus the patient gets<br>discharged.                                  |                               | To discharge a<br>patient, firstly<br>'Request for<br>Discharge' is<br>clicked. Under<br>billing, all<br>payments are done<br>and then<br>'Discharge' is<br>clicked under<br>'Admitted Patient<br>Index'. The<br>discharge summary<br>is filled and the<br>patient gets<br>discharged.                    |

# **10.4 TRACEABILITY MATRIX**

| S. No. | NAME                  | PRIORITY            | OUTPUT                                                                                                    |
|--------|-----------------------|---------------------|----------------------------------------------------------------------------------------------------|
|        | Patients              | for Admission Tab   |                                                                                                    |
|        | Accept                | High                | Patient is accepted to<br>make payment of the<br>admission fee in the<br>IPD.                                                  |
|        | Admit                 | High                | Patient is admitted<br>once the initial fees is<br>paid.                                                                       |
|        | Remove                | Low                 | Patient is removed from the list.                                                                                              |
|        | No Bed                | Low                 | If there is no<br>availability of any bed,<br>this button can be<br>clicked.                                                   |
|        | Admitte               | d Patient Index Tab |                                                                                                    |
|        | Vital Statistics      | Medium              | Vital stats can be<br>added of the patient<br>admitted.                                                                        |
|        | Transfer              | Medium              | If required, a patient can be transferred to another ward.                                                                     |
|        | Request for Discharge | High                | For a patient to be<br>discharged and to<br>make all final<br>payments, a request<br>can be sent to the<br>billing department. |
|        | Discharge             | High                | Patient is finally<br>discharged by filling<br>the discharge<br>summary.                                                       |
|        | Print                 | Low                 | Details of the patient can be printed.                                                                                         |

Table 15. IPD- Traceability Matrix

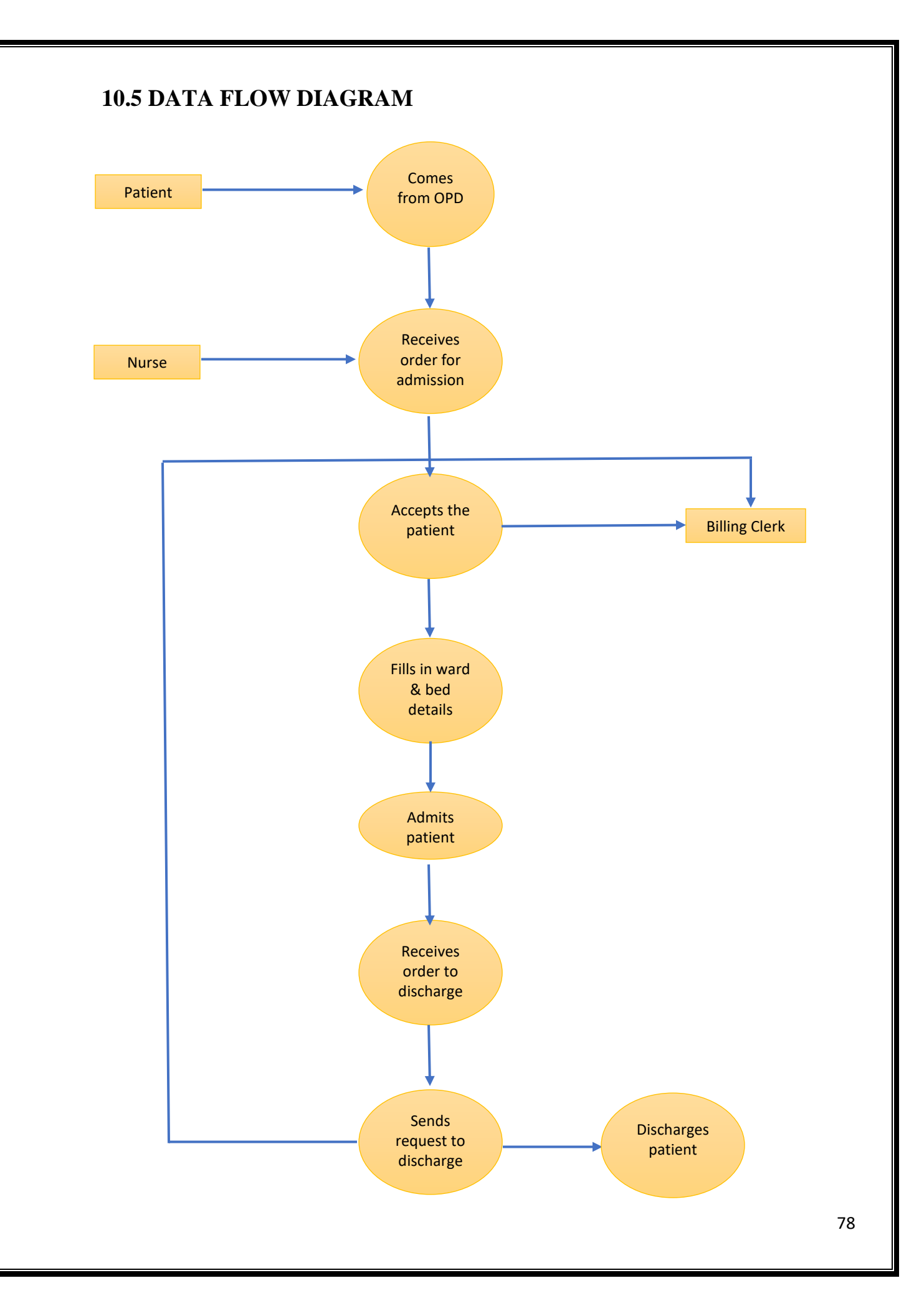

## 11. LABORATORY MODULE

## **11.1 INTRODUCTION**

In the HIS the Laboratory Module will operate for Laboratory services, the Investigation Requisitions / Lab orders for tests will be routed to Laboratory module through Billing Module. The user will be able to view the work-list for individual sub-divisions of the general laboratory i.e. Hematology, Bio-chemistry, Serology, Cytology and Urine examination. The test reports will be made available for all tests / investigations for patients as the user can enter results of the investigations conducted and print the patient reports.

The Laboratory Module involves the following customizations:

### Adding the Laboratory Tests in Concept Dictionary

To begin with, the laboratory tests have to be added in the Concept Dictionary. The steps are:-**Step 1:** To add laboratory tests, log into the HIS as the administrator. Click on **"Dictionary"**.

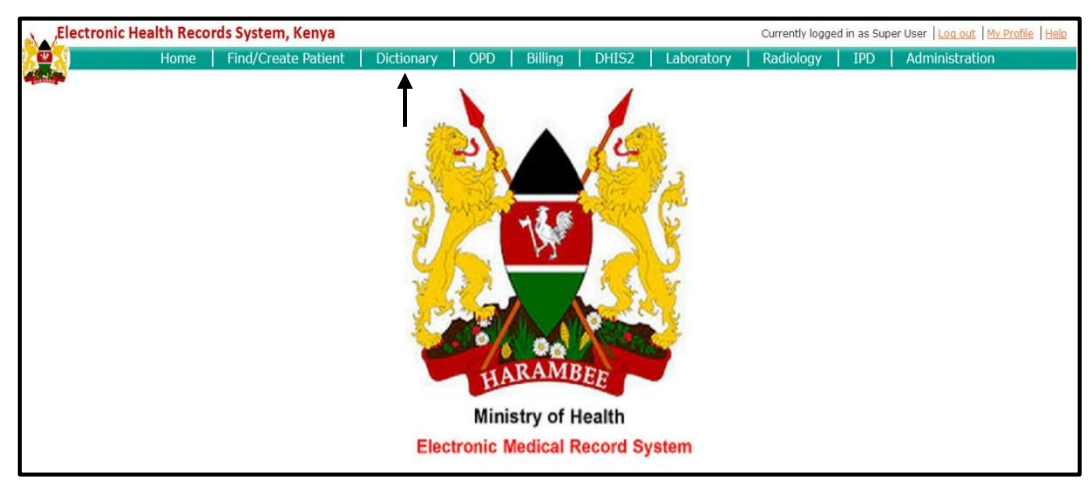

### Step 2: Click on "Add New Concept".

| Electronic Heal          | th Records System      | m, Kenya                         |                 |             |             |            |                |
|--------------------------|------------------------|----------------------------------|-----------------|-------------|-------------|------------|----------------|
|                          | Home                   | Find/Create Patient              | Dictionary      | DHIS2       | Billing     | OPD        | Radiology      |
| Concept Dictio           | nary Mainte            | nance<br>format (dynamically cre | ates a CSV file | containing  | current dic | tionary te | erms/concepts) |
| Find Concept(s)          |                        |                                  |                 |             |             |            |                |
| Find a concept by typing | g in its name or Id: E | nter concept name or id          | ] 🗌 Include Re  | atired 🗌 Sh | ow Details  |            |                |

**Step 3:** Type the details about the test. Select the class and data-type i.e. Test and Numeric/Test and Text/Lab-set and Coded. Click "**Save**".

| Id<br>Locale                                           | English   Spanish   French   Italian   Portuquese            |
|--------------------------------------------------------|--------------------------------------------------------------|
| Fully Specified Name ?<br>Synonyms ?<br>Search Terms ? | HEMOGLOBIN Add Syranym Add Search Term                       |
| Short Name ?                                           |                                                              |
| Class ?<br>Is Set ?<br>Datatype ?                      | Test v<br>Numeric v                                          |
| Numeric ?                                              | Absolute High<br>Critical High<br>Normal High<br>Normal Low  |
|                                                        | Critical Low Absolute Low (range values are inclusive) Units |
|                                                        | Precise?                                                     |

### **11.2 Manage Laboratory Department**

The next customization level of laboratory module includes mapping of the laboratory department list so that they appear in their modules. This functionality of Department List enables the Laboratory user to create, edit and delete Labs.

The following steps have to be followed in order to map the laboratory departments so that they appear in the Laboratory module:

**Step 1:** To add Laboratory Departments, log into the HIS as then Administrator and click on **"Administration".** 

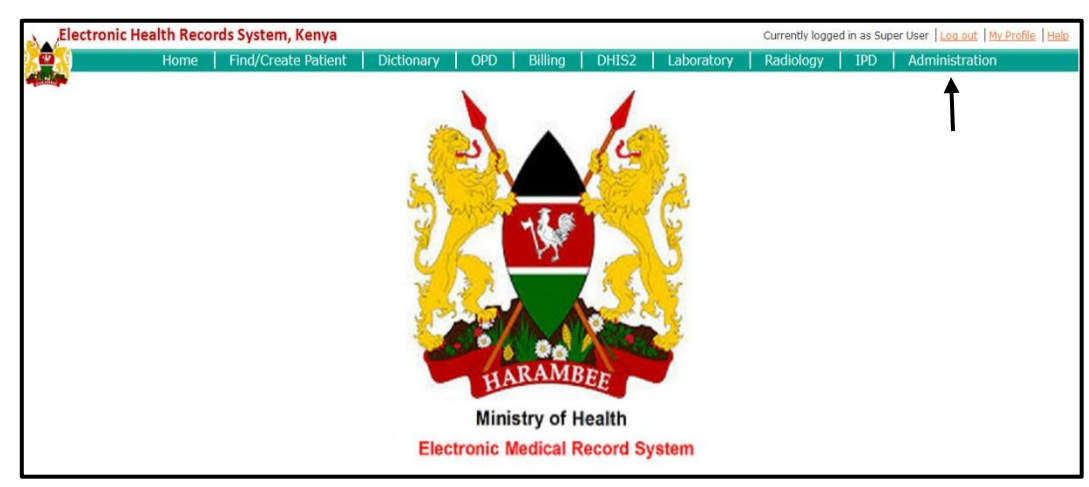

Step 2: Click on "Manage Department" under Laboratory.

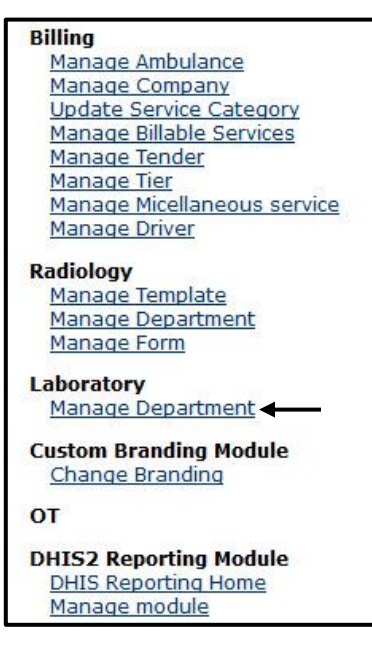

Step 3: To add new department, click on "Add New Department".

| Laborato   | ry system   Queue   Work List   Edit Result   Print Work List   Patient Report | Functional Status Add Confidential Test Orders |
|------------|--------------------------------------------------------------------------------|------------------------------------------------|
| Add new de | partment -                                                                     |                                                |
| No 🔺       | Name ¢                                                                         | Description                                    |
| 1          | GENERAL LABORATORY                                                             | General Laboratory                             |

**Step 4:** Type the name, description and role (Lab Technician created for managing lab) and add the investigations by typing the name of lab. The concept window appears, and select the corresponding concept. In the same manner, Confidential Tests (if any) can also be added. Click **"Save".** 

| Name               |                   |        |
|--------------------|-------------------|--------|
| Description        |                   |        |
| Role               | Please select 🗸 🗸 |        |
| Investigations     |                   | Delete |
|                    |                   | ^      |
|                    |                   | v      |
| Confidential Tests |                   | Delete |
|                    |                   | ~      |
|                    |                   |        |

### **11.3 Functional Status**

Functional status is an administrative right to deactivate a test from Laboratory, and hence its appearance in the Billing. Once a test has been deactivated, its name does not appear in the billing. The specific test cannot be billed once it has been deactivated.

To deactivate a test the steps are as follows:-

**Step 1:** Go to the Laboratory Module from the navigation menu and select Functional Status as shown below-

| Electronic Health Re | ecords System, Keny     | a                      |                |          |           |         |                  |            |
|----------------------|-------------------------|------------------------|----------------|----------|-----------|---------|------------------|------------|
| <mark>79</mark> 8    | Home                    | Find/Create Patient    | Dictionary     | OPD      | IPD       | Billing | Radiology        | Laboratory |
|                      |                         |                        |                |          |           |         |                  |            |
| Laboratory system    | ueue   Work List   Edit | Result Print Work List | Patient Report | Function | al Status | Add Con | fidential Test C | rders      |
|                      |                         |                        |                |          |           |         |                  |            |

**Figure 18. Functional Status** 

**Step 2:** Tick the name of the test which needs to be deactivated. Click **"Save".** The disabled test will hence not appear in the billing.

| est                                      | <ul> <li>Disabledt</li> </ul> |
|------------------------------------------|-------------------------------|
| LKALINE PHOSPHATASE                      |                               |
| LPHA FETO PROTEIN                        |                               |
| NTISTREPTOLYSIN O                        |                               |
| LOOD TYPING                              | ~                             |
| REACTIVE PROTEIN                         |                               |
| COMPLETE BLOOD COUNT                     |                               |
| RYTHROCYTE SEDIMENTATION RATE            |                               |
| LUCOSE TOLERANCE TEST                    |                               |
| AEMOGLOBIN                               |                               |
| IV CARD TEST                             |                               |
| IPID PANEL                               |                               |
| IVER FUNCTION TESTS                      |                               |
| ERIPHERAL BLOOD SMEAR                    |                               |
| OST PRANDIAL BLOOD SUGAR                 |                               |
| ERUM ALBUMIN                             |                               |
| ERUM GLUCOSE                             |                               |
| ERUM GLUTAMIC PYRUVIC TRANSAMINASE       |                               |
| RINE BILE SALTS                          |                               |
| RINE CULTURE AND SENSITIVITY             |                               |
| RINE KETONE BODIES                       |                               |
| RINE ROUTINE AND MICROSCOPIC EXAMINATION |                               |
| VEIL FELIX                               |                               |
| /IDAL TEST                               |                               |

The Laboratory module's interface and process is same for all the three versions of the HIS.

When the lab technician logs in, he/she will see a queue, from where the tests are accepted or reschedule.

| Labo        | oratory system   Qu     | eue   Work List   Edit Result   Print Work List   Patier | nt Report Functional State   | us Add Confi | dential Te | st Orders      |        |               |            |
|-------------|-------------------------|----------------------------------------------------------|------------------------------|--------------|------------|----------------|--------|---------------|------------|
| See         | patient List by choosir | ng lab                                                   |                              |              |            |                |        |               |            |
| Date<br>Get | 01/05/2 patients Reset  | 014 Patient ID/Name: Inv                                 | vestigation: Select an inves | stigation 🗸  |            |                |        |               |            |
|             |                         |                                                          |                              |              |            |                |        |               |            |
| No          | Date                    | Patient ID                                               | Name                         | Gender       | Age        | lest           | Accept | Sample ID     | Reschedule |
| 1           | 01/05/2014              | DHBIL144301053338279-1                                   | Test Bhuvnesh                | М            | 21         | SEMEN ANALYSIS | Accept |               | Reschedule |
| 2           | 01/05/2014              | DHBIL1424019323892-3                                     | Test                         | М            | 23         | AMYLASE        | Accept |               | Reschedule |
| 3           | 01/05/2014              | DHBIL1424019323892-3                                     | Test                         | м            | 23         | LIPID PANEL    | Accept |               | Reschedule |
| 4           | 01/05/2014              | DHBIL1424019323892-3                                     | Test                         | м            | 23         | HAEMOGLOBIN    | Accept |               | Reschedule |
| 5           | 01/05/2014              | DHBIL1424019323892-3                                     | Test                         | м            | 23         | WIDAL TEST     | Accept | $\rightarrow$ | Reschedule |

#### Figure 19. Laboratory Queue

Under the Work List tab, the test results are entered.

| Laborato             | ory system  <u>Queue</u>  V | Vork List Edit Resu | <u>ilt   Print Work Li</u> | ist Patient Report | Functional Status Add Confidential Te | st Orders     |        |     |                |
|----------------------|-----------------------------|---------------------|----------------------------|--------------------|---------------------------------------|---------------|--------|-----|----------------|
| See patie            | nt List by choosing lab     |                     |                            |                    |                                       |               |        |     |                |
| Date:<br>Get worklig | 01/05/2014 Pa               | atient ID/Name:     |                            | Investigation      | I: CONSOLIDATED LIST V                |               |        |     |                |
| Sr. No.              | Sample No.                  | Results             | Reorder                    | Date               | Patient ID                            | Name          | Gender | Age | Test           |
| 1                    | 01/05/2014-B2               | Enter results       | Reorder                    | 01/05/2014         | DHBIL1424019323892-3                  | Test          | M      | 23  | AMYLASE        |
| 15<br>Save Cance     | AMYLASE (MG/ML)             | ]←                  |                            |                    |                                       |               |        |     |                |
| 2                    | 01/05/2014-B3               | Enter results       | Reorder                    | 01/05/2014         | DHBIL1424019323892-3                  | Test          | М      | 23  | LIPID PANEL    |
| 3                    | 01/05/2014-B1               | Enter results       | Reorder                    | 01/05/2014         | DHBIL144301053338279-1                | Test Bhuvnesh | м      | 21  | SEMEN ANALYSIS |

#### Figure 20. Laboratory Work List

In Print Work List, a list of all the tests conducted and their results for a particular day, can be seen.

| Laboratory         | system   Queue   Work List   Edit R         | esult Print Work | List | Patient Re | port   Functional Sta | tus Add Confidentia | l Test Orders   |                              |        |
|--------------------|---------------------------------------------|------------------|------|------------|-----------------------|---------------------|-----------------|------------------------------|--------|
| See patient L      | List by choosing lab                        |                  |      |            |                       |                     |                 |                              |        |
| Date: Get worklist | 01/05/2014 Patient ID/Name:<br>with results |                  |      | Investiga  | ation: CONSOLIDATED   | Print worklist      | Export worklist |                              |        |
| Order Date         | Patient Identifier                          | Name             | Age  | Gender     | Sample No.            | Lab                 | Test            | Test name                    | Result |
| 01/05/2014         | DHBIL1424019323892-3                        | Test             | 23   | м          | 01/05/2014-B2         | BIOCHEMISTRY        | AMYLASE         | AMYLASE                      | 15     |
| 01/05/2014         | DHBIL1424019323892-3                        | Test             | 23   | м          | 01/05/2014-B3         | BIOCHEMISTRY        | LIPID PANEL     | VERY LOW DENSITY LIPOPROTEIN | 12     |
| 01/05/2014         | DHBIL1424019323892-3                        | Test             | 23   | м          | 01/05/2014-B3         | BIOCHEMISTRY        | LIPID PANEL     | SERUM TRIGLYCERIDES          | 3      |

#### Figure 21. Print Work List

The report of a particular patient can be seen under the Patient Report tab.

| Laboratory system   Queue   Work List   Edit Result   Print Work List   Patient Report   Functional Status   Add Confidential Test ( | <u>Orders</u> |       |                 |
|----------------------------------------------------------------------------------------------------|---------------|-------|-----------------|
| See patient List by choosing lab                                                                                                    |               |       |                 |
| Date: 01/05/2014 Name/Identifier DHBIL1424019323892-3 Advance search Print Show patients                                             |               |       |                 |
| ID. No: DHBIL1424019323892-3 Age: 23 Gender: Male<br>Name: Test Order date: 01/05/2014                                               |               |       |                 |
| Test                                                                                                    | Result        | Units | Reference Range |
| BIOCHEMISTRY                                                                                                    |               |       |                 |
| AMYLASE                                                                                                    | 15            | MG/ML | 500.0 // 700.0  |
| LIPID PANEL                                                                                                    |               |       |                 |

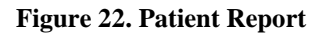

# **11.4 TRACEABILITY MATRIX**

| S. No. | NAME              | PRIORITY | OUTPUT                                                                                                    |
|--------|-------------------|----------|----------------------------------------------------------------------------------------------------|
|        | Queue             | High     | List of all the patients<br>to be tested for a<br>particular day. The<br>patient can either be<br>accepted for the test or<br>rescheduled for<br>another time. |
|        | Work List         | High     | Patient's test results<br>are entered. If the<br>results are not proper,<br>they can reordered.                                                                |
|        | Edit Result       | Low      | Test results can be edited.                                                                                                    |
|        | Print Work List   | Low      | List of all the tests<br>conducted on a<br>particular day.                                                                                                    |
|        | Patient Report    | High     | Patient's report of the tests performed can be viewed.                                                                                                    |
|        | Functional Status | Low      | A particular test can be<br>disabled if it's not<br>functional for any<br>reason.                                                                              |
|        | Discharge         | High     | Patient is finally<br>discharged by filling<br>the discharge<br>summary.                                                                                       |

## Table 16. Laboratory Traceability Matrix

# 11.5 DATA FLOW DIAGRAM

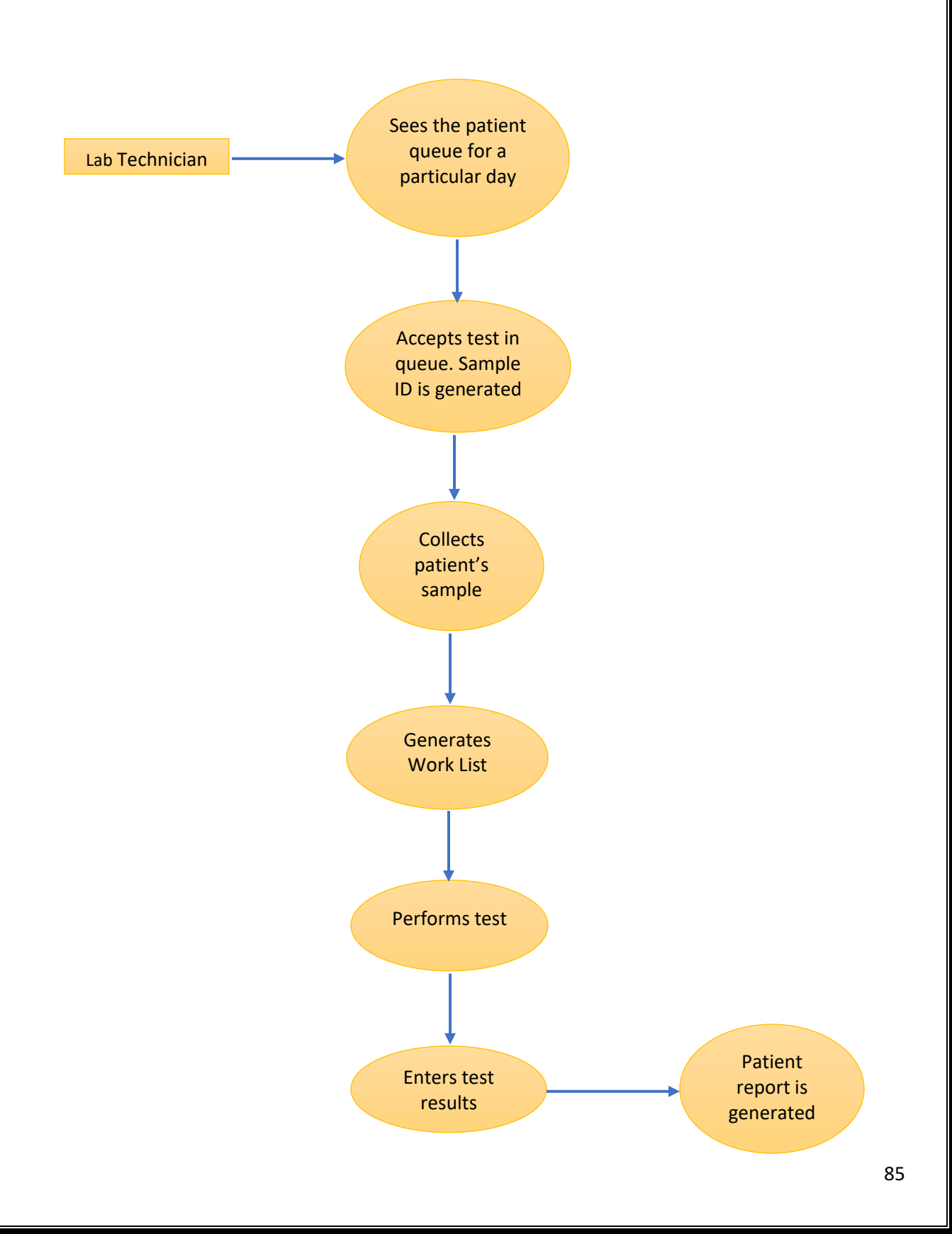

## 12. RADIOLOGY MODULE

### **12.1 INTRODUCTION**

The Radiology Module will operate for Radiology services. The Investigation Requisitions/ Radiology orders for tests will be routed to Radiology module through the Billing Module. The user will be able to view the work-list for individual sub-divisions of Radiology i.e. Ultrasound, X-ray, CT Scan, Doppler etc. The test reports will be made available for all investigations for patients as the user can enter results of the investigations conducted and print the patient reports.

The Radiology Module involves the following customizations:

### 12.2 Adding the Radiology Tests in Concept Dictionary

To begin with, the radiology tests have to be added in the Concept Dictionary. The steps are:-

Step 1: To add radiology tests, log into the HIS as administrator. Click on "Dictionary".

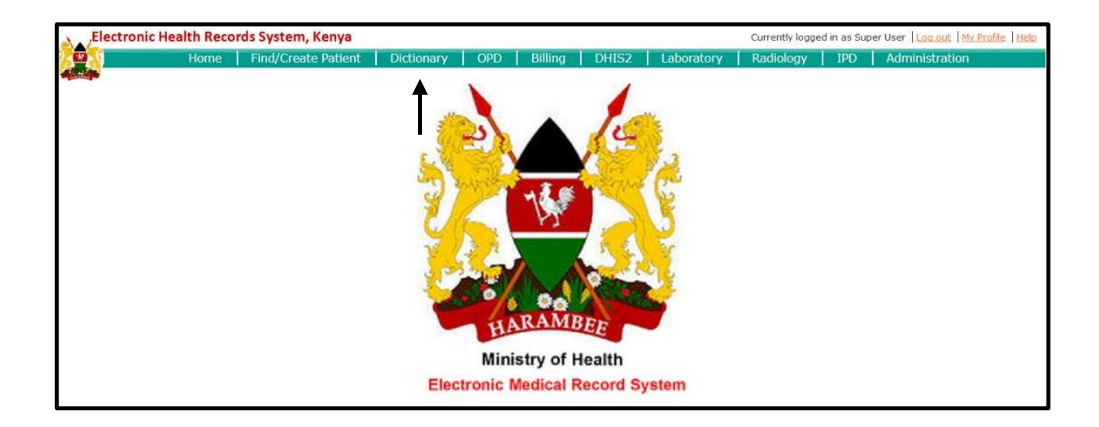

Step 2: Click on "Add New Concept".

| Electronic H                                         | lealth Recor                    | rds System, Kenya                     |                   |                |              |                |              | Currently logg | ed in as Sup | per User   Log out   My Profile   He |
|------------------------------------------------------|---------------------------------|---------------------------------------|-------------------|----------------|--------------|----------------|--------------|----------------|--------------|--------------------------------------|
|                                                      | Home                            | Find/Create Patient                   | Dictionary        | OPD            | Billing      | DHIS2          | Laboratory   | Radiology      | IPD          | Administration                       |
| Concept Dic<br>Download the conce<br>Add new Concept | ctionary I<br>ept dictionary ir | Maintenance<br>n CSV format (dynamica | Illy creates a CS | V file contair | ning current | dictionary ter | ms/concepts) |                |              |                                      |
| Find Concept(s)                                      |                                 |                                       |                   |                |              |                |              |                |              |                                      |
| Find a concept by t                                  | yping in its nam                | e or Id: Enter concept name           | or id             | Include Retir  | ed Show      | Details        |              |                |              |                                      |

**Step 3:** Type the details about the tests. Select the class and data-type i.e. Test and Coded/Test and Text. Click **"Save"**.

|                      | Home                          | Find/Create Patient     | Dictionary | OF |
|----------------------|-------------------------------|-------------------------|------------|----|
|                      | 5177 011 8 <b>2</b> 8         |                         |            |    |
| Creating New C       | oncept                        |                         |            |    |
| New                  | Search                        |                         |            |    |
| 1                    | d                             |                         |            |    |
| Loca                 | e English   Spanish           | French   Italian   Port | uquese     |    |
|                      |                               |                         |            |    |
| Fully Specified Name | BLOOD TEST                    |                         |            |    |
| Synonyms             | 2 Add Synonym                 |                         |            |    |
| Search Terms         | ? Add Search Term             |                         |            |    |
| Short Name           | 2                             |                         |            | -  |
|                      |                               |                         |            |    |
| Description          | 2                             |                         |            |    |
|                      |                               |                         |            |    |
| Clace                | Tect v                        | ←                       |            |    |
| Ts Set               |                               | •                       |            |    |
| Datatyne             | 2 Text                        |                         |            |    |
| Mannings             | ?                             |                         |            |    |
| Manalan              | Add mapping                   |                         |            |    |
| version              | 2                             |                         |            |    |
|                      |                               |                         |            |    |
| Resource             | s Similar Concepts            |                         |            |    |
|                      | Merriam Webster®              |                         |            |    |
|                      | UpToDate®                     |                         |            |    |
| 1                    | Dictionary.com®               |                         |            |    |
|                      | Lab Tests Online<br>Wikipedia |                         |            |    |
| ↓                    | Wikipedia                     |                         |            |    |
| Save Concept Save a  | nd Continue Cancel            |                         |            |    |

## 12.3 Managing Radiology Department

The next customization level of radiology module includes mapping the radiology subdepartment list so that they appear in their modules. This functionality enables the Radiology user to create, edit and delete sub-departments.

The following steps have to be followed in order to map the radiology departments so that they appear in the Radiology module:

Step 1: To create Radiology Department, log in as the administrator and click on "Administration".

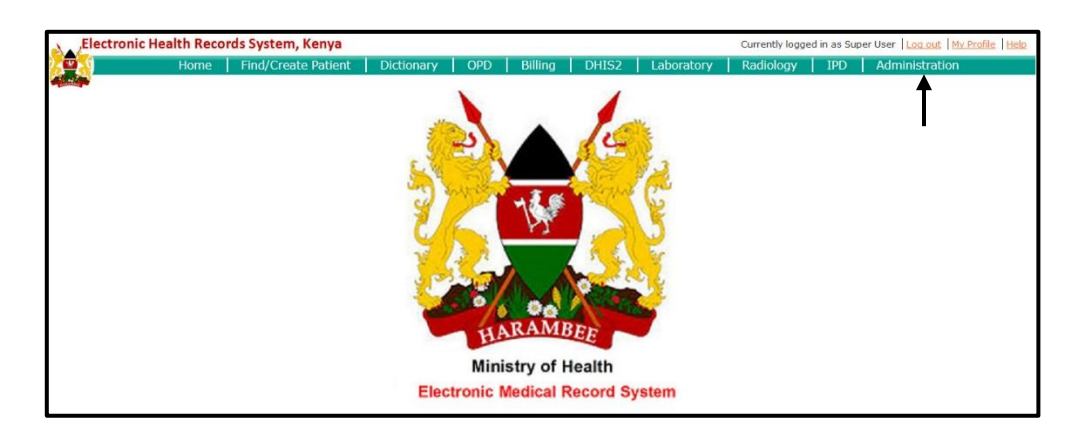

Step 2: Click on "Manage Department" under Radiology.

| B | illing                      |
|---|-----------------------------|
|   | Manage Ambulance            |
|   | Manage Company              |
|   | Update Service Category     |
|   | Manage Billable Services    |
|   | Manage Tender               |
|   | Manage Tier                 |
|   | Manage Micellaneous service |
|   | Manage Driver               |
| R | adiology                    |
|   | Manage Template             |
|   | Manage Department           |
|   | Manage Form                 |
| L | aboratory                   |
|   | Manage Department           |
| C | ustom Branding Module       |
|   | Change Branding             |
| C | т                           |
| D | HIS2 Reporting Module       |
|   | DHIS Reporting Home         |
|   | Manage module               |

Step 3: To add new department, click on "Add New Department".

| Home                                    | Find/Create Patient      | Dictionary OPI          | D IDD Rilling | Dadialaa | The second second second second second second second second second second second second second second second s | OT DUTCE   | Next Sector and the sector and the sector sector sect |   |
|-----------------------------------------|--------------------------|-------------------------|---------------|----------|----------------------------------------------------------------------------------------------------|------------|----------------------------------------------------------------------------------------------------|---|
| Contras.                                |                          |                         |               | Radiolog | y   Laboratory                                                                                                 | UT   DHIS2 | 2   Administration                                                                                                    |   |
|                                         |                          |                         |               |          |                                                                                                    |            |                                                                                                    |   |
|                                         |                          |                         |               |          |                                                                                                    |            |                                                                                                    |   |
| Radiology system Queue Work List Edit F | Result Print Work List F | Patient Report Function | onal Status   |          |                                                                                                    |            |                                                                                                    |   |
|                                         |                          |                         |               |          |                                                                                                    |            |                                                                                                    |   |
| add new department                      |                          |                         |               |          |                                                                                                    |            |                                                                                                    |   |
| No • Name                               | ۵                        | Description             |               | ٥        | Role                                                                                                    |            | ¢                                                                                                    | ¢ |
|                                         |                          |                         |               |          |                                                                                                    |            |                                                                                                    |   |

**Step 4:** Type the name, description and role (Radiology role created for managing Radiology) and add the investigations. This can be done by typing the name of the sub-department, for example ultrasound. After a concept window appears, select the corresponding concept.

| Name<br>Description |                   |        |
|---------------------|-------------------|--------|
| Role                | Please select 🗸 🗸 |        |
| Investigations      |                   | Delete |
|                     |                   |        |

Step 5: Click on "Save".

### **12.4 Functional Status**

Functional status is an administrative right to deactivate a test from Radiology, and hence its appearance in the Billing. Once a test has been deactivated, its name does not appear in the billing. Therefore, this particular investigation cannot be billed once it has been deactivated.

To deactivate an investigation:

**Step 1**: Go to the Radiology Module from the navigation menu and click **Functional Status** as shown below-

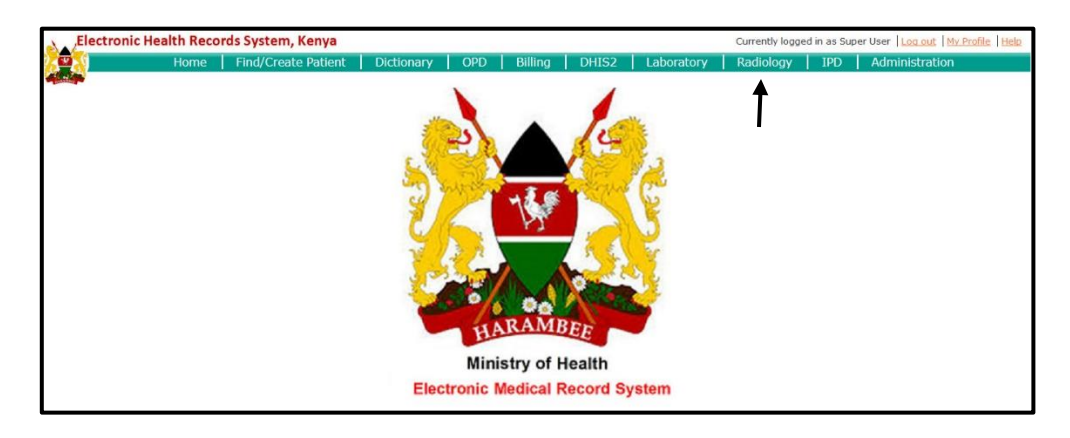

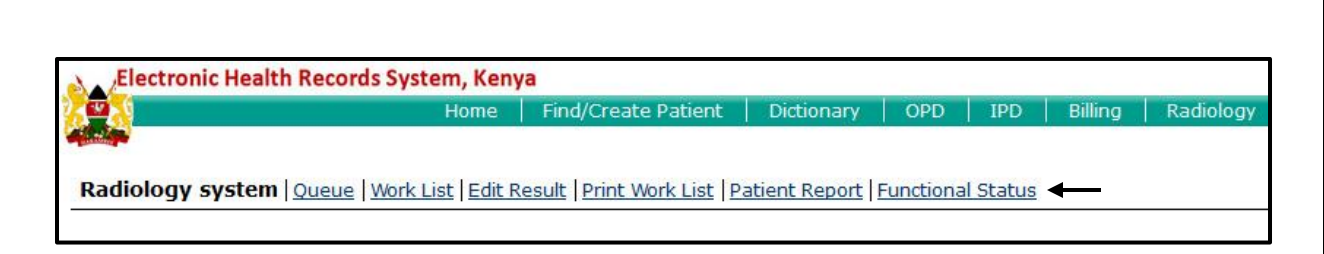

**Step 2:** Tick the name of the test and click **"Save".** The disabled test will not appear in the billing.

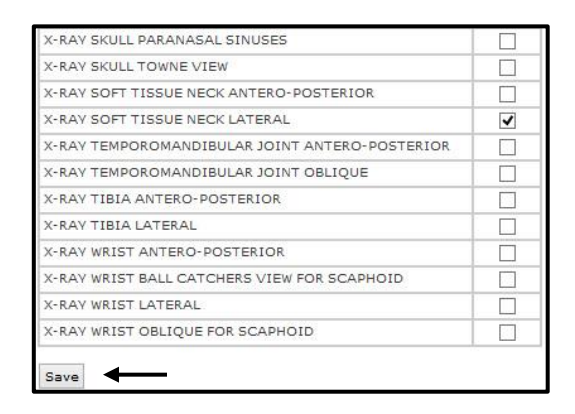

### 12.5 Managing Radiology Form

Various radiology forms can be created based on formats used in a particular hospital. Radiology forms can be used to define set formats for patient reports of various investigations. These forms are completely customizable. To create radiology forms, the steps are:-

Step 1: Go to "Administration" and click on "Manage Form" under Radiology.

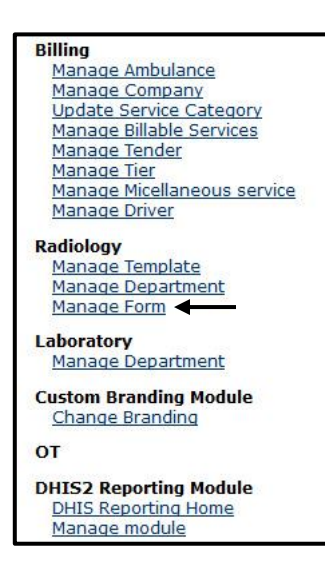

Step 2: Click on "Add New Form" to create a new form.

| Radiology system   Queue   Work List   Edit Result   Print Work List   Patient Report   Functional Status |  |
|----------------------------------------------------------------------------------------------------|--|
| Add new form                                                                                              |  |

Figure 23. Add New Form

**Step 3**: On the next page, enter the name of the form and type in a description for the same. Also, here you will need to map the form to a corresponding concept in the concept dictionary. Enter the name of the concept that the form pertains to.

| B Source Q 0 0 4 0 0 0 0 0 0 0 0 0 0 0 0 0 0 0 0                  |
|-------------------------------------------------------------------|
| 8 1 1 2 44 X <sub>2</sub> X 2 1 2 1 1 1 1 1 1 1 1 1 1 1 1 1 1 1 1 |
|                                                                   |
|                                                                   |
|                                                                   |

**Step 4**: Now, enter the content of the form. For adding a text field, concepts of those text fields will need to be mapped here. In this case, the concept should have class as 'Finding' and Data type as 'Text'.

| B Z L    | e 🔒     | x <sub>2</sub> x <sup>2</sup> |     |   | ⊀ 8 |   | 99 Sea |   | )<br>第一部<br>第一部 |   | ABC<br>91 | ₩K | (B) |
|----------|---------|-------------------------------|-----|---|-----|---|--------|---|-----------------|---|-----------|----|-----|
| Styles   | -       | Norma                         | d F | F | ont | - | Si     | 1 | A -             | • | 610       |    |     |
| DE V     |         |                               |     |   |     |   |        |   |                 |   |           |    |     |
|          |         |                               | -   |   |     | 3 | ĩ      |   |                 |   |           |    |     |
| Bt_Parte | tal Dis | meter                         |     |   |     |   |        |   |                 |   |           |    |     |
| Bi-Parie | tal Dia | meter                         |     |   |     |   | ļ      |   |                 |   |           |    |     |
| Bi-Parie | tal Dia | meter                         |     |   |     |   |        |   |                 |   |           |    |     |
| Bi-Parie | tal Dıa | meter                         |     |   |     |   | J      |   |                 |   |           |    |     |
| Bi-Parie | tal Dia | meter                         |     |   |     | 3 | J      |   |                 |   |           |    |     |
| Bi-Parie | tal Dıa | meter                         |     |   |     |   | J      |   |                 |   |           |    |     |
| Bi-Parie | tal Dıa | meter                         |     |   |     |   | )      |   |                 |   |           |    |     |

In order to add a radio button too, there needs to be a corresponding concept in the concept dictionary for the term in the form. The terms that you to want to appear as radio button options should be mapped under the concept and the concept should have class as 'Finding' and Data type as 'Coded'.

Type in the name of the concept that you want to map, then select from the list that appears.

The mapped concept appears on the form as radio-buttons as shown:

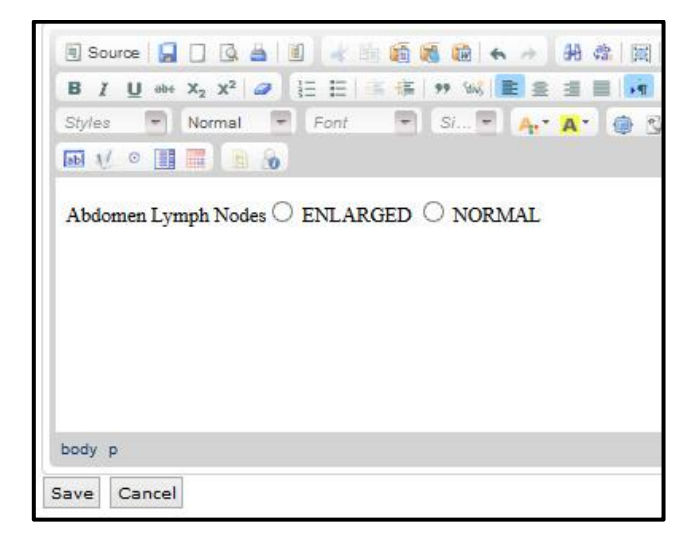

### 12.6 Managing Radiology Template

This feature can be used to design patient reports in the way that we wish them to appear, for example, the title of the report, signature, name of hospital etc. can be defined.

Step 1: Go to "Administration" and click on "Manage Template" under Radiology.

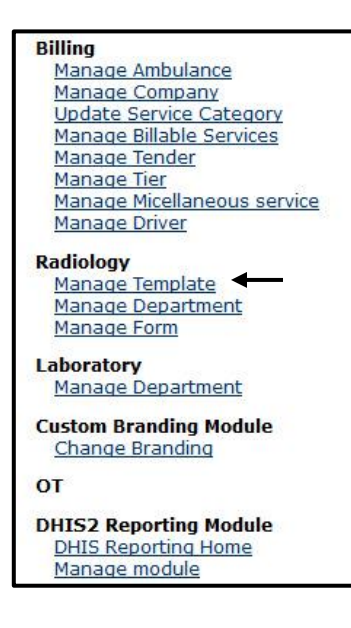

Step 2: Click on 'Add new template' to create a new template.

| Radiology system   Queue   Work List   Edit Result   Print Work List   Patient Report   Functional Status |       |                      |                                   |  |  |  |  |
|----------------------------------------------------------------------------------------------------|-------|----------------------|-----------------------------------|--|--|--|--|
| Add ne                                                                                                    | w ten | nplate               |                                   |  |  |  |  |
| No                                                                                                    | •     | Name \$              | Description                       |  |  |  |  |
| 1                                                                                                    |       | Default template     | Default template for all tests    |  |  |  |  |
| 2                                                                                                    |       | ULTRASOUND ANTENATAL | Template for Ultrasound Antenatal |  |  |  |  |

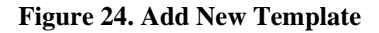

**Step 3**: On the next page, enter the name of the template and type in a description for the same. In case, you're creating a template for a specific test, you will need to map the template to a corresponding concept in the concept dictionary. Enter the name of the concept that the template pertains to.

| Description        |                                         |             |
|--------------------|-----------------------------------------|-------------|
| Tests              | Delete                                  |             |
|                    |                                         |             |
|                    |                                         |             |
|                    |                                         |             |
| Content            |                                         |             |
| 🗑 Source 🛄 🗍 🐻 👗 🗐 | 2 1 1 1 1 1 1 1 1 1 1 1 1 1 1 1 1 1 1 1 |             |
|                    |                                         |             |
|                    |                                         | 1 = 🗸 32 mm |
| Styles 🔻 Format 🔫  | Font 👻 Si 🕶 🗛 🏹 🚇 🖏 👔                   |             |
|                    |                                         |             |
|                    |                                         |             |
|                    |                                         |             |
|                    |                                         |             |
|                    |                                         |             |
|                    |                                         |             |
|                    |                                         |             |
|                    |                                         |             |
|                    |                                         |             |
|                    |                                         |             |
|                    |                                         |             |

**Step 4**: Now, enter the content of the template.

**Step 5:** Click Save. Your template is now saved.

The Radiology module's interface and process is same for all the three versions of the HIS. When the radiology technician logs in, he/she will see a queue, from where the tests are accepted or reschedule.

| Radio  | Radiology system   Queue   Work List   Edit Result   Print Work List   Patient Report   Functional Status |                       |            |          |           |                   |               |               |  |
|--------|----------------------------------------------------------------------------------------------------|-----------------------|------------|----------|-----------|-------------------|---------------|---------------|--|
| See pa | See patient List by choosing lab                                                                          |                       |            |          |           |                   |               |               |  |
| Date:  | Date: 01/05/2014 Patient ID/Name: Investigation: Select an investigation v                                |                       |            |          |           |                   |               |               |  |
| Get pa | tients Reset                                                                                              |                       |            |          |           |                   |               |               |  |
| No +   | Date 0                                                                                                    | Patient ID            | ¢ Name ¢   | Gender ¢ | Age #     | ) Test            | a Accept a    | Reschedule \$ |  |
| 1      | 01/05/2014                                                                                                | 1243814311238583486-5 | Tester Reg | М        | ~45 years | BARIUM ENEMA      | Accepted      | Reschedule    |  |
| 2      | 01/05/2014                                                                                                | 1243814311238583486-5 | Tester Reg | М        | ~45 years | X-RAY HIP OBLIQUE | Accept        | Reschedule    |  |
| 3      | 01/05/2014                                                                                                | 1243814311238583486-5 | Tester Reg | М        | ~45 years | CT SCAN ABDOMEN   | <u>Accept</u> | Reschedule    |  |

Figure 25. Radiology Queue

Under the Work List tab, the test results are entered

| e pati<br>e:<br>t work |         | lob<br>4 Patient ID/Name: | SINGLE/ DOUBLE CONT | BARIUM ENEMA<br>RAST STUDIES DONE WITH BARIUM |                    |      |
|------------------------|---------|---------------------------|---------------------|-----------------------------------------------|--------------------|------|
| No.                    | Results | Reorder                   | SULPHATE, FROM      | RECTUM TO ASCENDING COLON                     |                    | Test |
|                        |         |                           | CONTRAST DONE       | DOUBLE      SINGLE                            | G years<br>G years |      |
|                        |         |                           | DOES CONTRAST PASS  | O DOES NOT PASS  PASSED EASILY                | - Syears           |      |
|                        |         |                           | MUCOSAL PATTERN     |                                               | 1                  |      |
|                        |         |                           | DILATATION          | O ABSENT  PRESENT                             |                    |      |
|                        |         |                           | STRICTURE           | O PRESENT  ABSENT                             |                    |      |
|                        |         |                           | MASS LESION(POLYP)  | O PRESENT  ABSENT                             |                    |      |
|                        |         |                           | ILEOCAECAL JUNCTION |                                               |                    |      |

Figure 26. Radiology Work List

In Print Work List, a list of all the tests conducted and their results for a particular day, can be seen.

| Radiology syste                | Radiology system   Queue   Work List   Edit Result   Print Work List   Patient Report   Functional Status |           |            |            |                 |                  |                |  |
|--------------------------------|----------------------------------------------------------------------------------------------------|-----------|------------|------------|-----------------|------------------|----------------|--|
| See patient List by            | choosing lab                                                                                              |           |            |            |                 |                  |                |  |
| Date:<br>Get worklist Print wo | Date: 01/05/2014 Patient ID/Name: Investigation: CONSOLIDATED LIST v Get worklist Print worklist          |           |            |            |                 |                  |                |  |
| Order Date                     | Patient ID 0                                                                                              | Age 🏾 🗘   | Gender 🏻 🗘 | Name \$    | Test 0          | Test name 🛛 👳    | Enter Result 🔹 |  |
| 01/05/2014                     | 1243814311238583486-5                                                                                     | ~45 years | М          | Tester Reg | BARIUM ENEMA    | CONTRAST STUDIES |                |  |
| 01/05/2014                     | 1/05/2014 1243814311238583486-5 ~45 years M Tester Reg X-RAY HIP OBLIQUE X-RAY DEPARTMENT                 |           |            |            |                 |                  |                |  |
| 01/05/2014                     | 1243814311238583486-5                                                                                     | ~45 years | М          | Tester Reg | CT SCAN ABDOMEN | CT SCAN          |                |  |

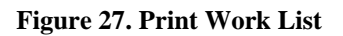

The report of a particular patient can be seen under the Patient Report tab and clicking on the test.

| Radiology system   Queue   Work List   Edit Result   Prin                                                                                                    | Radiology system   Queue   Work List   Edit Result   Print Work List   Patient Report   Functional Status |     |        |            |               |              |  |
|----------------------------------------------------------------------------------------------------|----------------------------------------------------------------------------------------------------|-----|--------|------------|---------------|--------------|--|
| where the second second s |                                                                                                    |     |        |            |               |              |  |
| See patient List by choosing lab                                                                                                    |                                                                                                    |     |        |            |               |              |  |
| Date: 01/05/2014 Name/Identifier Tester Reg                                                                                                    | Date: 01/05/2014 Name/Identifier Tester Reg Advance search Print                                          |     |        |            |               |              |  |
|                                                                                                    |                                                                                                    |     |        |            |               |              |  |
| Found Patients                                                                                                    |                                                                                                    |     |        |            |               |              |  |
| Identifier                                                                                                    | Name                                                                                                    | Age | Gender | Birthdate  | Relative Name | Phone Number |  |
| 1243814311238583486-5                                                                                                    | Tester Reg                                                                                                | 45  | +      | 11/03/1969 | Hjvjhvhj      |              |  |
| 1 patients found.page 1                                                                                                    |                                                                                                    |     |        |            |               |              |  |
| ID. No: 1243814311238583486-5 Age: 45                                                                                                    |                                                                                                    |     |        |            |               |              |  |
| Gender: Male Name: Tester Reg                                                                                                    |                                                                                                    |     |        |            |               |              |  |
| CT SCAN                                                                                                    |                                                                                                    |     |        |            |               |              |  |
| CT SCAN ABDOMEN                                                                                                    |                                                                                                    |     |        |            |               |              |  |
| X-RAY DEPARTMENT                                                                                                    |                                                                                                    |     |        |            |               |              |  |
| X-RAY HIP OBLIQUE                                                                                                    |                                                                                                    |     |        |            |               |              |  |

Figure 28. Patient Report

# **12.7 TRACEABILITY MATRIX**

| Table 17. Radiology | y Traceability | Matrix |
|---------------------|----------------|--------|
|---------------------|----------------|--------|

| S. No. | NAME  | PR 17IORITY | OUTPUT                                                                                                    |
|--------|-------|-------------|----------------------------------------------------------------------------------------------------|
|        | Queue | High        | List of all the patients<br>to be tested for a<br>particular day. The<br>patient can either be<br>accepted for the test or<br>rescheduled for<br>another time. |

| Work List         | High | Patient's test results<br>are entered. If the<br>results are not proper,<br>they can reordered. |
|-------------------|------|-------------------------------------------------------------------------------------------------|
| Edit Result       | Low  | Test results can be edited.                                                                     |
| Print Work List   | Low  | List of all the tests<br>conducted on a<br>particular day.                                      |
| Patient Report    | High | Patient's report of the tests performed can be viewed.                                          |
| Functional Status | Low  | A particular test can be<br>disabled if it's not<br>functional for any<br>reason.               |
| Discharge         | High | Patient is finally<br>discharged by filling<br>the discharge<br>summary.                        |

# 12.8 DATA FLOW DIAGRAM

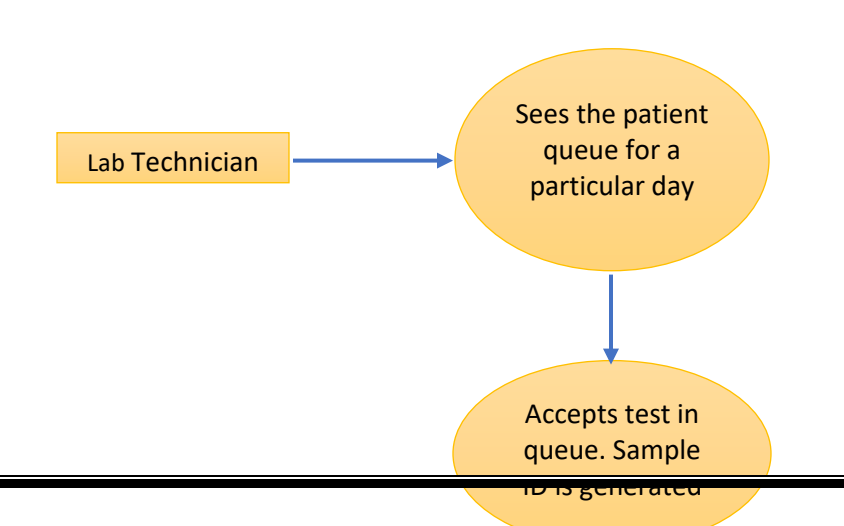

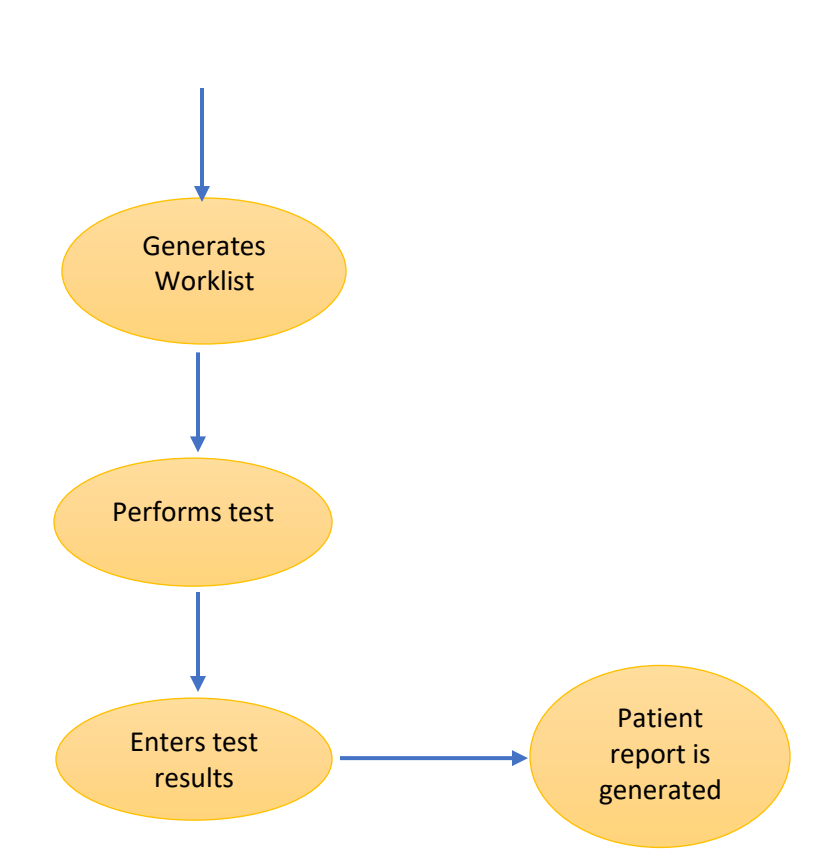

## 13.<u>BILLING MODULE</u>

#### **13.1 INTRODUCTION**

The Billing module deals in collection of money for services availed by a patient and other services available at the hospital for a cost they include:

- Money collected in cash for outpatient services availed.
- Money collected in cash for inpatient services availed.
- Other services like Ambulances, tenders, blood bank, fee for medical examinations.

The following elements are involved in the customization of the billing module:

**Billing Hierarchy-** Billing Hierarchy is created in the concept dictionary. One of the prerequisite for creating a billing hierarchy is creation of concepts for all the services to be included in the hierarchy. The steps for creating Billing Hierarchy in Concept Dictionary are as follows:

Step 1: To create billing hierarchy, log into the HIS as administrator and click on "Dictionary".

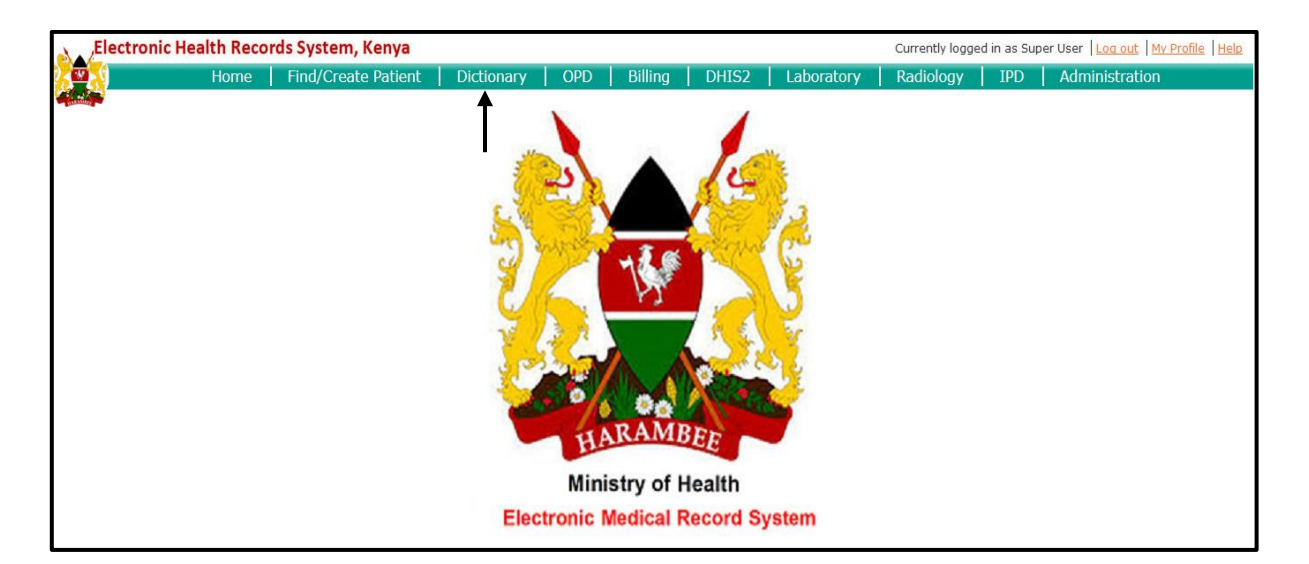

**Step 2:** In the Dictionary Menu, find concept **"Services Ordered"** (Class and Data-Type is Question Coded).

| Concept Dictionary Maintenance                                                                                             |  |  |  |  |  |  |
|----------------------------------------------------------------------------------------------------|--|--|--|--|--|--|
| Download the concept dictionary in CSV format (dynamically creates a CSV file containing current dictionary terms/concepts |  |  |  |  |  |  |
| Add new Concept                                                                                                    |  |  |  |  |  |  |
| Find Concept(s)                                                                                                    |  |  |  |  |  |  |
| Find a concept by typing in its name or Id: services ordered Include Retired Show Details                                  |  |  |  |  |  |  |
| SERVICES ORDERED                                                                                                    |  |  |  |  |  |  |
| Showing 1 to 1 of 1 entries                                                                                                |  |  |  |  |  |  |
| Show 10 y entries                                                                                                    |  |  |  |  |  |  |
|                                                                                                    |  |  |  |  |  |  |

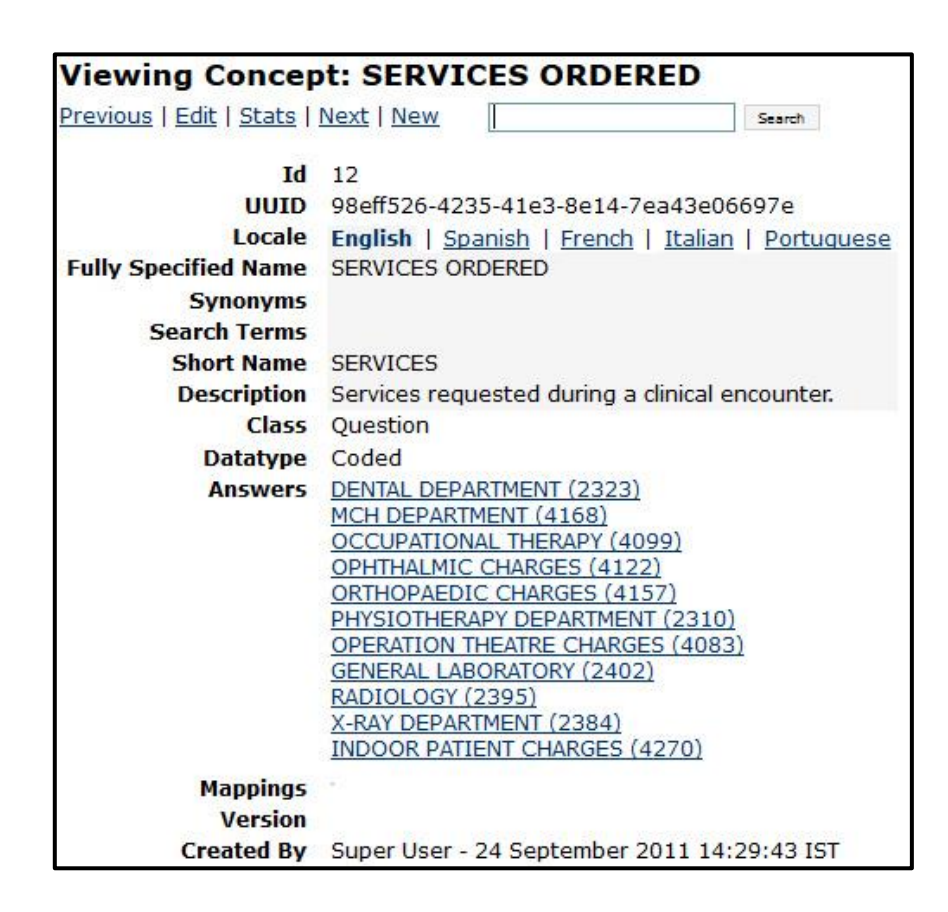

Step 3: Click on 'Edit' and map the various services that are to be included in billing hierarchy. Click "Save" to save the hierarchy.

| Previous   <u>View</u>   <u>Stats   N</u><br>Id<br>UUID<br>Locale | Ext   New           Search           12         986ff526-4235-41e3-8e14-7ea43e06697           English   Spanish   French   Italian   E                                         | 7e<br>Portuguese                             |                                                                                                    |
|-------------------------------------------------------------------|----------------------------------------------------------------------------------------------------|----------------------------------------------|----------------------------------------------------------------------------------------------------|
| Fully Specified Name                                              | SERVICES ORDERED                                                                                                    |                                              |                                                                                                    |
| Synonyms 🕅                                                        | Add Synonym                                                                                                    |                                              |                                                                                                    |
| Search Terms 👩                                                    | Add Search Term                                                                                                    |                                              |                                                                                                    |
| Short Name                                                        | SERVICES                                                                                                    |                                              |                                                                                                    |
|                                                                   | Services requested during a clinical encounter                                                                                                    |                                              |                                                                                                    |
| Description 🖗                                                     |                                                                                                    | Cho                                          | pose an Answer X                                                                                                 |
| Class 🔊                                                           | Question 🗸                                                                                                    | •                                            | Find Concept(s)                                                                                                  |
| Is Set                                                            |                                                                                                    |                                              |                                                                                                    |
| Datatype 🕖                                                        | Coded w                                                                                                    |                                              | radiology                                                                                                    |
| Answers 🤌                                                         | DENTAL DEPARTMENT (2323)<br>MCH DEPARTMENT (4168)<br>OCCUPATIONAL THERAPY (4099)<br>OPHTHALMIC CHARGES (4122)<br>ORTHOPAEDIC CHARGES (4157)<br>PHYSIOTHERAPY DEPARTMENT (2310) | Add<br>Remove<br>Nove Up<br>Move Down<br>Add | RADIOLOGY DEPARTMENT TEST<br>RADIOLOGY XRAY FILM SIZE1<br>RADIOLOGY XRAY FILM SIZE3<br>RADIOLOGY XRAY FILM SIZE3 |
| Mappings 🖄                                                        | Add Napping                                                                                                    |                                              | RADIOLOGY XRAY FILM SIZENA                                                                                       |
| Version 9                                                         |                                                                                                    |                                              | RADIOLOGY XRAY FILM SIZE TYPE                                                                                    |
| Created By                                                        | Super User - 24 September 2011 14:29:                                                                                                    | 43 IST                                       | RADIOLOGY XRAY DEFAULT FORM NOTE                                                                                 |
| Changed By                                                        | Chahat - 11 March 2014 11:16:03 IST                                                                                                    |                                              | RADIOLOGY XRAY DEFAULT FORM FILM GIVEN                                                                           |
|                                                                   |                                                                                                    |                                              | RADIOLOGY XRAY DEFAULT FORM REPORT STATUS<br>RADIOLOGY XRAY DEFAULT FORM FILM NOT GIVEN                          |
| Resources                                                         | Similar Concepts<br>Merriam Webster@<br>Google?"<br>UpToDate@                                                                                                    |                                              | ROUTINE RADIOLOGY TEST<br>SPECIAL RADIOLOGY TEST<br>ASCITES RADIOLOGY                                            |
|                                                                   |                                                                                                    |                                              | ULIKASOUND FOR INTERVENTIONAL RADIOLOGY                                                                          |

| Id                                                           | 12                                                                                                    |          |                                       |
|--------------------------------------------------------------|----------------------------------------------------------------------------------------------------|----------|---------------------------------------|
| UUID                                                         | 98eff526-4235-41e3-8e14-7ea43e066                                                                                                    | 97e      |                                       |
| Locale                                                       | English   Spanish   French   Italian                                                                                                    | Port     | tuquese                               |
| ully Specified Name                                          | SERVICES ORDERED                                                                                                    |          |                                       |
| Synonyms ?                                                   | Add Synonym                                                                                                    |          |                                       |
| Search Terms ?                                               | Add Search Term                                                                                                    |          |                                       |
| Short Name 🤉                                                 | SERVICES                                                                                                    |          |                                       |
|                                                              | Services requested during a clinical encount                                                                                                    | ter.     |                                       |
| Description 2                                                |                                                                                                    |          |                                       |
| Description                                                  |                                                                                                    |          |                                       |
|                                                              |                                                                                                    |          |                                       |
|                                                              |                                                                                                    |          |                                       |
| Class ?                                                      | Question V                                                                                                    |          |                                       |
| Class ?<br>Is Set ?                                          | Question V                                                                                                    |          |                                       |
| Class ?<br>Is Set ?<br>Datatype ?                            | Question v<br>Coded v                                                                                                    |          |                                       |
| Class ?<br>Is Set ?<br>Datatype ?<br>Answers ?               | Question v<br>Coded v<br>PHYSIOTHERAPY DEPARTMENT (2310)                                                                                                    | ~        | Add                                   |
| Class ?<br>Is Set ?<br>Datatype ?<br>Answers ?               | Question  Question Question Qu | ^        | Add<br>Remove                         |
| Class ?<br>Is Set ?<br>Datatype ?<br>Answers ?               | Question  Question Question Question Question Question Question PHYSIOTHERAPY DEPARTMENT (2310) OPERATION THEATRE CHARGES (4083) GENERAL LABORATORY (2402) DADIOIO (2402) DADIOIO (2402) DADIOIO (2402) DADIOIO (2402) DADIOIO (2402) DADIOIO (2402) DADIOIO (2402) DADIOIO (2402) QUESTION QUESTION QUESTIO | ^        | Add<br>Remove<br>Move Up              |
| Class ?<br>Is Set ?<br>Datatype ?<br>Answers ?               | Question  Question Question Qu | ^        | Add<br>Remove<br>Move Up<br>Move Down |
| Class ?<br>Is Set ?<br>Datatype ?<br>Answers ?               | Question  Question  Questi | <b>^</b> | Add<br>Remove<br>Move Up<br>Move Down |
| Class ?<br>Is Set ?<br>Datatype ?<br>Answers ?<br>Mappings ? | Question  Question Question Qu | •        | Add<br>Remove<br>Move Up<br>Move Down |
| Class ?<br>Is Set ?<br>Datatype ?<br>Answers ?<br>Mappings ? | Question  Question Question Qu | <b>^</b> | Add<br>Remove<br>Move Up<br>Move Down |

**13.2 Manage Billable Services-** This functionality helps to add prices to Investigations/Diagnostics. The followings steps are followed in order to add prices:

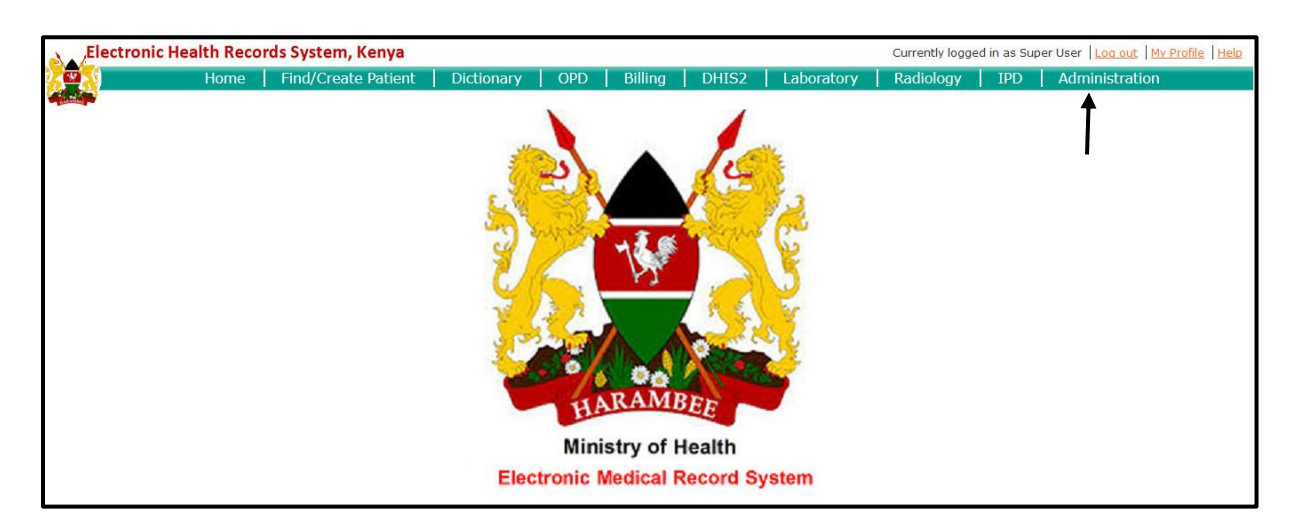

Step 1: To add price, log into the HIS as Administrator and click on "Administration".

Step 2: In the Administration Menu, click on "Manage Billable Services".

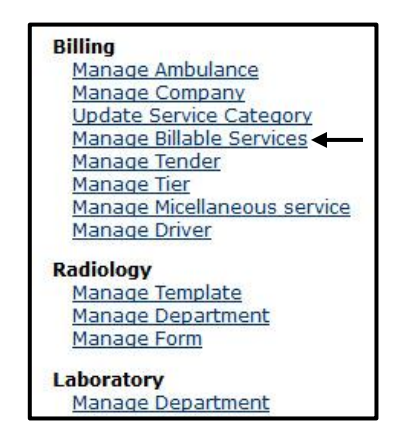

Figure 27. Manage Billable Services

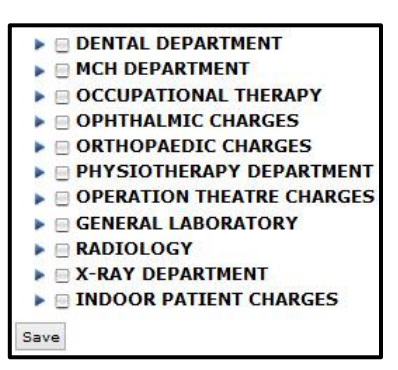

**Step 3:** Now click on the arrow near the Investigation Name (like MCH Department) and a drop down of procedures under MCH Department available in the Hospital appear. Now enter a price for the procedure and press the same button and then click on **"Save"**.

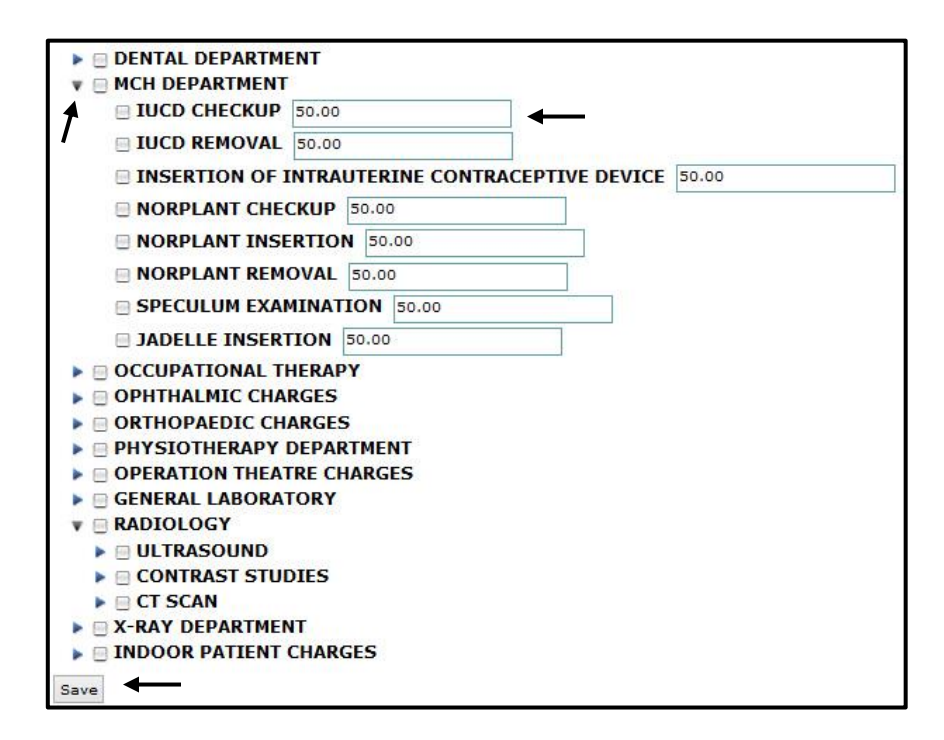

**13.3 Update Service Category-** Update Service category is an Important Functionality. Whenever we add a new service like Ambulance, Tender, Company Driver or make changes in the Billable services for which a user charge is levied it is important to Update Service category.

The following steps have to be followed to update service category:

Step 1: After adding new services or prices in billable services go to "Administration".

**Step 2:** Click on **"Update Service Categories"**, listed under Billing. It will update all service categories under respective tables in the database.

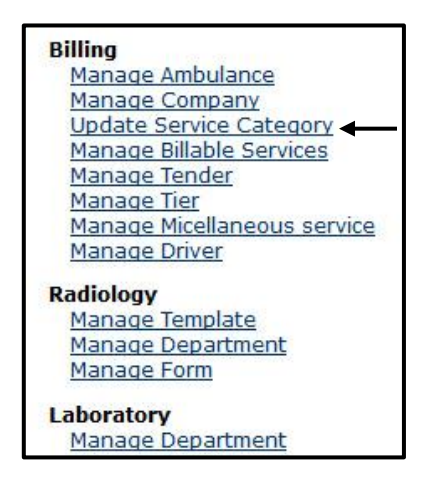

13.4 Manage Ambulances- This functionality helps to view, add and remove ambulances.

The following steps have to be followed in order to view, add, and remove ambulances.

Step 1: To add an ambulance, login as the Administrator and click on "Administration".

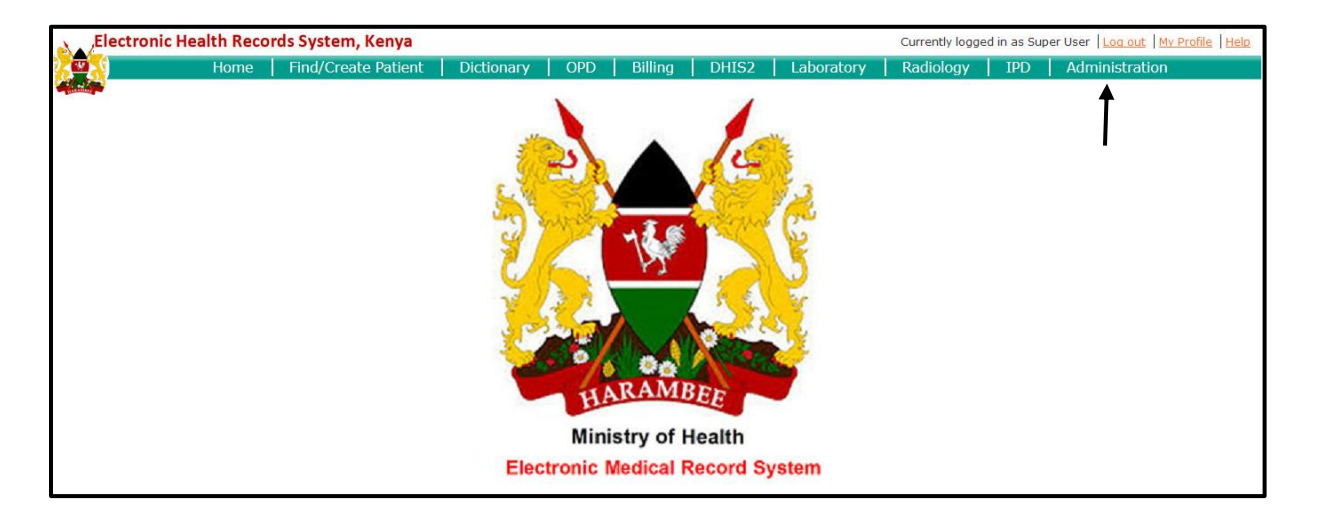

Step 2: Click on "Manage Ambulances", under Billing.

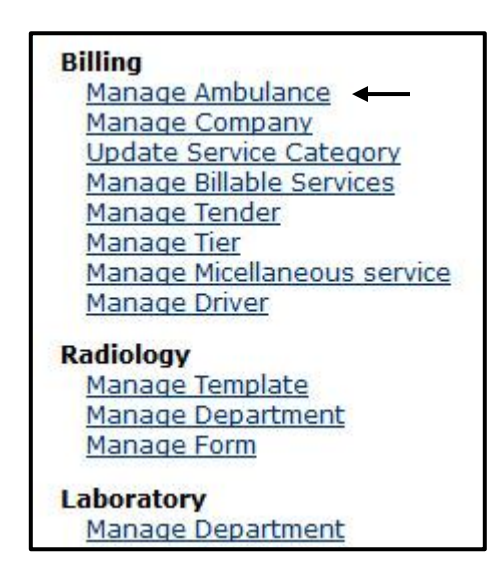

Step 3: The list of current ambulances will be displayed. To add a new ambulance, click "Add Ambulance".

| M   | anage Ar                                      | nbulanc      | e    |    |     |     |    |
|-----|-----------------------------------------------|--------------|------|----|-----|-----|----|
| A   | dd Ambulance                                  | -            |      |    |     |     |    |
| D   | elete selected                                | Ambulance    |      |    |     |     |    |
| Lis | st Ambulance                                  |              |      |    |     |     |    |
| #   | Name                                          | Description  | Crea | te | d d | ate |    |
| 1   | Ambulance                                     | Ambulance1   | 17/0 | 1/ | 201 | 4   |    |
| 2   | Ambulance 1                                   | Ambulance 2  | 17/0 | 1/ | 201 | 4   |    |
| з   | Ambulance 2                                   | Ambulance 3  | 17/0 | 1/ | 201 | 4   |    |
|     | Total page:<br>Page size:<br>Jump to<br>page: | 1<br>50<br>1 | **   | *  | 1   | >>  | ** |

Figure 29. Add Ambulance

Step 4: Type the name and description of the ambulance and then click "Save".

| Manage Ambulance             |        |       |  |  |
|------------------------------|--------|-------|--|--|
| Name<br>Descripti<br>Retired | on     | O Yes |  |  |
| Save                         | Cancel |       |  |  |

**Step 5:** By selecting the name of the ambulance the user can edit the name and description of the ambulance and then you save it.

Step 6: To delete an ambulance, click on the "check box" and click "Delete Selected Ambulance".

| Ma  | anage Ai                                      | mbulanc      | e            |     |
|-----|-----------------------------------------------|--------------|--------------|-----|
| A   | dd Ambulance                                  | 1            |              |     |
| D   | elete selected                                | Ambulance    | ←            |     |
| Lis | t Ambulance                                   |              |              |     |
| #   | Name                                          | Description  | Created date |     |
| 1   | Ambulance                                     | Ambulance1   | 17/01/2014   | -   |
| 2   | Ambulance 1                                   | Ambulance 2  | 17/01/2014   |     |
| 3   | Ambulance 2                                   | Ambulance 3  | 17/01/2014   |     |
|     | Total page:<br>Page size:<br>Jump to<br>page: | 1<br>50<br>1 | «« « 1 »     | »»» |

Figure 30. Delete Ambulance

**Step 7:** After that the ambulance will disappear from the list of Manage Ambulance and it will show the **"Ambulance Deleted"** note on the top of the screen.

13.5 Manage Driver- This functionality helps to view and add drivers.

The following steps have to be followed in order to view, add and delete drivers.

Step 1: To add a driver, login as the Administrator and click on "Administration".

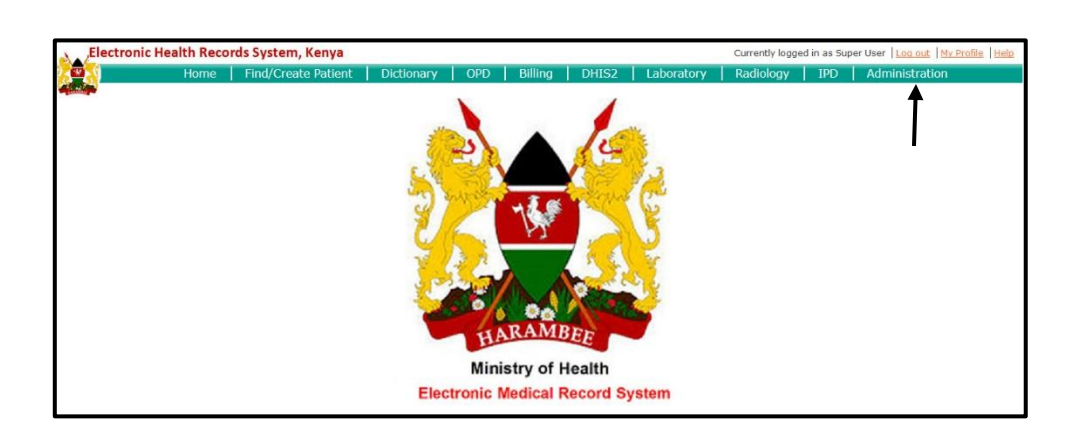

Step 2: Click on "Manage Drivers".

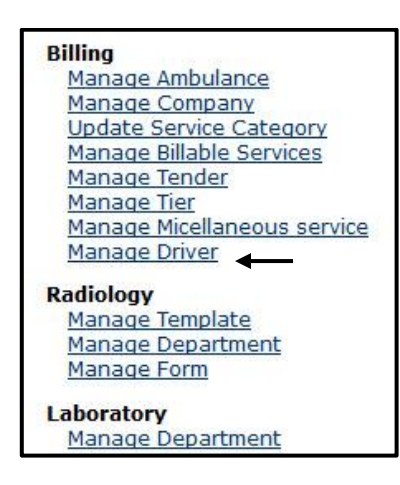

Step 3: List of all drivers will be displayed. To add new driver, click on "Add New Driver"

| M   | anage                             | e Dr                    | ive          | r       |     |      |      |     |    |
|-----|-----------------------------------|-------------------------|--------------|---------|-----|------|------|-----|----|
| Bil | ling Aml                          | bulan                   | <u>ce</u>    |         |     |      |      |     |    |
| A   | dd new D                          | river                   | +            | _       |     |      |      |     |    |
| D   | elete sele                        | ected (                 | Drivers      | i       |     |      |      |     |    |
| Lis | t Drivers                         | 8                       |              |         |     |      |      |     |    |
| #   | Name                              | Phon                    | ie           | Address | Cre | eate | ed d | ate |    |
| 1   | Driver                            | 2541                    | 3678         |         | 17, | /01/ | 20   | 14  |    |
| 2   | Driver 1                          | 2546                    | 7891         |         | 17, | /01/ | 20:  | 14  |    |
|     | Total pa<br>Page si<br>Jump<br>pa | ge:<br>ze:<br>to<br>ge: | 1<br>50<br>1 |         | **  | **   | 1    | *   | ** |

Figure 31. Add Driver

| Manage Driver                                      |          |  |  |  |  |
|----------------------------------------------------|----------|--|--|--|--|
| Name<br>Description<br>Phone<br>Address<br>Retired | No O Yes |  |  |  |  |
| Save                                               | Cancel   |  |  |  |  |

Step 4: Type the details of the driver that you intend to add. Click "Save".

Step 5: To delete the driver, click on the check box and then click "Delete Selected Drivers".

| M    | anag                            | e Driv                           | er          |       |               |     |     |     |    |
|------|---------------------------------|----------------------------------|-------------|-------|---------------|-----|-----|-----|----|
| Bill | ling Am                         | <u>bulance</u>                   |             |       |               |     |     |     |    |
| A    | dd new D                        | river                            |             |       |               |     |     |     |    |
| D    | elete sel                       | ected Drive                      | ers         | •     | _             |     |     |     |    |
| Lis  | t Driver                        | s                                |             |       |               |     |     |     |    |
| #    | Name                            | Phone                            | 1           | Addre | ss Cre        | ate | d d | ate |    |
| 1    | <u>Driver</u>                   | 2541367                          | 8           |       | 17/           | 01/ | 20  | 14  | -  |
| 2    | Driver 1                        | 2546789                          | 1           |       | 17/           | 01/ | 20  | 14  |    |
|      | Total pa<br>Page s<br>Jum<br>pa | ige:<br>ize: 5<br>p to 9<br>ige: | 1<br>0<br>1 |       | <b>e</b> c ec | *   | 1   | *   | ** |

Figure 32. Delete Driver

**Step 6:** The driver will disappear from the list of Manage Driver and a note will show on the top of the screen.
The Billing Module varies both by the interface and process in all the three versions of the HIS. The differences are:-

| VERSION 1 (SHIMLA)                                                                  | VERSION 2 (BANGLADESH)                                                                                                    | VERSION 3 (KENYA)                                                                                                    |  |  |  |
|-------------------------------------------------------------------------------------|----------------------------------------------------------------------------------------------------|----------------------------------------------------------------------------------------------------|--|--|--|
| INTERFACE                                                                           |                                                                                                    |                                                                                                    |  |  |  |
| Patient can be<br>searched via Advance<br>Search by entering<br>the Aadhar Card no. | <ul> <li>Patient can be<br/>searched by entering<br/>the National ID in the<br/>Advance Search</li> <li>Patient Billing Queue<br/>tab is present.</li> </ul> | <ul> <li>Patient can be searched by entering the National ID in the Advance Search</li> <li>Patient Billing Queue tab is present</li> <li>Indoor Patient Billing queue tab is also present (for IPD ward)</li> </ul> |  |  |  |

Table 17. Billing- Interface Change

### Table 18. Billing- Process Change

| VERSION 1 (SHIMLA)                                                                                                    | VERSION 2 (BANGLADESH)                                                                                                    | VERSION 3 (KENYA)                                                                                                    |
|----------------------------------------------------------------------------------------------------|----------------------------------------------------------------------------------------------------|----------------------------------------------------------------------------------------------------|
|                                                                                                    | PROCESS                                                                                                    |                                                                                                    |
| The patient is<br>searched and a new<br>bill is added. The<br>required tests or<br>services are selected<br>and the bill is saved. | The tests ordered from<br>the OPD are sent to<br>the Patient Billing<br>Queue for billing. The<br>clerk searches the<br>patient and makes a<br>transaction. Clicks<br>print which is a trigger<br>to send the tests to<br>either<br>radiology/laboratory<br>department. | For IPD ward, the<br>clerk has to click<br>'Add Bill' to do<br>billing of a patient.<br>The IPD Initial<br>deposit gets billed.<br>After the patient is<br>admitted, all the<br>investigations<br>prescribed to<br>him/her are billed<br>as a consolidated<br>bill which the<br>patient pays after<br>being discharged. |

# **13.6 TRACEABILITY MATRIX**

#### S. No. NAME PRIORITY **OUTPUT** Patient can be searched by Name/Identifier/Bill Find Patient Low ID **Billing Ambulance** Medium Ambulance can be billed for a patient **Billing Tender** Medium Hospital can bill certain tenders **Billing Miscellaneous** Medium Other services of the hospital are billed Services Patients given investigations in the Patient Billing Queue High OPD are billed under this tab All the billing of admitted patients is **Indoor Patient Billing** High done through this Queue functionality.

### **Table 19. Billing- Traceability Matrix**

# **13.7 DATA FLOW DIAGRAM**

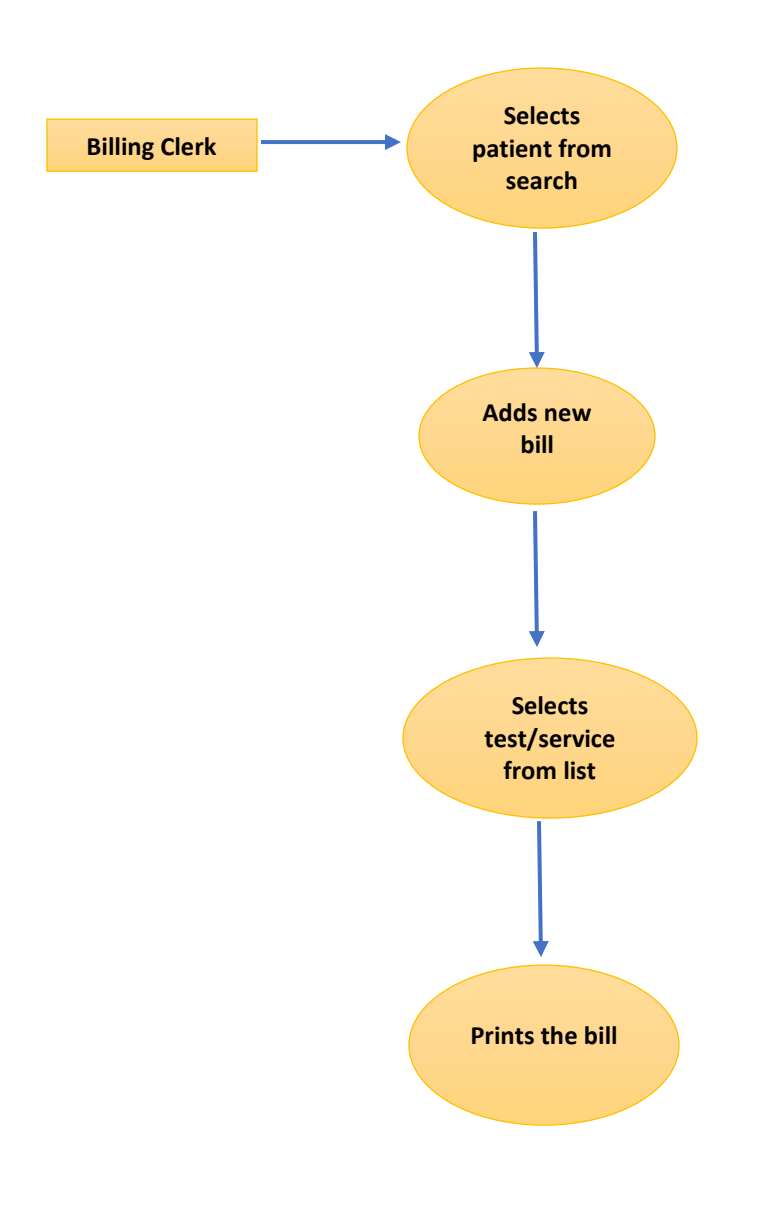

### 14.<u>RESULTS & FINDINGS</u>

#### 14.1 Pre-implementation Evaluation

Pre-implementation evaluation of the hospital process is necessary which helps in understanding the various workflows a well as the time taken at each step of the process.

For this the study was conducted among 2 categories of respondents- Staff and Patients. Staff helped in understanding the processes as well as the waiting time. And the patients helped in knowing the waiting time at different levels of the process.

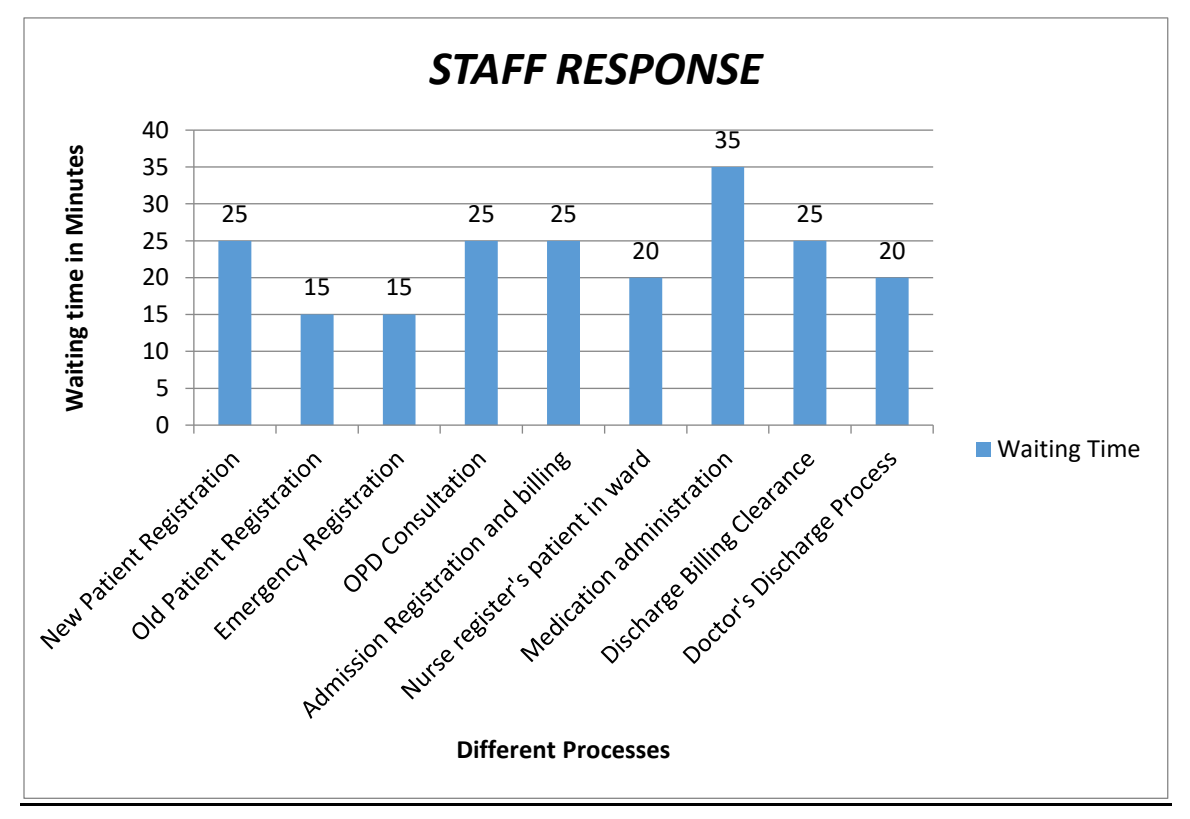

Following graph tells us about the waiting time at different processes.

Graph 1. Staff Response

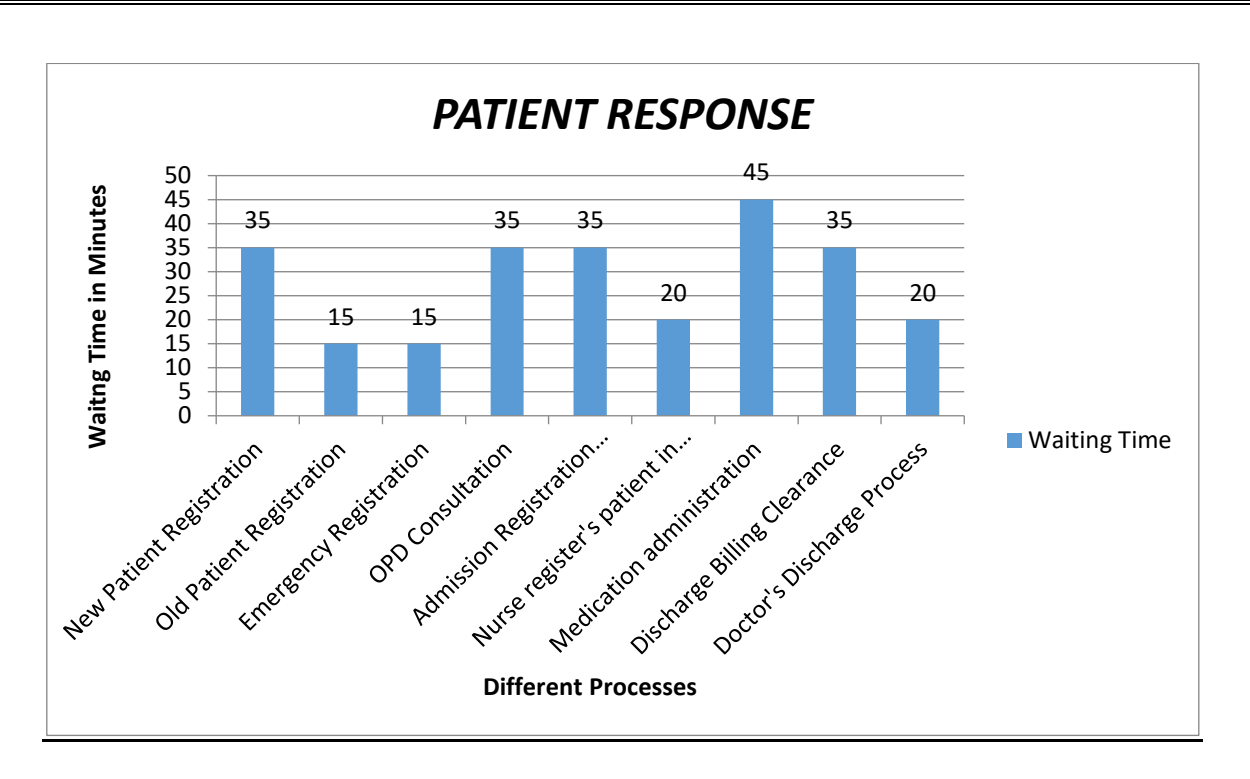

**Graph 2. Patient Response** 

The total waiting time for the OPD to IPD process flow is 110 minutes, which is broken down as-

- Patient Registration- 30 minutes
- Doctor Consultation- 30 minutes
- Registration and Billing for admission- 30 minutes
- Nurse registering patient and admitting the patient- 20 minutes

Thus, this is a matter of concern for the hospital.

# 14.2 <u>Outcomes of Customization & Testing:</u>

| Phase               | Activities                                                                      | Outcome                                                               |
|---------------------|---------------------------------------------------------------------------------|-----------------------------------------------------------------------|
| Planning            | Create high level test<br>plan                                                  | Test plan, Refined<br>Specification                                   |
| Analysis            | Create detailed test<br>plan, Functional<br>Validation Matrix, test<br>cases    | Revised Test Plan,<br>Functional validation<br>matrix, test cases     |
| Design              | test cases are revised;<br>select which test cases<br>to automate               | revised test cases, test<br>data sets, sets, risk<br>assessment sheet |
| Construction        | scripting of test cases to<br>automate,                                         | test procedures/Scripts,<br>Drivers, test results,<br>Bugreports.     |
| Testing cycles      | complete testing cycles                                                         | Test results, Bug<br>Reports                                          |
| Final testing       | execute remaining<br>stress and performance<br>tests, complete<br>documentation | Test results and<br>different metrics on test<br>efforts              |
| Post implementation | Evaluate testing<br>processes                                                   | Plan for improvement of testing process                               |

### 15. DISCUSSION AND OBSERVATIONS

This study includes pre-implementation evaluation, customization of HIS and development of testing protocols for Kenya hospitals. For customization of software it is necessary to understand the various processes as well as have a good requirement study prior to it. The pre-implementation stud helped in understanding the processes. It was also evaluated during the pre-implementation study that the waiting time of a patient is about 200 minute, thereby it would be essential for the hospital to implement a HIS which would help in reducing the waiting time by streamlining the processes. Few of the observation during the study are as follows:

- It takes around 12-15 days for customization of the HIS by implementers. As the developers release the modules phase wise
- A checklist before the testing is necessary which helps in checking whether all the aspects of the customization have been covered or not.
- If any step in customization of any module will be missed pout the module would not function and also it will not allow the other modules to work completely as the modules functionality are linked to each other.
- It was observed during that if the requirements are not gathered properly then there would be problems during the customization process. Customization on the lines of requirements gathered from the hospital.
- Testing of any software is started after the customization of the HIS is complete. In the testing the gaps in the customization can be found out and the changes in the baseline can be made before the system is deployed in the hospital.
- One of the observations during customization and testing was that the client or end user's keeps on changing the requirements and adding new requirements, there by leading to re-customization and re-testing process.
- Various bugs and issues were found during the testing phases which were reported on the Redmine.

# 16. CONCLUSION

This study has attempted to show, based on certain parameters, the waiting time of a tertiary hospital in Mohali. From the study we came to know that the total waiting time a patient experiences during the process of OPD to IPD flow is about 110 minute. This is a lengthy waiting time which could also delay the treatment process. Thus it is necessary for the hospital to take some action to reduce the waiting time and streamline the various processes in an organized manner.

# 17. RECOMMENDATIONS & LIMITATIONS

### **17.1 Limitations of the study**

- Software design limitation- Unmodifiable data fields (hard coded), absence of source code, lack of ownership of source code.
- The test cases were not updated as per the requirements of the hospital.
- End-users always keep on changing the requirements.
- They never agreed for a remote access to the server so changes in the customization with changing requirements had to be done at the end-users site.
- Follow up for filling the gaps of requirement due to patient load.
- Communication with the developers was difficult as, developers were in Vietnam, so resolving the bugs was taking time.
- All the decisions were taken by the state there was no involvement of the hospital.

#### **17.2 Recommendations**

- Test scripts should be updated regularly
- Re-processing of the requirement template should be done on regular bases so that the requirements are complete.
- Sign-off should be taken from the users at the end of every step of requirement gathering process as the requirements don't keep on changing.
- Implementation of HIS in hospital is not merely computerization and automation of the existing paper trail but a practice to improve the efficiency and effectiveness of the hospital. This fact should be well delivered and conceived by the users.
- Setting up of a local centralized IT department within the hospital to take care of HIS working.
- Responsibility comes with accountability and hence the client side should be held equally accountable for any kind of changes and additions that has to be made to software.

### 18. CASE STUDY

#### **COMPUTER LITERACY AMONG THE DOCTORS OF KENYA HOSPITAL**

#### **18.1 ABSTRACT**

The field of medicine and medical practice requires the use of computers for support in information processing, decision making and records keeping. The success of information and communications technology applications in health is dependent on the level of computer use by health professionals especially doctors. This questionnaire-based study assessed the level of computer and internet usage by doctors in Kenya Hospital well as their perception of the medical recording system in their place of practice.

### **18.2 INTRODUCTION**

The computer as a tool has transformed information and data handling in all fields of endeavor. Computers have been used to manage patients at a distance (telemedicine), to manage hospitals and their patients' records and to search and retrieve information for research and assist in clinical decision making. In general, clinical practice has been tremendously improved by the technological interventions and a new and rapidly growing field of applications called health (or medical) informatics has emerged. In most of the developing world, computer use and literacy, though rising, is still very low. The success of any health informatics program will depend on the skill level and the perception of those who will run it.

#### **18.3 RATIONALE**

This case study highlights the level to which doctors apply computers to tasks at their places of work highlighting the level of their knowledge and utilization. The study determines the accessibility of the internet to doctors, the view of doctors regarding the computerization of the medical records and the problems associated with the present paper-based medical recording system. It would also highlight the level of their knowledge and utilization.

#### **18.4 METHODOLOGY**

The survey was conducted at Kenya Hospital and the study population consisted of 30 doctors working full-time at the hospital. The questionnaire contained questions regarding the sociodemographic details of the respondents, attitudes towards usage of computer and their view regarding the computerization of records, data were entered into the computer and analysis was done using Microsoft Excel.

#### **18.5 RESULTS**

#### **18.5.1 Demographic Profile**

Out of the 30 respondents (doctors), 18 were males while 12 were females.

#### 18.5.2 Personal Skills/Competencies

The personal skills and information-handling competencies of the respondents were asked in the next section. Out of the 30 doctors, 20 doctors could use word processing software. Only 9 of them could make their own slides for presentation. Large number (24) surf the net for various purposes. 3 of them referred PubMed out of which 2 had published a paper as well.

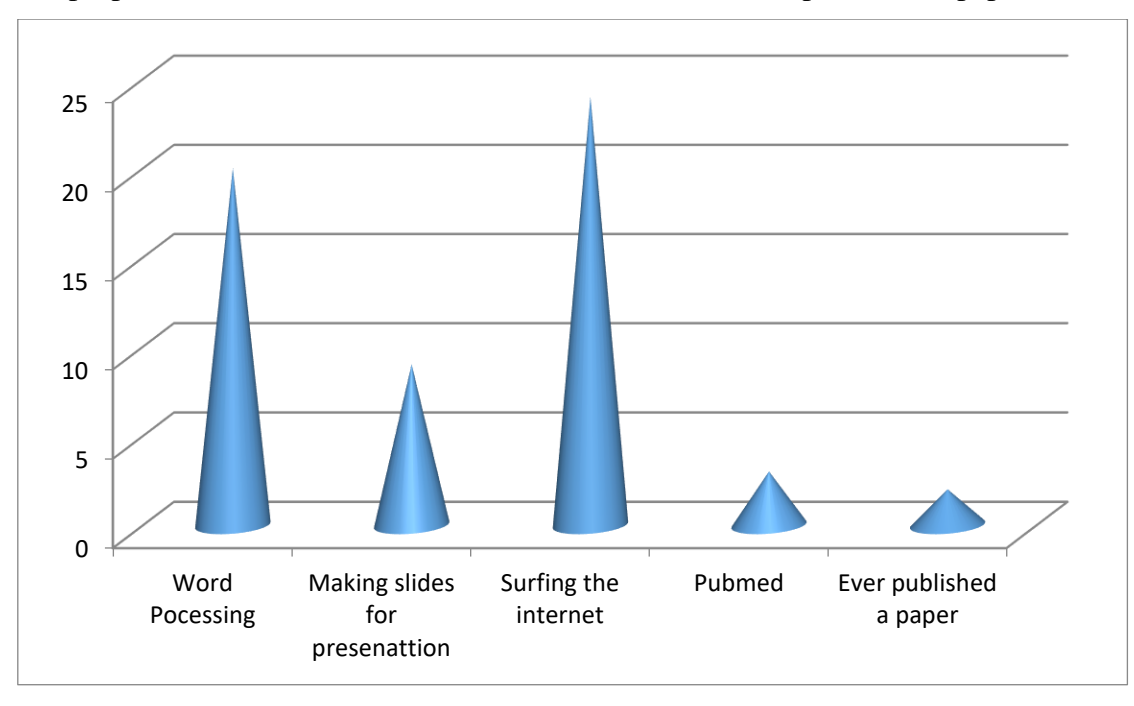

**Graph 3. Personal Skills** 

### **18.5.3** Access to Personal Computer

Almost all respondents had access to the internet. 20 of the doctors have a PC at home. They were generally young and middle-aged doctors. It was noted that the younger respondents tended to have multiple access (like work, cybercafé) to the internet than the older respondents.

18 out of the 30 respondents accessed internet used internet <1 hour for checking important mails.

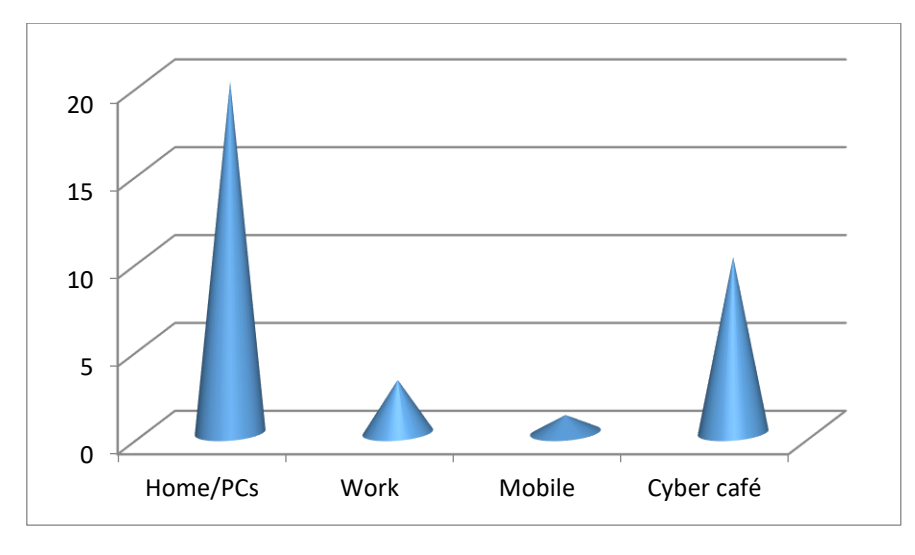

Graph 4. Access to PC

The major reason given by the respondents on why the computer-based system was better was better accessibility of records to doctors. Other popular reasons were that it would be time-saving, saves space/portable. Doctors agreed that easy tracking of the data could be done. The data is more presentable and durable. Some of them also agreed that it would be cheaper on the long run.

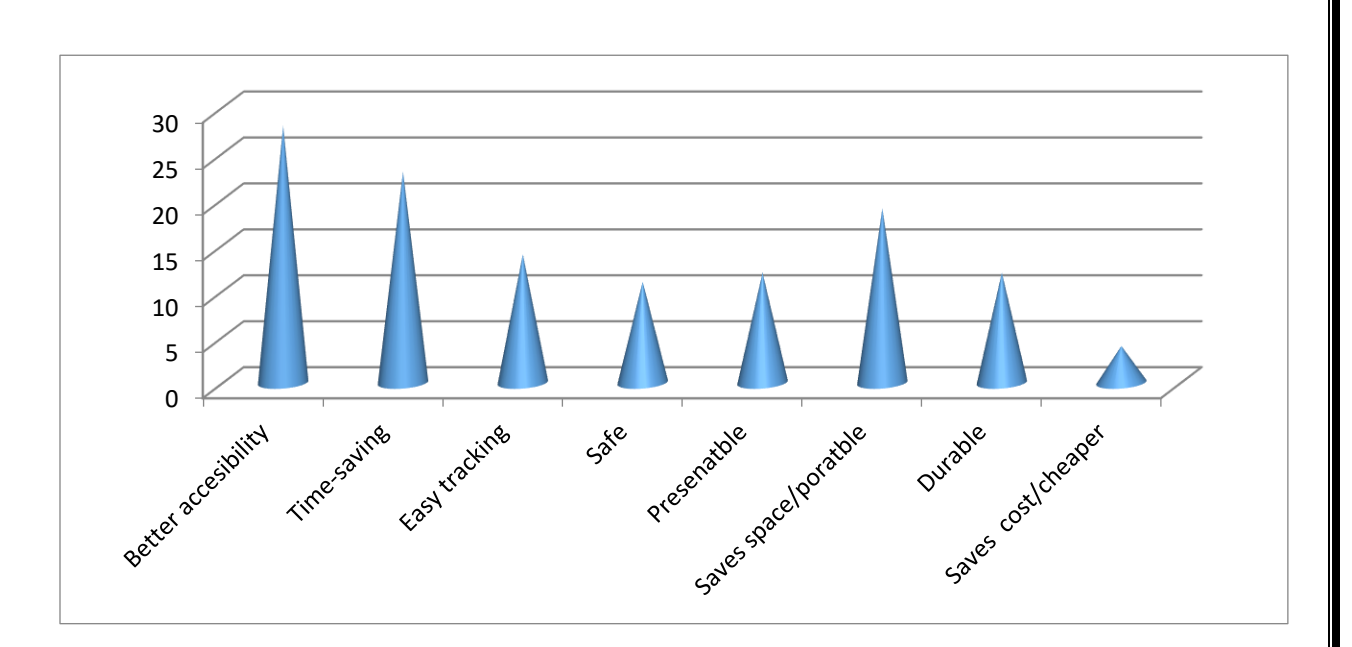

**Graph 5. Other Reasons** 

### 18.5.4 Age & gender

Only 2 out of the 12 female doctors could prepare their presentation slides while 7 out of 12 male doctors could prepare their slides.

#### **18.6 DISCUSSION & RECOMMENDATION**

One central factor is, however, the ownership of a personal computer. The ownership of a computer is associated with favorable perception of the computer-based record system. Also, the people who could use Microsoft Word, PowerPoint and excel were more males than females- suggesting a gender-based digital gap.

The older doctors specifically among the age group 45-60 are so used to the traditional paperwork. 4 among this group think computer-based records are of no use, they believe in their recording system. 2 among this group are not sure if at all the system will work or not. Nevertheless, they are aware of the advantages of the computer-based record system. It is mandatory to enable and assist doctors in their acquiring of computer literacy for personal as well as use in the hospital. The training modules should be planned according to the literacy level of the doctor, their willingness to learn and the patient load else computer will become an additional burden. Female doctors of this government hospital are low in computer literacy; they should be encouraged and assisted in their skills. This test was conducted on a very preliminary level. Thus, more research is needed to understand the factors that influence computer and internet use among doctors in Kenya.

### 19.ANNEXURES

### **ANNEXURE-1**

In order to maintain the ongoing projects in an organization, a certain tool must be used to keep track of things. There are various tools present in the industry to manage projects like Trac, Jumpchart, and Lighthouse. At HISP India, Redmine is the tool which is being used to track the projects.

### REDMINE

Redmine is a free and open source, web-based project management and bug-tracking tool. It includes a calendar and Gantt charts to aid visual representation of projects and their deadlines. It handles multiple projects. Redmine provides integrated project management features, issue tracking, and support for various version control systems.

The design of Redmine is significantly influenced by Trac, a software package with some similar features. Redmine is written using the Ruby on Rails framework. It is cross-platform and cross-database. Redmine is open source and released under the terms of the GNU General Public License v2 (GPL).

### Features

Some of the main features of Redmine are:

- Multiple projects support
- Flexible role based access control
- Flexible issue tracking system
- Gantt chart and calendar
- News, documents & files management
- Feeds & email notifications
- Per project wiki
- Per project forums
- Time tracking
- Custom fields for issues, time-entries, projects and users
- SCM integration (SVN, CVS, Git, Mercurial, Bazaar and Darcs)

### INSTRUCTIONS FOR TESTING MODULES AND VERIFYING ISSUES

### HOW TO REPORT ON REDMINE

### **Definitions**

|             | Actors                                                                                                    |
|-------------|----------------------------------------------------------------------------------------------------|
| Implementer | Person who deeply know the system flow, and configuration details.<br>The implementer interacts with the user for requirement analysis and is<br>in charge of the customization, testing and verification of the<br>application. |
| Developer   | Person who programs computers or designs the system to match the requirements of users.                                                                                                    |

### Processes

When a new environment is set up (e.g. New instance for a hospital), after configuration and customization of the system is done by implementers, we may need to make sure the system performance is perfect before we declare it a ready to be launched.

Testing process will always follow a Test Script document (when available)

Test

Testing may result in :

**Bug:** when an error on the system flow is found.

**Support:** when an existent requirement in the system needs to be adapted for a particular instance.

|                   | When an issue is marked as <i>Resolved</i> by a developer, the implementer should make sure the issue has been resolved and is working fine. |
|-------------------|----------------------------------------------------------------------------------------------------|
|                   | After verification is done status of the issue will be changed to:                                                                           |
| <b>T</b> . 101 (1 | Closed: in case the issue is resolved.                                                                                                    |
| Verification      | <b>Feedback:</b> in case is not working properly. In this case a comment with the error found should be added.                               |

# **Type of Environment**

| Development | Unstable environment in which developers work. They change and                                                                  |
|-------------|----------------------------------------------------------------------------------------------------|
|             | modify versions before resolving issues or releasing versions.                                                                  |
| Testing     | Semi stable environment in which implementers configure the system,<br>and test and verify the different issues.                |
| Production  | Stable environment to which users have access. Real instance of the system. (In our case it is usually located on the hospital) |

|             | Issue Types                                                                    |
|-------------|--------------------------------------------------------------------------------|
| Bug         | When an error or an unexpected behavior on the system flow is found.           |
| Support     | When an existing requirement needs to be customized for a particular hospital. |
| New Feature | When a new requirement is requested by the hospital and accepted by the        |

|             | Issue Status                                                         |
|-------------|----------------------------------------------------------------------|
| New         | A new issue is created by a developer or implementer.                |
| In Progress | A developer is currently working on the issue.                       |
| Resolved    | A developer has resolved the issue.                                  |
| Feedback    | Implementers or developers need to exchange information.             |
| Closed      | The issue is resolved by a developer and verified by an implementer. |
| Rejected    | An issue is rejected by a developer or an implementer.               |

**Priority Levels** 

| Low       | The issue is not critical for the system performance or the user needs.                                       |
|-----------|----------------------------------------------------------------------------------------------------|
|           | Long term changes.                                                                                            |
| Normal    | The issue is not critical for the system performance or the user needs.                                       |
| High      | The issue is not critical for the system performance, but is urgent for the                                   |
|           | user                                                                                                    |
| Urgent    | The issue is critical for the system performance but basic daily activity of the hospital is not compromised. |
| Immediate | The issue is critical for the system performance and basic daily activity of the hospital is compromised.     |

**Type of Versions** 

A snapshot is a temporary version in which new bugs, support or requirement issues will be resolved. Two modules with the same version number, but the snapshot suffix, could be different and have different behaviors. Testing and verifications are performed over snapshot versions.

**E.g.**– Billing 1.1.1-Snapshot

**Snapshot** 

Release

When a snapshot version is tested and verified as working fine, then it is released as a stable version with the same version number, without the snapshot suffix. Two modules with the same version number will always be exactly the same module. In production environment we should only deploy released versions.

**E.g.-** Billing 1.1.1

### **USEFUL INFORMATION FOR TESTING OR VERIFYING PROCESS**

## Following a Test Script. What to do when a test case success or fail?

When a test case step return the expected result, PASS should be written on its Actual Result column. When a test case step does not return the expected result we should report it as an issue in Redmine (read how to report an issue on Redmine). After that we will write FAIL in the Actual Result column followed by the issue number.

| Requirement Id | Test Case Name                 | Pre Requisites                                                           | Test Case Description                                                                     | Step Number | Step Description                                                                                    | Expected Result                                                                                                    | Actual Result |
|----------------|--------------------------------|--------------------------------------------------------------------------|-------------------------------------------------------------------------------------------|-------------|----------------------------------------------------------------------------------------------------|----------------------------------------------------------------------------------------------------|---------------|
| REGISTRATION   | UC-1 - Log in-Positive<br>Flow | Data Seeded for User<br>Name and Password and<br>URL for the application | This is to verify that that the<br>Login functionality for the<br>application is correct. |             |                                                                                                    |                                                                                                    |               |
|                |                                |                                                                          |                                                                                           | Step 1      | Enter the Web Application<br>by typing the URL In<br>Mozilla Firefox.                               | The brows er is redirected to the Login page                                                                               | PASS          |
|                |                                |                                                                          |                                                                                           | Step 2      | Enter the correct user<br>name and password for<br>the application and click<br>on the Login button | The Mozilla Firefoxis<br>redirected to the<br>Application home page and<br>the page is dis played with<br>the user's role. | FAIL          |

# WHERE AND HOW TO REPORT AN ISSUE ON REDMINE?

### Where?

Every module has its own project on Redmine, under the project Modules. Issues should be reported under the correspondent project depending on the module we are working on.

### How To?

To report an issue we will access the project named as the module we are testing and click on New Issue. On the new issue screen we will fill the following fields:

- **Tracker:** Bug / Feature / Support (see Definitions section)
- Subject: [Module Name] [Module Version] [Hospital Core Name] Short description of the error.
  - <u>Module Name</u> even if it can be redundant in some cases, is very useful to have the name of the module in the subject of the issue.

- Module Version information can be found on Administration → Manage Modules
- <u>Hospital Core Name</u> can be found on *Administration* → *Manage Global Properties* as the value of the *hospitalcore.hospitalName* property.
- Description: The steps followed until the error is found should be copied on the text box. Followed by the description of the error.
- Status: New / In Progress / Resolved / Feedback / Closed / Rejected (see Definitions section)
- Priority: Low / Normal / High / Urgent / Intermediate (see Definitions section)
- Target Version: We will select the version matching with the Snapshot version we are testing. (see Definitions section) / Not really. The target version is the version in which this bug is expected to be fixed. It is not really related to the version under test. This is for the purpose of generating roadmap for a release.

| New issue                 |                                                                     |                                |                    |            |
|---------------------------|---------------------------------------------------------------------|--------------------------------|--------------------|------------|
| Tracker *                 | Bug v                                                               |                                |                    |            |
| Subject *                 | [Registration] Maital Status- Add more of                           | ptions                         |                    |            |
| Description               | В <u>I U</u> <del>S</del> C на на на                                | 🗄 🗄 🖼 🗐 pre 🍙 🔳                |                    |            |
|                           | 1- Go to Registration<br>2- In Marital Status, under D              | emographics, also add - widow, | widower, separated |            |
| Status *                  | New                                                                 |                                | Start date         | 2014-05-03 |
| Priority *                | Normal 🗸                                                            |                                | Due date           |            |
| Assignee                  | ghanshyam kumar 🗸 🗸                                                 |                                | Estimated time     | Hours      |
|                           |                                                                     |                                | % Done             | 0% 🗸       |
| Files                     | Browse_ No file selected.<br>Add another file (Maximum size: 25 MB) | Optional description           |                    |            |
| Create Create and continu | ue Preview                                                          |                                |                    |            |

Figure 30. New Issue on Redmine

# **VERIFICATION PROCESS**

### **Developers**

- The developers' team will resolve issues during the day, commit the code, and change the resolved in Redmine.
- When creating new issues (bugs or new requirements), the name of the module will be the first word in the name.
- [BILLING] Advanced Search in Find Patient(s)
- If the HospitalCore Module is modified while resolving an issue, an email will be sent to system admin indicating than that module need to be updated as well. The subject of the email should follow the convention:
- New HospitalCore dd/mm/yyyy

### **System Administrator**

- The System Administrator will check every morning, before 11:00 A.M. the issues marked as resolved the day before.
- The System Administrator will update the modules for which an issue has been resolved the day before in the testing servers.
- The System Admin will send an email to the developers group informing about the modules that have been updated.

| lome My                                                                                                    | page Projects Help                                                                                                    |                                                                                |                                                                      |                                                                                                    |                                                                                                    |                                                                                                    |
|----------------------------------------------------------------------------------------------------|----------------------------------------------------------------------------------------------------|--------------------------------------------------------------------------------|----------------------------------------------------------------------|----------------------------------------------------------------------------------------------------|----------------------------------------------------------------------------------------------------|----------------------------------------------------------------------------------------------------|
| Modu                                                                                                    | ıles                                                                                                    |                                                                                |                                                                      |                                                                                                    |                                                                                                    | rch:                                                                                                    |
| Overvi                                                                                                    | iew Activity I                                                                                                    | ssues N                                                                        | ew issue                                                             | Gantt Calendar Documents Wiki Files Settings                                                                                                    |                                                                                                    |                                                                                                    |
| Issues                                                                                                    | 5                                                                                                    |                                                                                |                                                                      |                                                                                                    |                                                                                                    |                                                                                                    |
|                                                                                                    | s                                                                                                    |                                                                                |                                                                      |                                                                                                    |                                                                                                    |                                                                                                    |
| V Stat                                                                                                    | tus                                                                                                    | is                                                                             | -                                                                    | Resolved 💌                                                                                                    | Add filt                                                                                                    | er:                                                                                                    |
|                                                                                                    |                                                                                                    |                                                                                |                                                                      |                                                                                                    |                                                                                                    |                                                                                                    |
| > Optic                                                                                                    | ons                                                                                                    |                                                                                |                                                                      |                                                                                                    |                                                                                                    |                                                                                                    |
| ▶ Optic                                                                                                    | ons                                                                                                    |                                                                                |                                                                      |                                                                                                    |                                                                                                    |                                                                                                    |
| <ul> <li>Optic</li> <li>Apply</li> </ul>                                                                                                    | ons<br>🔊 🖗 Clear 🔒 Save                                                                                                    |                                                                                |                                                                      |                                                                                                    |                                                                                                    |                                                                                                    |
| > Optic                                                                                                    | Clear 📑 Save<br>Tracker                                                                                                    | Status                                                                         | Priority                                                             | Subject                                                                                                    | Assignee                                                                                                    | Updated *                                                                                                    |
| <ul> <li>Optic</li> <li>Apply</li> <li>#</li> <li>310</li> </ul>                                                                               | r 🥏 Clear 📑 Save<br>Tracker<br>New Requirement                                                                                                | Status<br>Resolved                                                             | Priority<br>Normal                                                   | Subject [RADIOLOGY] Generate Consolidated Work List                                                                                                    | Assignee<br>ghanshyam kumar                                                                                                    | Updated *<br>07/09/2012 12:40 pm                                                                                                    |
| <ul> <li>Optic</li> <li>Apply</li> <li>#</li> <li>310</li> <li>307</li> </ul>                                                                  | ons<br>Clear  Save<br>Tracker<br>New Requirement<br>New Requirement                                                                           | Status<br>Resolved<br>Resolved                                                 | Priority<br>Normal<br>Normal                                         | Subject<br>[RADIOLOGY] Generate Consolidated Work List<br>[LABORATORY] Generate Consolidated Work List                                                                                                    | Assignee<br>ghanshyam kumar<br>ghanshyam kumar                                                                                 | Updated •<br>07/09/2012 12:40 pm<br>07/09/2012 12:08 pm                                                                                                    |
| <ul> <li>Optic</li> <li>Apply</li> <li>#</li> <li>310</li> <li>307</li> <li>305</li> </ul>                                                     | ons<br>Clear J Save<br>Tracker<br>New Requirement<br>New Requirement<br>New Requirement                                                       | Status<br>Resolved<br>Resolved<br>Resolved                                     | Priority<br>Normal<br>Normal                                         | Subject<br>[RADIOLOGY] Generate Consolidated Work List<br>[LABORATORY] Generate Consolidated Work List<br>[BILLING] Additional details in Ambulance Bill                                                                                                    | Assignee<br>ghanshyam kumar<br>ghanshyam kumar                                                                                 | Updated =<br>07/09/2012 12:40 pm<br>07/09/2012 12:08 pm<br>07/09/2012 12:08 pm                                                                                             |
| <ul> <li>Optic</li> <li>Apply</li> <li>#</li> <li>310</li> <li>307</li> <li>305</li> <li>302</li> </ul>                                        | Clear B Save<br>Tracker<br>New Requirement<br>New Requirement<br>New Requirement<br>New Requirement                                           | Status<br>Resolved<br>Resolved<br>Resolved<br>Resolved                         | Priority<br>Normal<br>Normal<br>Normal                               | Subject<br>[RADIOLOGY] Generate Consolidated Work List<br>[LABORATORY] Generate Consolidated Work List<br>[BILLING] Additional details in Ambulance Bill<br>[INVENTORY] Non Mandatory Drug Category filter for drug search                                                                                                    | Assignee<br>ghanshyam kumar<br>ghanshyam kumar<br>hanshyam kumar                                                               | Updated *<br>07/09/2012 12:40 pm<br>07/09/2012 12:08 pm<br>07/09/2012 12:08 pm<br>07/09/2012 12:08 pm                                                                      |
| <ul> <li>Optic</li> <li>Apply</li> <li>#</li> <li>310</li> <li>307</li> <li>305</li> <li>302</li> <li>301</li> </ul>                           | Clear Save<br>Tracker<br>New Requirement<br>New Requirement<br>New Requirement<br>New Requirement<br>New Requirement<br>New Requirement       | Status<br>Resolved<br>Resolved<br>Resolved<br>Resolved                         | Priority<br>Normal<br>Normal<br>Normal<br>Normal                     | Subject<br>[RADIOLOGY] Generate Consolidated Work List<br>[LABORATORY] Generate Consolidated Work List<br>[BILLING] Additional details in Ambulance Bill<br>[INVENTORY] Non Mandatory Drug Category filter for drug search<br>[INVENTORY] Don't allow the reception of expired drugs                                                                                                    | Assignce<br>ghanshyam kumar<br>ghanshyam kumar<br>harsh Atal<br>harsh Atal                                                     | Updated =<br>07/09/2012 12:40 pm<br>07/09/2012 12:08 pm<br>07/09/2012 12:08 pm<br>07/09/2012 12:07 pm                                                                      |
| <ul> <li>Optic</li> <li>Apply</li> <li>#</li> <li>310</li> <li>307</li> <li>305</li> <li>302</li> <li>301</li> <li>300</li> </ul>              | Clear 🛃 Save<br>Tracker<br>New Requirement<br>New Requirement<br>New Requirement<br>New Requirement<br>New Requirement<br>New Requirement     | Status<br>Resolved<br>Resolved<br>Resolved<br>Resolved<br>Resolved             | Priority<br>Normal<br>Normal<br>Normal<br>Normal<br>Normal           | Subject<br>[RADIOLOGY] Generate Consolidated Work List<br>[LABORATORY] Generate Consolidated Work List<br>[BILLING] Additional details in Ambulance Bill<br>[INVENTORY] Non Mandatory Drug Category filter for drug search<br>[INVENTORY] Don't allow the reception of expired drugs<br>[INVENTORY] View lists in Alphabetical Order                                                                                                    | Assignee<br>ghanshyam kumar<br>ghanshyam kumar<br>ghanshyam kumar<br>harsh Atal<br>harsh Atal<br>harsh Atal                    | Updated *<br>07/09/2012 12:40 pm<br>07/09/2012 12:08 pm<br>07/09/2012 12:08 pm<br>07/09/2012 12:07 pm<br>07/09/2012 12:07 pm                                               |
| <ul> <li>Optic</li> <li>Apply</li> <li>#</li> <li>310</li> <li>307</li> <li>305</li> <li>302</li> <li>301</li> <li>300</li> <li>274</li> </ul> | r ⊉ Clear ∃ Save<br>Tracker<br>New Requirement<br>New Requirement<br>New Requirement<br>New Requirement<br>New Requirement<br>New Requirement | Status<br>Resolved<br>Resolved<br>Resolved<br>Resolved<br>Resolved<br>Resolved | Priority<br>Normal<br>Normal<br>Normal<br>Normal<br>Normal<br>Normal | Subject<br>[RADIOLOGY] Generate Consolidated Work List<br>[LABORATORY] Generate Consolidated Work List<br>[BLLING] Additional details in Ambulance Bill<br>[INVENTORY] Non Mandatory Drug Category filter for drug search<br>[INVENTORY] Don't allow the reception of expired drugs<br>[INVENTORY] Don't allow the reception of expired drugs<br>[INVENTORY] View lists in Alphabetical Order<br>[RADIOLOG'] - WorkList of Patients in Alphabetical Order | Assignee<br>ghanshyam kumar<br>ghanshyam kumar<br>ghanshyam kumar<br>harsh Atal<br>harsh Atal<br>harsh Atal<br>ghanshyam kumar | Updated *<br>07/09/2012 12:40 pm<br>07/09/2012 12:08 pm<br>07/09/2012 12:08 pm<br>07/09/2012 12:07 pm<br>07/09/2012 12:07 pm<br>07/09/2012 12:07 pm<br>07/09/2012 04:40 pm |

### Implementers

- Every day, the implementer team can consult the same list of resolved issues knowing that any issue resolved the day before is already updated in the testing servers and ready for verification.
- The periodicity of this task and people in charge should be defined by the implementers' team. From the developers team we would appreciate that the verification is done in a two days' time as maximum, because is the functionality is not working properly... the longer it takes, the more difficult is for us to remember all the details of how we have programmed it.

## Annexure -2

### **CAPACITY BUILDING**

#### TRAINING SESSION/ CAPACITY BUILDING FOR THE END USER

The most important part of implementing HIS is to train the end users in using the modules. The end users in Kenya hospitals basically comprises of Doctors, nurses, laboratory technicians, pharmacist, paramedical staff and other clerical staff. It was essentially taken into consideration to plan training in a proper and feasible manner to ensure satisfactory results. At HISP, the training needs of different end users were assessed and planned accordingly.

### **TRAINING OBJECTIVE**

Training is required in order to prepare the end users to be compatible and comfortable in using the product developed in the most effective way so that it is accessible by the staff in the full-fledged way. Important issues can be discovered to help improve the overall acceptance of the system and usability. It involves delivering learning in regard to product usage and management depending upon the need of different kinds of users.

### MOODLE

Moodle (Modular Object-Oriented Dynamic Learning Environment) is a free software elearning platform, also known as a Learning Management System, or Virtual Learning Environment (VLE). Moodle was developed to help educators create online courses with a focus on interaction and collaborative construction of content, and is in continual evolution. The first version of Moodle was released on 20 August 2002. The Moodle project comprises several distinct but related elements, namely-

- The software.
- Moodle Pty Ltd (also known as Moodle.com and Moodle Headquarters, based in Perth, Western Australia), an Australian company which performs the majority of the development of the core Moodle platform.
- The Moodle Community, an open network of over one million registered users who
  interact through the Moodle community website to share ideas, code, information and
  free support. This community also includes a large number of non-core developers,
  with Moodle's free source license and modular design allowing any developer to
  create additional modules and features that has allowed Moodle to become a truly
  global, collaborative project in scope.
- The Moodle Partner network, which forms the commercial arm of the Moodle environment and provides the bulk of the funding to Moodle Pty Ltd through the payment of royalties.

### Features

Moodle has several features considered typical of an e-learning platform, (+) plus some original innovations (like its filtering system). Moodle is a Learning Management System (LMS). Moodle can be used in many types of environments such as in education, training and development, and business settings.

Some typical features of Moodle are:-

- Assignment submission
- Discussion forum
- Files download
- Grading
- Moodle instant messages
- Online calendar
- Online news and announcement (College and course level)
- Online quiz
- Wiki

Developers can extend Moodle's modular construction by creating plugins for specific new functionality. Moodle's infrastructure supports many types of plug-ins:

- Activities (including word and math games)
- Resource types
- Question types (multiple choice, true and false, fill in the blank, etc.)
- Data field types (for the database activity)
- Graphical themes
- Authentication methods (can require username and password accessibility)
- Enrollment methods
- Content filters
- Many freely available third-party Moodle plugins make use of this infrastructure.

Moodle users can use PHP to write and contribute new modules. Moodle's development has been assisted by the work of open source programmers. This has contributed towards its rapid development and rapid bug fixes. By default Moodle includes the TCPDF library that allows the generation of PDF documents from pages.

Moodle is SCORM 1.2 compliant, but does not support SCORM 2004 or Tin Can.

### **HISP and Moodle**

As defined, communities of practice (CoP) are groups of people who share a passion for something that they do, and who interact regularly to learn how to do it better. With respect to Kenya EHRS, which is not being developed by local team, how do we still ensure that dependencies on developing team is reduced and that the system can be managed and customized locally from version 1 onwards – building a strong community of practices is one of the most sustainable ways to do so. Plan for capacity building of the CoP team involves online sessions and exercises on various facets of the system, with brief plan below.

### **Objectives of capacity building of CoP team:**

- Building understanding & clarity on Kenya HER System working of the system, information flow in the system, patient flow in the system, workflow in the system, reports in the system, integration of system with DHIS
- 2. Building understanding on customization of the system
- 3. Building understanding & clarity undertaking further customizations in the system
- 4. Building understanding & clarity on developing & designing required reports in the system
- Building understanding on capacity building on the system, with CoP team to be Master Trainers

The homepage of Moodle which is used by HISP is as below. The available course will be listed for the training purpose.

| HISP INDIA                                                                                 |   |                                                  | Ye | ou are logged in as HISP Intern (Logout)                                                                                              |
|--------------------------------------------------------------------------------------------|---|--------------------------------------------------|----|----------------------------------------------------------------------------------------------------|
| Navigation 🖃                                                                               | • | Available courses                                |    | Calendar 🗉 🤇                                                                                                    |
| Home  My home My home My profile My profile My courses  Administration My profile settings |   | Capacity Building of Community of Practice (CoP) |    | ▲ May 2014 ►<br>Sum Mon Tue Wed Thu Fri Sat<br>4 5 6 7 8 9 10<br>11 12 13 14 15 16 17<br>18 19 20 21 22 23 24<br>25 26 27 28 29 30 31 |
|                                                                                            |   | You are logged in as HISP Intern (Logout)        |    |                                                                                                    |

Click on the course and the course overview can be seen which consists of various materials to for reading and evaluation purposes

| Home  My home                                      |                                                                | Customise this page     |
|----------------------------------------------------|----------------------------------------------------------------|-------------------------|
| Navigation                                         | Course overview                                                | My private files        |
| Home My home                                       | Capacity Building of Community of Practice (CoP) on Kenya EHRS | No files available      |
| <ul> <li>Site pages</li> <li>My profile</li> </ul> | Vou have assignments that need attention                       | Manage my private files |
| My courses     CoP                                 |                                                                | Online users            |
| Administration – <                                 |                                                                | (last 5 minutes)        |
| My profile settings                                |                                                                |                         |
|                                                    | You are logged in as HISP Intern (Logout)                      |                         |
|                                                    | Home                                                           |                         |

These are the various materials in different form which has been provided for learning aspect.

| Capacity Building of                                                             | Community of Practice (CoP) on Kenya EHRS                                                     | You are logged in as HISP Intern (Logout)                              |
|----------------------------------------------------------------------------------|-----------------------------------------------------------------------------------------------|------------------------------------------------------------------------|
| Home ► My courses ► Miscella                                                     | neous ► CoP                                                                                   |                                                                        |
| Navigation                                                                       | News forum                                                                                    | Search forums                                                          |
| Home<br>My home<br>Site pages                                                    | 4 March - 10 March                                                                            | Go<br>Advanced search ⑦                                                |
| <ul> <li>My profile</li> <li>Current course</li> </ul>                           | 11 March - 17 March                                                                           | Latest news                                                            |
| CoP     Participants                                                             | 18 March - 24 March<br>25 March - 31 March                                                    | (No news has been posted yet)                                          |
| <ul> <li>Badges</li> <li>General</li> <li>4 March - 10 March</li> </ul>          | Audio-Video of the Session                                                                    | Upcoming events   C  C  C  C  C  C  C  C  C  C  C  C  C                |
| <ul> <li>I1 March - 17<br/>March</li> </ul>                                      | A video tutorial to navigate through " <i>Inventory Module</i> ".                             | events<br>Go to calendar                                               |
| <ul> <li>18 March - 24<br/>March</li> <li>25 March - 31</li> </ul>               | Comprehensive reading material                                                                | Recent activity                                                        |
| March<br>1 April - 7 April                                                       | Presentation on Inventory Metadata and Customization Power point presentation of the session. | Activity since Tuesday, 29 April<br>2014, 3:15 PM                      |
| <ul> <li>8 April - 14 April</li> <li>15 April - 21 April</li> </ul>              | Competency Test for Session 4                                                                 | Full report of recent activity<br>Nothing new since your last<br>login |
| <ul> <li>22 April - 28 April</li> <li>29 April - 5 May</li> <li>6 May</li> </ul> | Multiple choice questions                                                                     |                                                                        |
| My courses                                                                       | Assignment i                                                                                  |                                                                        |

To know about a particular module, there is an Audio-Video material.

| Capacity Building of Community of Practice (CoP) on Kenya EHRS                                                                                                    |                                                                                                    |                                                                                                    |  |  |  |
|----------------------------------------------------------------------------------------------------|----------------------------------------------------------------------------------------------------|----------------------------------------------------------------------------------------------------|--|--|--|
| Home ► My courses ► Miscellane                                                                                                    | rous ► CoP                                                                                                    |                                                                                                    |  |  |  |
| Navigation     Image: Comparison of the second second | Vews forum 4 March - 10 March 11 March - 17 March                                                                                                    | Search forums  Go Advanced search ⑦ Latest news  G                                                                                                    |  |  |  |
| <ul> <li>CoP         <ul> <li>Participants</li> <li>Badges</li> <li>General</li> <li>4 March - 10 March</li> <li>11 March 17<br/>March</li> <li>18 March - 24<br/>March</li> <li>18 March - 24<br/>March</li> <li>25 March - 31<br/>March</li> <li>1 April - 7 April</li> <li>8 April - 14 April</li> <li>15 April - 21 April</li> <li>22 April - 28 April</li> <li>29 April - 28 April</li> <li>29 April - 5 May</li> <li>6 May - 12 May</li> </ul> </li> </ul>                                                                                                    | 18 March - 24 March<br>25 March - 31 March<br>Avideo tutorial to navigate through "Inventory Module".<br>A video tutorial to navigate through "Inventory Module".<br>Inventory Metadata and Customization<br>Comprehensive reading material<br>Presentation on Inventory Metadata and Customization<br>Power point presentation of the session.<br>Competency Test for Session 4<br>Multiple choice questions<br>Assignment 1 | (No news has been posted<br>yet)<br>Upcoming events I<br>There are no upcoming<br>events<br>Go to calendar<br>New event<br>Recent activity I<br>Activity prior Tuesday: 29 April<br>Full report of recent activity<br>Nothing new since your last<br>login |  |  |  |

Documents are provided for reading basis of every module.

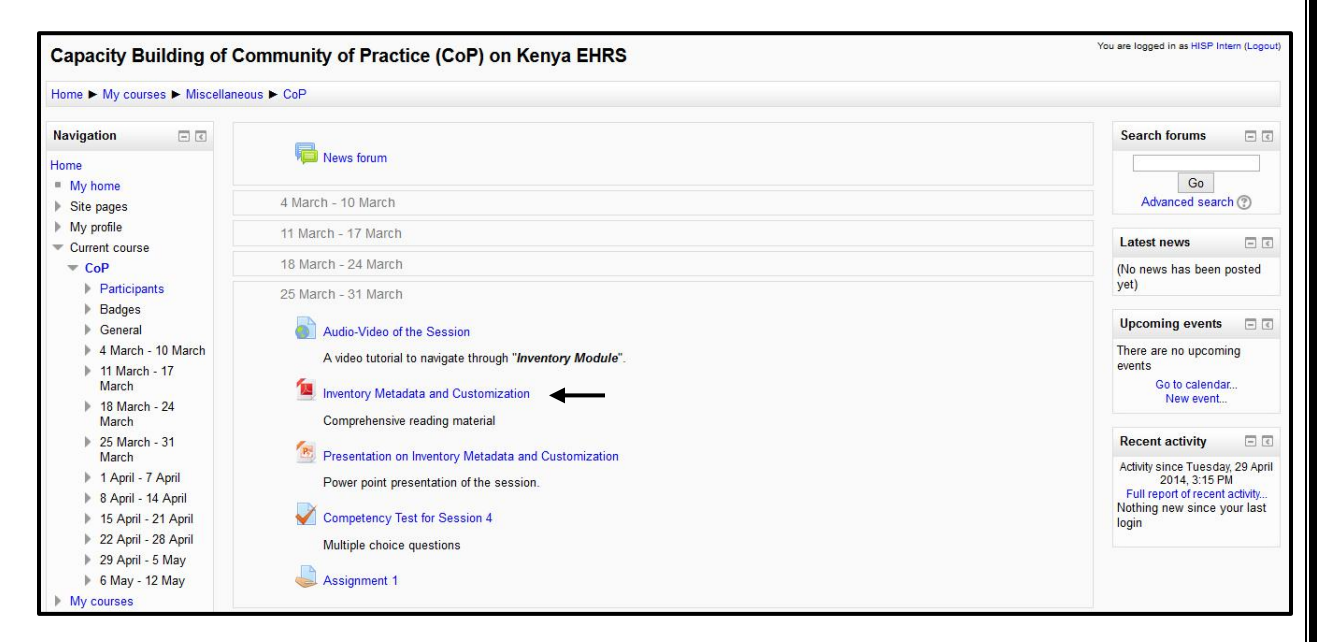

A PowerPoint presentation is also included to give a better understanding of the module.

| Capacity Building of C                                                                                                    | community of Practice (CoP) on Kenya EHRS                                                                                                    | You are logged in as HISP Intern (Logout)                                                                                                    |
|----------------------------------------------------------------------------------------------------|----------------------------------------------------------------------------------------------------|----------------------------------------------------------------------------------------------------|
| Home ► My courses ► Miscelland                                                                                                    | eous ► CoP                                                                                                    |                                                                                                    |
| Navigation  C Home My home Site pages                                                                                                    | News forum                                                                                                    | Search forums                                                                                                    |
| My profile Current course CoP                                                                                                    | 11 March - 17 March<br>18 March - 24 March                                                                                                    | Latest news I (No news has been posted                                                                                                    |
| <ul> <li>Participants</li> <li>Badges</li> <li>General</li> <li>4 March - 10 March</li> <li>11 March - 17<br/>March</li> <li>18 March - 24</li> </ul>                                             | 25 March - 31 March<br>Audio-Video of the Session<br>A video tutorial to navigate through "Inventory Module".<br>Inventory Metadata and Customization | yet)<br>Upcoming events<br>There are no upcoming<br>events<br>Go to calendar<br>New event                                                      |
| marcn<br>▶ 25 March - 31<br>March<br>▶ 1 April - 7 April<br>▶ 18 April - 14 April<br>▶ 15 April - 21 April<br>▶ 22 April - 28 April<br>▶ 29 April - 5 May<br>▶ 6 May - 15 May<br>▶ 6 May - 12 May | Competency Test for Session 4     Multiple choice questions     Assignment 1                                                                          | Recent activity<br>Activity since Tuesday, 29 April<br>2014, 3:15 PM<br>Full report of recent activity<br>Nothing new since your last<br>login |

To evaluate oneself, quiz and assignment are also included to see how much the modules have been understood.

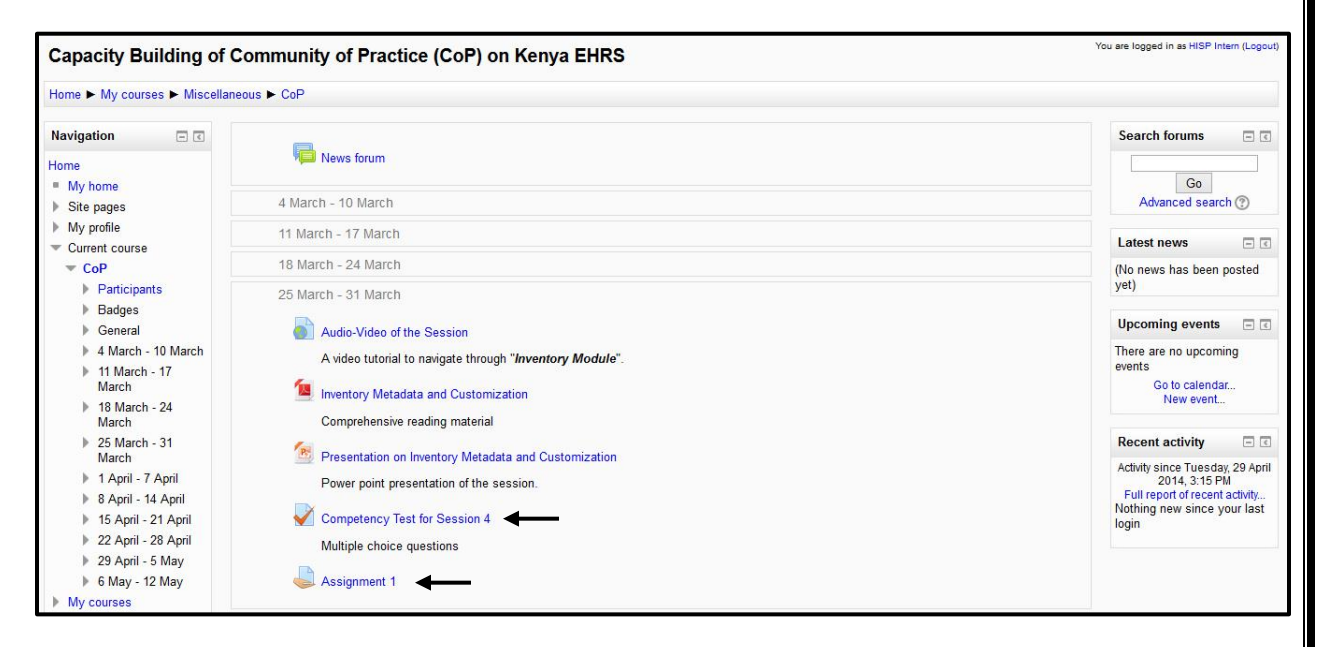

The quiz consists of multiple-choice questions which carry some weightage for evaluation.

| Home 🕨 My courses 🕨 Misc                                                                                                    | ellaneous 🕨 CoP 🕨 1                                                               | 1 April - 7 April ► Competency Test for Session 5                                                                                                    |
|----------------------------------------------------------------------------------------------------|-----------------------------------------------------------------------------------|----------------------------------------------------------------------------------------------------|
| Quiz navigation           1         2         3         4         5         6           7         8         9         10           Finish attempt | Question 1<br>Not yet answered<br>Marked out of 1.00<br>V Flag question           | All the lab tests for outpatients are routed to the Laboratory Module through - Select one: a. Triage b. Registration Module c. Billing Module d. Radiology Module |
|                                                                                                    | Question 2<br>Not yet answered<br>Marked out of 1.00<br>V Flag question           | For the patient to appear in the Work List, has to be clicked in the 'Queue'. Select one:                                                                          |
|                                                                                                    | Question <b>3</b><br>Not yet answered<br>Marked out of 1.00<br>abla Flag question | From where can you get the list of patients who have been ordered lab tests?<br>Select one:<br>O a. Queue<br>O b. Work List                                        |
|                                                                                                    |                                                                                   | <ul> <li>c. Add Confidential Test Orders</li> <li>d. Patient Report</li> </ul>                                                                                     |

### ANNEXURE- 3

# **QUESTIONNAIRE (CASE STUDY)**

Name:

Designation:

Department:

|             |          | Tick the right option here.<br>You may tick multiple option<br>where ever required |
|-------------|----------|------------------------------------------------------------------------------------|
| Gender      | Male     |                                                                                    |
|             | Female   |                                                                                    |
|             |          |                                                                                    |
| Age         | 25-35    |                                                                                    |
|             | 35-45    |                                                                                    |
|             | 45-60    |                                                                                    |
|             |          |                                                                                    |
| Duration of | 1-5 year |                                                                                    |

| practice            |                        |  |
|---------------------|------------------------|--|
|                     |                        |  |
|                     | >5 years               |  |
|                     | -                      |  |
|                     |                        |  |
|                     |                        |  |
|                     |                        |  |
|                     |                        |  |
| Personal skills and | Word Processing        |  |
| compotoncios        |                        |  |
| competencies        |                        |  |
|                     |                        |  |
|                     | Making slides for      |  |
|                     |                        |  |
|                     | presentation           |  |
|                     |                        |  |
|                     | Surfing the internet   |  |
|                     | C                      |  |
|                     | DubMad                 |  |
|                     | PubMed                 |  |
|                     |                        |  |
|                     | Ever published a paper |  |
|                     |                        |  |
|                     |                        |  |
|                     |                        |  |
|                     |                        |  |
| Location of access  | Home/PCs               |  |
|                     |                        |  |
|                     | Work                   |  |
|                     |                        |  |
|                     | Mahila                 |  |
|                     | Mobile                 |  |
|                     |                        |  |
|                     | Cyber café             |  |
|                     |                        |  |
|                     |                        |  |
|                     |                        |  |
| <b>TT</b>           |                        |  |
| Hours of internet   | <1                     |  |
|                     |                        |  |
|                     | 1-5                    |  |
|                     |                        |  |
|                     |                        |  |

| >5                      |                                                                                                    |
|-------------------------|----------------------------------------------------------------------------------------------------|
|                         |                                                                                                    |
|                         |                                                                                                    |
| Inaccessible to certain |                                                                                                    |
| locations               |                                                                                                    |
| Unpredictable           |                                                                                                    |
| Time wasting            |                                                                                                    |
| Lack of durability      |                                                                                                    |
| Costly/expensive        |                                                                                                    |
|                         |                                                                                                    |
|                         |                                                                                                    |
| Yes                     |                                                                                                    |
|                         |                                                                                                    |
| No                      |                                                                                                    |
| Can't say               |                                                                                                    |
|                         |                                                                                                    |
|                         |                                                                                                    |
| Better accessibility    |                                                                                                    |
|                         |                                                                                                    |
|                         |                                                                                                    |
|                         | >5<br>Inaccessible to certain<br>locations<br>Unpredictable<br>Time wasting<br>Lack of durability<br>Costly/expensive<br>Yes<br>Yes<br>No<br>Can't say<br>Better accessibility |
| Time-saving          |  |
|----------------------|--|
| Easy tracking        |  |
| Safe                 |  |
| Presentable          |  |
| Saves space/portable |  |
| Durable              |  |
| Saves cost/cheaper   |  |

20.<u>REFERENCES</u>

- Smithson S., Hirschheim R. (1998). "Analyzing information systems evaluation: another look at an old problem", *European Journal of Information Systems*, Vol. 7, pp. 158-174.
- George W. Odhiambo-Otieno, Wilson W.O. Odero, Department of Health Management, Faculty of Health Sciences, School of Public Health, Moi University; March 2005; Evaluation criteria for the district health management information systems: lessons from the Ministry of Health, Kenya
- 3. National tele health center; University of the Philippines Manila; *the Health Sciences Center*.
- 4. Https://wiki.openmrs.org/display/docs/Managing+Person+Attribute+Types
- 5. Udai Singh, Ashutosh Pandey, Amit Kumar ;Testing & Integration Issues in implementation of Advanced Health Information Management System
- Gap Analysis Document (GAD) version 10.0.0.1, Post Graduate Institute of Medical Education & Research (PGIMER).
- H.C. KIMARO\* & H.M. TWAAKYONDO, University of Dar es Salaam, Department of Computer Science, Dar es Salaam, Tanzania: Analyzing the hindrance to the use of information and technology for improving efficiency of health care delivery system in Tanzania; Tanzania Health Research Bulletin 7, September 2005
- Angelo S Nyamtema; Bridging the gaps in the Health Management Information System in the context of a changing health sector; Nyamtema BMC Medical Informatics and Decision Making 2010
- Health Research for Action: Review of the Health Management Information System HMIS/MTUHA. 2000, 136.
- 10. Ministry of Health of the United Republic of Tanzania: Health Management Information System: Implementation plan 1992-1996. MOH, Dar es Salaam 1993.
- 11. Smith M, Madon S, Anifalaje A, Malecela M, Michael E: Integrated health infomation systems in Tanzania: experiences and challenges. EJISDC 2008, 33:1-21.
- Dillon, A., and Morris, M., G., (1996). User acceptance of information technology: Theories and models. Annual Review of Information Science and Technology 31:3-32.